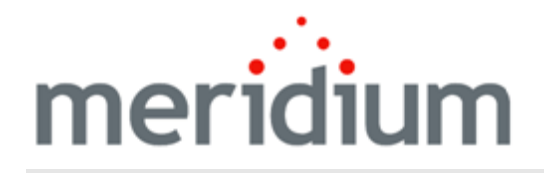

**Meridium Enterprise APM Modules and Features Deployment** 

# V4.0.1.0

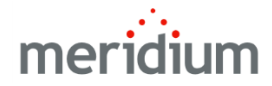

Meridium Enterprise APM Modules and Features Deployment

V4.0.1.0

Copyright © Meridium, Inc. 2015

All rights reserved. Printed in the U.S.A.

This software/documentation contains proprietary information of Meridium, Inc.; it is provided under a license agreement containing restrictions on use and disclosure. All rights including reproduction by photographic or electronic process and translation into other languages of this material are fully reserved under copyright laws. Reproduction or use of this material in whole or in part in any manner without written permission from Meridium, Inc. is strictly prohibited.

Meridium is a registered trademark of Meridium, Inc.

All trade names referenced are the service mark, trademark or registered trademark of the respective manufacturer.

## **Table of Contents**

<u>∧ Important</u>: This document is utilizing a prototype PDF template. Links to external documents do not function correctly and should not be used. You will be prompted when you attempt to use a link to an external document. This template will continue to be updated.

| Meridium Enterprise APM Modules and Features Deployment          | 1  |
|------------------------------------------------------------------|----|
| Copyright and Legal                                              | 2  |
| Table of Contents                                                | 3  |
| Deploying Modules and Features                                   |    |
| Deploying Asset Health Manager (AHM)                             | 9  |
| Deploying Asset Health Manager (AHM) for the First Time          | 10 |
| Upgrading Asset Health Manager (AHM) to V4.0.1.0                 | 12 |
| About the Asset Health Services                                  | 21 |
| Configure the Meridium Notification Service for AHM              | 24 |
| Configure the Asset Health Indicator Service                     | 25 |
| Configure Multiple Data Sources                                  |    |
| Asset Health Manager Security Groups and Roles                   |    |
| Deploying Asset Criticality Analysis (ACA)                       | 31 |
| Deploying Asset Criticality Analysis (ACA) for the First Time    |    |
| Upgrading Asset Criticality Analysis (ACA) to V4.0.1.0           |    |
| ACA Security Groups                                              | 36 |
| About Associating an ACA with a Specific Site                    |    |
| Specify an Alternate Unmitigated Risk Label                      | 40 |
| Deploying Asset Strategy Implementation (ASI)                    | 41 |
| Deploying Asset Strategy Implementation (ASI) for the First Time | 42 |
| Upgrading Asset Strategy Implementation (ASI) to V4.0.1.0        | 44 |
| Security Groups and Roles in ASI                                 | 45 |
| Deploying Asset Strategy Management (ASM)                        | 51 |
| Deploying Asset Strategy Management (ASM) for the First Time     | 52 |
| Upgrading Asset Strategy Management (ASM) to V4.0.1.0            | 53 |
| ASM Security Groups                                              | 55 |

| Deploying Calibration Management                                                | 65  |
|---------------------------------------------------------------------------------|-----|
| Deploying Calibration Management for the First Time                             | 66  |
| Upgrading Calibration Management to V4.0.1.0                                    | 67  |
| Security Groups                                                                 | 68  |
| Deploying Failure Modes and Effects Analysis (FMEA)                             | 71  |
| Deploying Failure Modes and Effects Analysis (FMEA) for the First Time $\ldots$ | 72  |
| Upgrading Failure Modes and Effects Analysis (FMEA) to V4.0.1.0                 | 73  |
| Failure Modes and Effects Analysis (FMEA) Security Groups                       | 74  |
| Deploying Hazards Analysis                                                      |     |
| Deploying Hazards Analysis for the First Time                                   | 79  |
| Upgrading Hazards Analysis to V4.0.1.0                                          | 81  |
| Security Groups and Privileges                                                  |     |
| Deploying Inspection Management                                                 |     |
| Deploying Inspection Management for the First Time                              |     |
| Upgrading Inspection Management to V4.0.1.0                                     |     |
| Inspection Management Security Groups                                           | 93  |
| Deploying Metrics and Scorecards                                                | 96  |
| Deploying Metrics and Scorecards for the First Time                             | 97  |
| Upgrading Metrics and Scorecards to V4.0.1.0                                    | 100 |
| About Configuring a Cube for Usage Metrics Tracking                             | 102 |
| About Scheduling Cubes for Processing                                           | 103 |
| Install SQL Server Analysis Services on the Server                              |     |
| Migrate SQL Server Cubes                                                        | 105 |
| Deploy the Work History Cube                                                    | 107 |
| Metrics and Scorecard Security Groups                                           |     |
| Deploying Policy Designer                                                       |     |
| Deploying Policy Designer for the First Time                                    |     |
| Upgrading Policy Designer to V4.0.1.0                                           | 111 |
| About the Asset Health Services                                                 | 115 |
| About Configuring Policy Execution                                              | 118 |

| Configure the Policy Execution Service                           |            |
|------------------------------------------------------------------|------------|
| Configure the Policy Trigger Service                             |            |
| Configure Multiple Data Sources                                  |            |
| Configure Multiple Meridium Enterprise APM Servers for Policy Ex | ecution126 |
| Policy Designer Security Groups and Roles                        |            |
| Deploying Process Data Integration (PDI)                         |            |
| Deploying Process Data Integration (PDI) for the First Time      |            |
| Upgrading Process Data Integration (PDI) to V4.0.1.0             |            |
| Process Data Integration Server Roles                            |            |
| About the Asset Health Services                                  |            |
| Installing the Process Data Integration Service                  |            |
| Upgrade the Process Data Integration Service                     | 144        |
| Configure the Meridium Notification Service for PDI              |            |
| Configure the Process Data Integration Service                   | 148        |
| Configure Multiple Data Sources                                  |            |
| Configure Multiple Process Data Integration and OPC Servers      |            |
| Process Data Integration Security Groups and Roles               |            |
| Deploying Production Loss Analysis (PLA)                         |            |
| Deploying Production Loss Analysis (PLA) for the First Time      |            |
| Upgrading Production Loss Analysis (PLA) to V4.0.1.0             |            |
| Production Loss Analysis Security Groups and Roles               |            |
| Deploying Recommendation Management                              |            |
| Deploying Recommendation Management for the First Time           |            |
| Upgrading Recommendation Management to V4.0.1.0                  |            |
| Recommendation Management Security Groups                        |            |
| About Asset Queries                                              |            |
| Deploying Reliability Analytics                                  |            |
| Deploying Reliability Analytics for the First Time               | 175        |
| Upgrading Reliability Analytics to V4.0.1.0                      |            |
| Reliability Analytics Security Groups                            |            |

| Deploying Reliability Centered Maintenance (RCM)                                                                                                    | 182                                                                                                   |
|----------------------------------------------------------------------------------------------------|----------------------------------------------------------------------------------------------------|
| Deploying Reliability Centered Maintenance (RCM) for the First Time                                                                                                    |                                                                                                    |
| Upgrading Reliability Centered Maintenance (RCM) to V4.0.1.0                                                                                                    |                                                                                                    |
| Reliability Centered Maintenance (RCM) Security Groups                                                                                                    | 185                                                                                                   |
| Reports                                                                                                    |                                                                                                    |
| Deploying Reports for the First Time                                                                                                    |                                                                                                    |
| Install the APM Reports Designer                                                                                                    | 192                                                                                                   |
| Set Up the APM Report Designer                                                                                                    | 199                                                                                                   |
| Deploying Risk Based Inspection (RBI)                                                                                                    | 201                                                                                                   |
| Deploying Risk Based Inspection (RBI) for the First Time                                                                                                    |                                                                                                    |
| Upgrading Risk Based Inspection (RBI) to V4.0.1.0                                                                                                    |                                                                                                    |
| Risk Based Inspection Security Groups                                                                                                    | 211                                                                                                   |
| Deploying Root Cause Analysis (RCA)                                                                                                    | 217                                                                                                   |
| Deploying Root Cause Analysis (RCA) for the First Time                                                                                                    | 218                                                                                                   |
| Upgrading Root Cause Analysis (RCA) to V4.0.1.0                                                                                                    | 219                                                                                                   |
|                                                                                                    |                                                                                                    |
| About RCA Security                                                                                                    | 220                                                                                                   |
| About RCA Security<br>RCA Security Groups                                                                                                    | 220<br>221                                                                                            |
| About RCA Security                                                                                                    | 220<br>221<br>224                                                                                     |
| About RCA Security                                                                                                    | 220<br>221<br>224<br>225                                                                              |
| About RCA Security                                                                                                    | 220<br>221<br>224<br>225<br>227                                                                       |
| About RCA Security<br>RCA Security Groups<br>Deploying Rounds<br>Deploying Rounds for the First Time<br>Upgrading Rounds to V4.0.1.0<br>Security Groups and Privileges In Rounds                                                                                                    |                                                                                                    |
| About RCA Security<br>RCA Security Groups<br>Deploying Rounds<br>Deploying Rounds for the First Time<br>Upgrading Rounds to V4.0.1.0<br>Security Groups and Privileges In Rounds<br>Manage the Measurement Location Template Mappings                                                                                                    |                                                                                                    |
| About RCA Security<br>RCA Security Groups<br>Deploying Rounds<br>Deploying Rounds for the First Time<br>Upgrading Rounds to V4.0.1.0<br>Security Groups and Privileges In Rounds<br>Manage the Measurement Location Template Mappings<br>Deploying Rules                                                                                                    |                                                                                                    |
| About RCA Security                                                                                                    |                                                                                                    |
| About RCA Security<br>RCA Security Groups<br>Deploying Rounds<br>Upgrading Rounds for the First Time<br>Upgrading Rounds to V4.0.1.0<br>Security Groups and Privileges In Rounds<br>Manage the Measurement Location Template Mappings<br>Deploying Rules<br>Install the Meridium Rules Editor<br>Deploying SIS Management                                                                                                    |                                                                                                    |
| About RCA Security<br>RCA Security Groups<br>Deploying Rounds<br>Deploying Rounds for the First Time<br>Upgrading Rounds to V4.0.1.0<br>Security Groups and Privileges In Rounds<br>Manage the Measurement Location Template Mappings<br>Deploying Rules<br>Install the Meridium Rules Editor<br>Deploying SIS Management for the First Time                                                                                                    |                                                                                                    |
| About RCA Security<br>RCA Security Groups<br>Deploying Rounds<br>Deploying Rounds for the First Time<br>Upgrading Rounds to V4.0.1.0<br>Security Groups and Privileges In Rounds<br>Manage the Measurement Location Template Mappings<br>Deploying Rules<br>Install the Meridium Rules Editor<br>Deploying SIS Management<br>Upgrade Workflow                                                                                                    |                                                                                                    |
| About RCA Security                                                                                                    | 220<br>221<br>224<br>225<br>227<br>230<br>230<br>233<br>234<br>235<br>241<br>242<br>242<br>244<br>246 |
| About RCA Security<br>RCA Security Groups<br>Deploying Rounds<br>Deploying Rounds for the First Time<br>Upgrading Rounds to V4.0.1.0<br>Security Groups and Privileges In Rounds<br>Manage the Measurement Location Template Mappings<br>Deploying Rules<br>Install the Meridium Rules Editor<br>Deploying SIS Management<br>Deploying SIS Management for the First Time<br>Upgrade Workflow<br>Security Groups and Privileges<br>Deploying Thickness Monitoring (TM) | 220<br>221<br>224<br>225<br>227<br>230<br>233<br>234<br>235<br>241<br>242<br>242<br>244<br>246<br>253 |

| Upgrading Thickness Monitoring (TM) to V4.0.1.0     | .257 |
|-----------------------------------------------------|------|
| Use Custom TML Analysis Types                       | .262 |
| Install the Meridium Device Service                 | .264 |
| Configure the Meridium Device Service               | 265  |
| Thickness Monitoring Functional Security Privileges | 266  |
| Thickness Monitoring Security Groups                | .268 |

# **Deploying Modules and Features**

The checklists in this section of the documentation contain all the steps necessary for deploying and configuring the Meridium Enterprise APM modules and features, whether you are deploying the module for the first time or upgrading from a previous module.

# Deploying Asset Health Manager (AHM)

The checklists in this section of the documentation contain all the steps necessary for deploying and configuring this module whether you are deploying the module for the first time or upgrading from a previous module.

# Deploying Asset Health Manager (AHM) for the First Time

The following table outlines the steps that you must complete to deploy and configure this module for the first time. These instructions assume that you have completed the steps for deploying the basic Meridium Enterprise APM system architecture.

These tasks may be completed by multiple people in your organization. We recommend, however, that the tasks be completed in the order in which they are listed. All steps are required unless otherwise noted.

| Step | Task                                                                                                    | Required? | Notes                                                                                                    |
|------|----------------------------------------------------------------------------------------------------|-----------|----------------------------------------------------------------------------------------------------|
| 1    | Assign Security Users to the <u>Asset Health</u><br><u>Manager Security Groups</u> .                                                                                                    | Y         | None                                                                                                    |
| 2    | On the Meridium Enterprise APM Server, configure the Meridium Notification Service for AHM.                                                                                                    | Y         | None                                                                                                    |
| 3    | On the Meridium Enterprise APM Server, start or restart the Meridium Notification Service.                                                                                                    | Y         | None                                                                                                    |
| 4    | On the Meridium Enterprise APM Server,<br>modify the file <i>Meridi-</i><br><i>um.AHI.Service.exe.config.</i> to specify the<br>Meridium Enterprise APM Server, Meridium<br>Enterprise APM database, and login cre-<br>dentials. | Y         |                                                                                                    |
|      | Start the Meridium AHM Service.                                                                                                    |           | When you start the ser-<br>vice, Health Indicator<br>records are created or<br>updated automatically<br>based on health indic-<br>ator and reading source<br>records. |
| 5    | <b>Note:</b> The Meridium AHM Service is referred to as the "Asset Health Indicator Service" throughout the Meridium Enterprise APM documentation.                                                                               | Y         |                                                                                                    |
| 6    | Review the AHM data model to determine<br>which relationship definitions you will need<br>to modify to include your custom asset fam-<br>ilies.                                                                                  | Ν         | Required if you store<br>asset information in fam-<br>ilies other than the<br>baseline Equipment and<br>Functional Location fam-<br>ilies.                            |

| Step | Task                                                                                                    | Required? | Notes                                                                                                    |
|------|----------------------------------------------------------------------------------------------------|-----------|----------------------------------------------------------------------------------------------------|
| 7    | Determine the equipment or location whose<br>overall health you want to evaluate, and<br>make sure that an asset record exists in the<br>database for this equipment or location and<br>is included in the Asset Hierarchy con-<br>figuration. | Y         | If you are using custom<br>asset families and rela-<br>tionships (see Step 5),<br>make sure that the equi-<br>valent records and links<br>exist in the database.                           |
| 8    | Configure Health Indicator Mapping records<br>for each family that you want to use as a<br>health indicator source, for which a baseline<br>Health Indicator Mapping record does not<br>already exist.                                         | Y         | Baseline Health Indic-<br>ator Mapping records<br>exist for the following<br>health indicator source<br>families:<br>• Measurement<br>Location<br>• KPI<br>• OPC Tag<br>• Health Indicator |
| 9    | Link each asset record to the record(s) that you want to use as a health indicator source records.                                                                                                    | Υ         | None                                                                                                    |
| 10   | For any specific records in a health indicator<br>source family for which you <i>do not</i> want<br>health indicators to be created, exclude<br>these records from the automatic health<br>indicator creation.                                 | Ν         | None                                                                                                    |
| 11   | Review the baseline event mappings and<br>modify or create new mappings as neces-<br>sary to customize the information that is dis-<br>played in the <b>Events</b> section in Asset Health<br>Manager.                                         | Ν         | Refer to the Asset<br>Health Manager end<br>user help for more<br>information about<br>events.                                                                                             |

## Upgrading Asset Health Manager (AHM) to V4.0.1.0

The following table outlines the steps that you must complete to upgrade this module to V4.0.1.0. These instructions assume that you have completed the steps for upgrading the basic Meridium Enterprise APM system architecture.

These tasks may be completed by multiple people in your organization. We recommend, however, that the tasks be completed in the order in which they are listed. All steps are required unless otherwise noted.

#### V3.6.0.0.0

| Step | Task                                                                                                    | Required? | Notes |
|------|----------------------------------------------------------------------------------------------------|-----------|-------|
| 1    | On the Meridium Enterprise APM<br>Server, configure the Meridium Noti-<br>fication Service for AHM.                                                                                                    | Y         | None  |
| 2    | On the Meridium Enterprise APM<br>Server, start or restart the Meridium<br>Notification Service.                                                                                                    | Y         | None  |
| 3    | On the Meridium Enterprise<br>APM Server, modify the file <i>Meridi-<br/>um.AHI.Service.exe.config.</i> to spe-<br>cify the Meridium Enterprise APM<br>Server, Meridium Enterprise APM<br>database, and login credentials. | Y         | None  |
| 4    | Start or restart the Meridium AHM<br>Service.<br><b>Note:</b> The Meridium<br>AHM Service is referred to as the<br>"Asset Health Indicator Service"<br>throughout the Meridium Enter-                                      | Y         | None  |
|      | prise APM documentation.                                                                                                    |           |       |

| Step | Task                                                                                                    | Required? | Notes                                                                                                    |
|------|----------------------------------------------------------------------------------------------------|-----------|----------------------------------------------------------------------------------------------------|
| 5    | Review the potential health indicator<br>source records in your database and<br>specify whether or not health indic-<br>ators should be automatically created<br>for each.                                                                               | Y         | During the database upgrade<br>process, any valid health indic-<br>ator source records that are<br>linked to an asset and not linked<br>to a Health Indicator record will<br>be <i>excluded</i> from the automatic<br>health indicator creation by<br>default.<br>Note: Alternatively, prior to<br>upgrading to V4.0.1.0, you<br>can use the Health Indicator<br>Builder in V3 to create Health<br>Indicator records for the<br>necessary source records. |
| 6    | If you previously used the Hierarchy<br>Item Definition family to create a cus-<br>tom hierarchy for Asset Health Man-<br>ager, ensure that the relevant asset<br>families are included in the applic-<br>ation-wide Asset Hierarchy con-<br>figuration. | Y         | None                                                                                                    |
| 7    | If you are using custom Health Indic-<br>ator Mapping records, specify values<br>in the Type Field and Type Value<br>fields to ensure that the mappings<br>are used for the appropriate reading<br>type.                                                 | Y         | None                                                                                                    |

### V3.5.1

| Step | Task                                                                                                | Required? | Notes |
|------|----------------------------------------------------------------------------------------------------|-----------|-------|
| 1    | On the Meridium Enterprise APM<br>Server, configure the Meridium Noti-<br>fication Service for AHM. | Y         | None  |

#### Deploying Modules and Features

| Step                                                                                                    | Task                                                                                                    | Required?                                                                                                    | Notes                                                                                                    |
|----------------------------------------------------------------------------------------------------|----------------------------------------------------------------------------------------------------|----------------------------------------------------------------------------------------------------|----------------------------------------------------------------------------------------------------|
| 2                                                                                                    | On the Meridium Enterprise APM<br>Server, start or restart the Meridium<br>Notification Service.                                                                                                    | Y                                                                                                    | None                                                                                                    |
| 3                                                                                                    | On the Meridium Enterprise<br>APM Server, modify the file <i>Meridi-<br/>um.AHI.Service.exe.config.</i> to spe-<br>cify the Meridium Enterprise APM<br>Server, Meridium Enterprise APM<br>database, and login credentials. | Y                                                                                                    | None                                                                                                    |
|                                                                                                    | Start or restart the Meridium AHM Service.                                                                                                    | Y                                                                                                    |                                                                                                    |
| 4                                                                                                    | <b>Note:</b> The Meridium<br>AHM Service is referred to as the<br>"Asset Health Indicator Service"<br>throughout the Meridium Enter-<br>prise APM documentation.                                                           |                                                                                                    | None                                                                                                    |
| Review the potential health indicator<br>source records in your database and<br>5 specify whether or not health indic-<br>ators should be automatically created<br>for each. | Υ                                                                                                    | During the database upgrade<br>process, any valid health indic-<br>ator source records that are<br>linked to an asset and not linked<br>to a Health Indicator record will<br>be <i>excluded</i> from the automatic<br>health indicator creation by<br>default. |                                                                                                    |
|                                                                                                    | ators should be automatically created for each.                                                                                                    |                                                                                                    | Note: Alternatively, prior to<br>upgrading to V4.0.1.0, you<br>can use the Health Indicator<br>Builder in V3 to create Health<br>Indicator records for the<br>necessary source records. |

| Step | Task                                                                                                    | Required? | Notes |
|------|----------------------------------------------------------------------------------------------------|-----------|-------|
| 6    | If you previously used the Hierarchy<br>Item Definition family to create a cus-<br>tom hierarchy for Asset Health Man-<br>ager, ensure that the relevant asset<br>families are included in the applic-<br>ation-wide Asset Hierarchy con-<br>figuration | Y         | None  |
| 7    | If you are using custom Health Indic-<br>ator Mapping records, specify values<br>in the Type Field and Type Value<br>fields to ensure that the mappings are<br>used for the appropriate reading<br>type.                                                | Y         | None  |

#### V3.5.0 SP1 LP

| Step | Task                                                                                                    | Required? | Notes |
|------|----------------------------------------------------------------------------------------------------|-----------|-------|
| 1    | On the Meridium Enterprise APM Server, configure the Meridium Notification Service for AHM.                                                                                                    | Y         | None  |
| 2    | On the Meridium Enterprise APM Server, start or restart the Meridium Notification Service.                                                                                                    | Y         | None  |
| 3    | On the Meridium Enterprise APM Server, modify the file <i>Meridium.AHI.Service.exe.config.</i> to specify the Meridium Enterprise APM Server, Meridium Enterprise APM database, and login credentials. | Y         | None  |
|      | Start or restart the Meridium AHM Service.                                                                                                    |           |       |
| 4    | <b>Note:</b> The Meridium AHM Service is referred to as the "Asset Health Indicator Service" throughout the Meridium Enterprise APM documentation.                                                     | Y         | None  |

| Step | Task                                                                                                    | Required? | Notes                                                                                                    |
|------|----------------------------------------------------------------------------------------------------|-----------|----------------------------------------------------------------------------------------------------|
| 5    | Review the potential health indicator source records in<br>your database and specify whether or not health indic-<br>ators should be automatically created for each. | Y         | During the<br>database<br>upgrade pro-<br>cess, any<br>valid health<br>indicator<br>source<br>records that<br>are linked to<br>an asset and<br>not linked to a<br>Health Indic-<br>ator record<br>will be<br><i>excluded</i> from<br>the automatic<br>health indic-<br>ator creation<br>by default.<br><b>Note:</b><br>Altern-<br>atively, prior<br>to upgrad-<br>ing to<br>V4.0.1.0,<br>you can use<br>the Health<br>Indicator<br>Builder in<br>V3 to create<br>Health Indic-<br>ator records<br>for the<br>necessary<br>source<br>records. |

| Step | Task                                                                                                    | Required? | Notes |
|------|----------------------------------------------------------------------------------------------------|-----------|-------|
| 6    | If you previously used the Hierarchy Item Definition<br>family to create a custom hierarchy for Asset Health<br>Manager, ensure that the relevant asset families are<br>included in the application-wide Asset Hierarchy con-<br>figuration. | Y         | None  |
| 7    | If you are using custom Health Indicator Mapping<br>records, specify values in the Type Field and Type<br>Value fields to ensure that the mappings are used for<br>the appropriate reading type.                                             | Y         | None  |

#### V3.5.0

| Step | Task                                                                                                    | Required? | Notes |
|------|----------------------------------------------------------------------------------------------------|-----------|-------|
| 1    | On the Meridium Enterprise APM<br>Server, configure the Meridium Noti-<br>fication Service for AHM.                                                                                                    | Y         | None  |
| 2    | On the Meridium Enterprise APM<br>Server, start or restart the Meridium<br>Notification Service.                                                                                                    | Y         | None  |
| 3    | On the Meridium Enterprise<br>APM Server, modify the file <i>Meridi-<br/>um.AHI.Service.exe.config.</i> to spe-<br>cify the Meridium Enterprise APM<br>Server, Meridium Enterprise APM<br>database, and login credentials. | Y         | None  |
|      | Start or restart the Meridium AHM Service.                                                                                                    |           |       |
| 4    | Note: The Meridium<br>AHM Service is referred to as the<br>"Asset Health Indicator Service"<br>throughout the Meridium Enter-<br>prise APM documentation.                                                                  | Y         | None  |

| Step | Task                                                                                                    | Required? | Notes                                                                                                    |
|------|----------------------------------------------------------------------------------------------------|-----------|----------------------------------------------------------------------------------------------------|
| 5    | Review the potential health indicator<br>source records in your database and<br>specify whether or not health indic-<br>ators should be automatically created<br>for each.                                                                               | Υ         | During the database upgrade<br>process, any valid health indic-<br>ator source records that are<br>linked to an asset and not linked<br>to a Health Indicator record will<br>be <i>excluded</i> from the automatic<br>health indicator creation by<br>default.<br>Note: Alternatively, prior to<br>upgrading to V4.0.1.0, you<br>can use the Health Indicator<br>Builder in V3 to create Health<br>Indicator records for the<br>necessary source records. |
| 6    | If you previously used the Hierarchy<br>Item Definition family to create a cus-<br>tom hierarchy for Asset Health Man-<br>ager, ensure that the relevant asset<br>families are included in the applic-<br>ation-wide Asset Hierarchy con-<br>figuration. | Y         | None                                                                                                    |
| 7    | If you are using custom Health Indic-<br>ator Mapping records, specify values<br>in the Type Field and Type Value<br>fields to ensure that the mappings<br>are used for the appropriate reading<br>type.                                                 | Y         | None                                                                                                    |

## V3.4.5

| Step | Task                                                                                                | Required? | Notes |
|------|----------------------------------------------------------------------------------------------------|-----------|-------|
| 1    | On the Meridium Enterprise APM<br>Server, configure the Meridium Noti-<br>fication Service for AHM. | Y         | None  |

#### Deploying Modules and Features

| Step | Task                                                                                                    | Required? | Notes                                                                                                    |
|------|----------------------------------------------------------------------------------------------------|-----------|----------------------------------------------------------------------------------------------------|
| 2    | On the Meridium Enterprise APM<br>Server, start or restart the Meridium<br>Notification Service.                                                                                                    | Y         | None                                                                                                    |
| 3    | On the Meridium Enterprise<br>APM Server, modify the file <i>Meridi-<br/>um.AHI.Service.exe.config.</i> to spe-<br>cify the Meridium Enterprise APM<br>Server, Meridium Enterprise APM<br>database, and login credentials. | Y         | None                                                                                                    |
|      | Start or restart the Meridium AHM Service.                                                                                                    | Y         |                                                                                                    |
| 4    | Note: The Meridium<br>AHM Service is referred to as the<br>"Asset Health Indicator Service"<br>throughout the Meridium Enter-<br>prise APM documentation.                                                                  |           | None                                                                                                    |
| 5    | Review the potential health indicator<br>source records in your database and<br>specify whether or not health indic-                                                                                                    | Y         | During the database upgrade<br>process, any valid health indic-<br>ator source records that are<br>linked to an asset and not linked<br>to a Health Indicator record will<br>be <i>excluded</i> from the automatic<br>health indicator creation by<br>default. |
| 5    | for each.                                                                                                    |           | Note: Alternatively, prior to<br>upgrading to V4.0.1.0, you<br>can use the Health Indicator<br>Builder in V3 to create Health<br>Indicator records for the<br>necessary source records.                                                                        |

#### Deploying Modules and Features

| Step | Task                                                                                                    | Required? | Notes |
|------|----------------------------------------------------------------------------------------------------|-----------|-------|
| 6    | If you previously used the Hierarchy<br>Item Definition family to create a cus-<br>tom hierarchy for Asset Health Man-<br>ager, ensure that the relevant asset<br>families are included in the applic-<br>ation-wide Asset Hierarchy con-<br>figuration. | Y         | None  |
| 7    | If you are using custom Health Indic-<br>ator Mapping records, specify values<br>in the Type Field and Type Value<br>fields to ensure that the mappings<br>are used for the appropriate reading<br>type.                                                 | Y         | None  |

## About the Asset Health Services

When you deploy the Asset Health Manager, Process Data Integration, and Policy Designer modules together, the services used by each module interact with each other in various ways. This topic summarizes those services and describes a standard system architecture containing the components used by all three modules.

For a list of tasks that you must complete to deploy each module, refer to the following topics:

- Deploying Asset Health Manager (AHM) for the First Time
- Deploying Policy Designer for the First Time
- Deploying Process Data Integration (PDI) for the First Time

#### **Services Summary**

The following services are used by the Asset Health Manager, Process Data Integration, and Policy Designer modules:

- Asset Health Indicator Service: Automatically updates field values in a Health Indicator record when reading values related to the health indicator source record (e.g., an OPC Tag or Measurement Location record) change. This service also facilitates the automatic creation of Health Indicator records for configured sources.
- **Policy Trigger Service:** When an input to a policy (i.e., an associated record in the Meridium Enterprise APM database or reading value in the process historian) changes or when a policy schedule is due, a message is added to the policy trigger queue. The Policy Trigger Service monitors this queue and sends these messages to an appropriate policy execution queue.
- **Policy Execution Service:** The Meridium Enterprise APM Policy Execution Service handles the execution of policies. Specifically, the Policy Execution Service monitors a corresponding policy execution queue and executes the policies that are added to it.
- Process Data Integration (PDI) Service: Monitors the subscribed tags (i.e., tags that are used in policies and health indicators or tags for which readings are being stored in the Meridium database) and, when data changes occur on these tags, adds messages to the appropriate queues. This service also facilitates the automatic import and synchronization of tags from a configured process historian.

#### Example: Standard System Architecture Configuration

The following diagram illustrates the machines in the Meridium Enterprise APM system architecture when the Policy Designer, Process Data Integration (PDI), and Asset Health Manager (AHM) modules are used together. This image depicts the standard configuration, where the OPC Server software and the Process Data Integration Service are on the *same* machine.

Note: In this example configuration, only one machine of each type is illustrated. Your specific architecture may include <u>multiple Meridium Enterprise APM Servers</u>, <u>multiple OPC Servers</u>, or multiple Meridium Enterprise APM Servers used for policy executions.

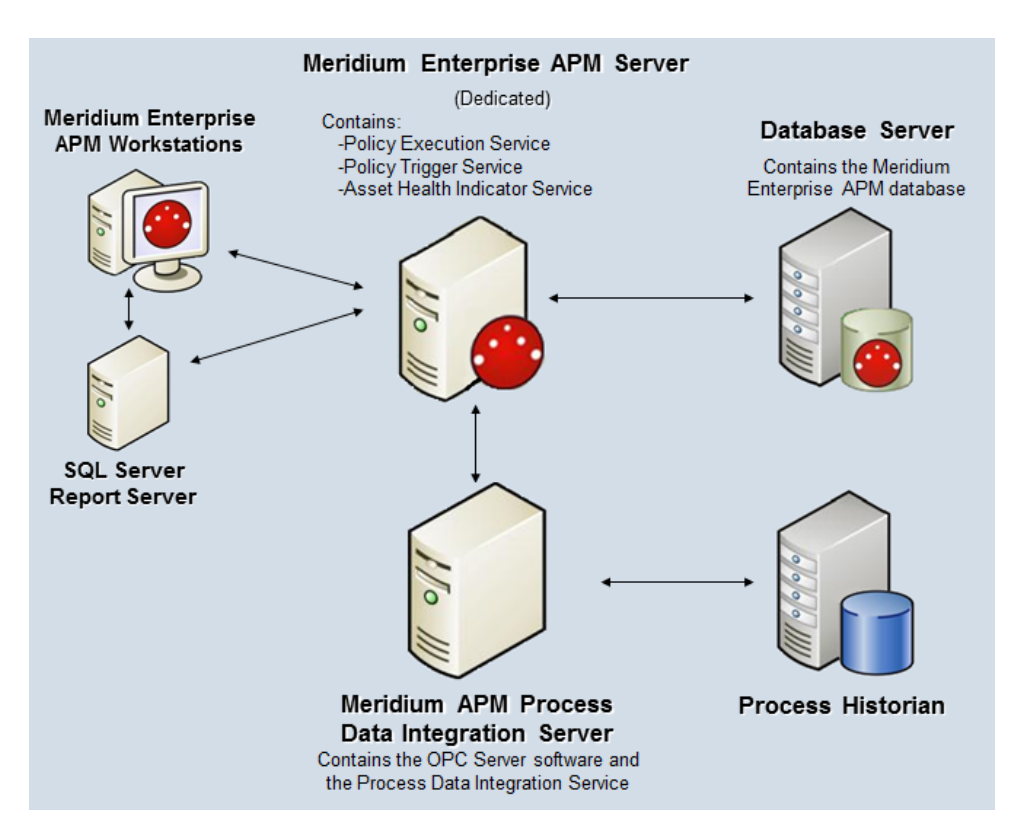

The following table summarizes the machines illustrated in this diagram and the software and services that you will install when you complete the first-time deployment steps for <u>Asset Health Manager</u>, <u>Policy Designer</u>, and <u>Process Data Integration</u>.

The following table also includes an example of the database connection string that you must specify in the configuration file for each service used in your system architecture. For specific instructions on configuring each service, *including additional required configurations*, refer to the respective service configuration help topics.

| Machine                                                             | Software<br>Installed                                | Asset Health<br>Service<br>Installed<br>Automatically<br>with Service<br>Software | Example Database Connection String                                                                                                    |
|---------------------------------------------------------------------|------------------------------------------------------|-----------------------------------------------------------------------------------|----------------------------------------------------------------------------------------------------|
|                                                                     |                                                      | Asset Health<br>Indicator Ser-<br>vice                                            | <connection applicationserver="" data-<br="" name="EXAMPLE_&lt;br&gt;CONNECTION">source="DATASOURCE_NAME" userId="<br/>SERVICE_USER_NAME " pass-<br/>word="!PaSsWoRd" /&gt;</connection>                                                |
| Meridium<br>Enterprise<br>APM Server                                | Meridium<br>Enterprise<br>APM Server<br>software     | Policy Trigger<br>Service                                                         | <connection applicationserver="" data-<br="" name="EXAMPLE_&lt;br&gt;CONNECTION">source="DATASOURCE_NAME" userId="<br/>SERVICE_USER_NAME " pass-<br/>word="!PaSsWoRd" /&gt;</connection>                                                |
|                                                                     |                                                      | Policy Exe-<br>cution Service                                                     | <connection applicationserver="" data-<br="" name="EXAMPLE_&lt;br&gt;CONNECTION">source="DATASOURCE_NAME" userId="<br/>SERVICE_USER_NAME " pass-<br/>word="!PaSsWoRd" /&gt;</connection>                                                |
| Process Data<br>Integration<br>Server,<br>which also<br>acts as the | Process Data<br>Integration<br>Service soft-<br>ware | Process Data<br>Integration Ser-<br>vice                                          | <connection applic-<br="" name="EXAMPLE_&lt;br&gt;CONNECTION">ationServer="APPSERVER_NAME" data-<br/>source="DATASOURCE_NAME" userId="<br/>SERVICE_USER_NAME" pass-<br/>word="!PaSsWoRd" xiServer-<br/>s="OPCSystem1"/&gt;</connection> |
| OPC Server                                                          | OPC Server software                                  | NA                                                                                | NA                                                                                                    |
| Process His-<br>torian                                              | Process his-<br>torian soft-<br>ware                 | NA                                                                                | NA                                                                                                    |

## **Configure the Meridium Notification Service for AHM**

In order for the Asset Health Indicator service to work correctly, you must configure the Meridium Notification Service by modifying the file *Meridium*. *Service*. *Notification*. *exe*. *config* on all Meridium Enterprise APM Servers.

#### **Steps**

- 1. On the Meridium Enterprise APM Server, navigate to the folder where the Meridium Notification Service files are installed. If you installed the software in the default location, you can locate these files in the folder C:\Program Files\Meridium\Services.
- 2. Open the file **Meridium.Service.Notification.exe.config** in an application that you can use to modify XML script (e.g., Notepad).
- 3. If you have not done so already, complete any necessary basic configuration for the Meridium Notification Service.
- 4. Within the <notification> tags, within the <notificationSettings>tags, uncomment the following text string (i.e., delete the <!-- and -->):

```
<!-- <add key="server4" serverType="external" endPointName-
e="ahmService"/> -->
```

5. Within the <**system.serviceModel**> tags, within the <**client**> tags, uncomment the following text string (i.e., delete the <**!--** and **-->**):

```
<!-- <endpoint name="ahmService" address-
s="net.tcp://localhost/Meridium/AHM/NotifyHandler" bind-
ing="netTcpBinding"
contract="Meridium.Core.Common.Contracts.INotificationService"
/> -->
```

- 6. Save and close the file.
- 7. Start or restart the Meridium Notification Service.

## Configure the Asset Health Indicator Service

When you install the Meridium Enterprise APM Server, the Meridium AHM Service is installed automatically.

**Note:** The Meridium AHM Service is referred to as the "Asset Health Indicator Service" throughout the Meridium Enterprise APM documentation.

This service allows the values in the following Health Indicator record fields to be updated automatically when values change in the primary source record.

- Alert Level
- · Last Reading Date
- Last Char Reading Value (for records that accept character values)
- Last Numeric Reading Value (for records that accept numeric values)

This service also facilitates the automatic creation of Health Indicator records for configured sources. You must configure the Asset Health Indicator Service by modifying the file *Meridium*.*AHI*.*Service.exe.config.* These steps must be completed on all Meridium Enterprise APM Servers.

#### **Steps**

- 1. On the Meridium Enterprise APM Server, navigate to the folder where the Meridium Enterprise APM Server software is installed. If you installed the software in the default location, you can locate this file in the folder C:\Program Files\Meridium\Services.
- 2. Open the file **Meridium.AHI.Service.exe.config** in an application that you can use to modify XML script (e.g., Notepad).
- Within the <meridiumConnections> tags, uncomment the example connection tag by deleting <!--EXAMPLE: and the corresponding --> from the beginning and end of the string.
- 4. Within the **<meridiumConnections>** tags, modify the attributes as described in the following table.

| Within this attrib-<br>ute | Make this change                                                                               | Notes                                                                                                    |
|----------------------------|------------------------------------------------------------------------------------------------|----------------------------------------------------------------------------------------------------|
| connection name            | Replace <b>CONNECTION</b><br>1 with a name to identify<br>the connection to the data-<br>base. | This value is used only by the con-<br>figuration file. If you are configuring con-<br>nections to multiple data sources, each<br>connection name must be unique. |

| Within this attrib-<br>ute | Make this change                                                                                                    | Notes                                                                                                    |
|----------------------------|----------------------------------------------------------------------------------------------------|----------------------------------------------------------------------------------------------------|
| applicationServer          | Specify the Meridium<br>Enterprise APM Server<br>on which the data source<br>specified in the <b>data-</b><br><b>source</b> attribute is con-<br>figured.<br>If the data source is con-<br>figured on the Meridium<br>Enterprise APM Server<br>on which you are modi-<br>fying this file, accept the<br>default setting (i.e., an<br>empty value).<br>-Or-<br>If the data source is con-<br>figured on a <i>remote</i><br>Meridium Enterprise APM<br>Server, between the quo-<br>tations, type the name or<br>IP Address of that<br>Meridium Enterprise APM<br>Server. | If you want to create Health Indicator<br>records from OPC Tag records, the<br>Meridium Enterprise APM Server that<br>you specify here must match the<br>Meridium Enterprise APM Server that<br>you specify in the <u>Process Data Integ-</u><br>ration Service configuration file.                                                                                                    |
| datasource                 | Replace<br>DATASOURCE_NAME<br>with the name of the<br>Meridium Enterprise APM<br>database that you will use<br>to store your Health Indic-<br>ator records.                                                                                                    | If you want to create Health Indicator<br>records from OPC Tag records, the<br>data source that you specify here must<br>match the data source that you specify<br>in the <u>Process Data Integration Ser-</u><br>vice configuration file.<br>The data source value is case sensitive<br>and should be typed exactly as it is<br>defined for the Meridium Enterprise<br>APM Server in the Data Sources sec-<br>tion of Operations Manager. |

| Within this attrib-<br>ute | Make this change                                                                                                    | Notes                                                                                                    |
|----------------------------|----------------------------------------------------------------------------------------------------|----------------------------------------------------------------------------------------------------|
| userld                     | Replace SERVICE_<br>USER_NAME with the<br>User ID of the Security<br>User whose credentials<br>should be used to log in to<br>the specified Meridium<br>Enterprise APM data-<br>base. | The user you specify should be a mem-<br>ber of the MI AHI User Security Group.                                                                                                    |
| password                   | Replace <b>PaSsWoRd</b> with the password for the spe-<br>cified user.                                                                                                    | You should not delete the ! in front of<br>the password. This symbol is <i>not</i> part<br>of the password itself. Instead, this sym-<br>bol will cause the password to be<br>encrypted automatically when the ser-<br>vice is restarted. |

5. Save and close the file.

Your settings will be applied when the Meridium AHM Service is started or restarted.

## **Configure Multiple Data Sources**

For each unique Meridium Enterprise APM Server and data source combination that exists in your architecture, you must specify a separate connection string in each service configuration file. For example, if your system architecture contains two Meridium Enterprise APM Servers writing to the same database, regardless of whether the same or different data source names are specified on each, you need to configure two connection strings.

To do so, in each configuration file, complete the following steps for *each* required connection.

#### **Steps**

- 1. Configure the first connection by modifying the attributes within **<meridiumConnections>** tags, as described in the respective service configuration topic:
  - <u>Configure the Policy Execution Service</u>
  - <u>Configure the Policy Trigger Service</u>
  - Configure the Process Data Integration Service
  - Configure the Asset Health Indicator Service
- 2. Copy the text within the <meridiumConnections> tags (e.g., <connection namee="CONNECTION 1" applicationServer="" datasource="DATASOURCE\_ NAME" userId="SERVICE USER NAME" password="!PaSsWord" />)
- 3. Directly after the text that you copied (after the />), paste the copied text.
- 4. Modify the attributes as needed.

**Note:** The connection name that you specify in each connection string must be unique.

## Asset Health Manager Security Groups and Roles

The following table lists the baseline Security Groups that represent the main types of users for this module, as well as the baseline roles assigned to each.

| Security Group       | Roles           |
|----------------------|-----------------|
| MI AHI Administrator | MI Health Admin |
| MIAHILleor           | MI Health User  |
|                      | MI Health Power |

The baseline family-level privileges that exist for these Security Groups are summarized in the following table.

| Family                                | MI AHI Administrator            | MI AHI User          |
|---------------------------------------|---------------------------------|----------------------|
| Entity Families                       |                                 |                      |
| Checkpoint Task                       | View, Update, Insert            | View, Update, Insert |
| Event Mapping                         | View, Update, Insert,<br>Delete | View                 |
| Health Indicator                      | View, Update, Insert,<br>Delete | View, Update         |
| Health Indicator Mapping              | View, Update, Insert,<br>Delete | View                 |
| Health Indicator Value                | View, Update, Insert,<br>Delete | View                 |
| Hierarchy Item Child Definition       | View, Update, Insert,<br>Delete | View                 |
| Hierarchy Item Definition             | View, Update, Insert,<br>Delete | View                 |
| Measurement Location                  | View                            | View                 |
| КРІ                                   | View                            | View                 |
| KPI Measurement                       | View                            | View                 |
| Measurement Location Template         | View                            | View                 |
| Operator Rounds Allowable Val-<br>ues | View                            | View                 |
| Policy                                | View                            | View                 |

| Family                       | MI AHI Administrator            | MI AHI User                     |
|------------------------------|---------------------------------|---------------------------------|
| Policy Instance              | View                            | View                            |
| Reading                      | View                            | View                            |
| Recommendation               | View, Update, Insert,<br>Delete | View, Update, Insert,<br>Delete |
| Timestamped Value            | View, Update, Insert,<br>Delete | View                            |
| OPC Reading                  | View                            | View                            |
| OPC System                   | View                            | View                            |
| OPC Tag                      | View                            | View                            |
| Relationship Families        |                                 |                                 |
| Has Checkpoint               | View                            | View                            |
| Has Child Hierarchy Item     | View, Update, Insert,<br>Delete | View                            |
| Has Health Indicators        | View, Update, Insert,<br>Delete | View                            |
| Has Readings                 | View                            | View                            |
| Has Recommendations          | View, Update, Insert,<br>Delete | View, Update, Insert,<br>Delete |
| Has Timestamped Value        | View, Update, Insert,<br>Delete | View                            |
| Has OPC Reading              | View                            | View                            |
| Has OPC Tag                  | View                            | View                            |
| Health Indicator Has Mapping | View, Update, Insert,<br>Delete | View                            |
| Health Indicator Has Source  | View, Update, Insert,<br>Delete | View                            |

## Deploying Asset Criticality Analysis (ACA)

The checklists in this section of the documentation contain all the steps necessary for deploying and configuring this module whether you are deploying the module for the first time or upgrading from a previous module.

# Deploying Asset Criticality Analysis (ACA) for the First Time

The following table outlines the steps that you must complete to deploy and configure ACA for the first time. These instructions assume that you have completed the steps for deploying the basic Meridium Enterprise APM system architecture.

These tasks may be completed by multiple people in your organization. We recommend, however, that the tasks be completed in the order in which they are listed. All steps are required unless otherwise noted.

| Step | Task                                                                                                    | Notes                                                                                                    |
|------|----------------------------------------------------------------------------------------------------|----------------------------------------------------------------------------------------------------|
| 1    | Assign Security Users to one or more of the ACA Security Groups.                                                                                               | This step is required.                                                                                                    |
| 2    | Review the ACA data model to determine<br>which relationship definitions you will need to<br>modify to include your custom equipment and<br>location families. | Required if you will use equipment<br>and location families other than the<br>baseline Equipment and Functional<br>Location families. |
| 3    | Define sites to associate with ACA Analyses.                                                                                                    | None                                                                                                    |
| 4    | Specify the alternate label that you want to<br>use for the Unmitigated Risk column in the<br>grid on the Asset Criticality Analysis Sys-<br>tems page.        | Required if you do not want to use the default label, <i>Unmitigated Risk</i> .                                                       |
| 5    | Lock the Risk Matrix.                                                                                                    | Required if you do not want risk val-<br>ues to be specified manually via the<br>Risk Matrix.                                         |

## Upgrading Asset Criticality Analysis (ACA) to V4.0.1.0

The following table outlines the steps that you must complete to upgrade this module to V4.0.1.0. These instructions assume that you have completed the steps for upgrading the basic Meridium Enterprise APM system architecture.

These tasks may be completed by multiple people in your organization. We recommend, however, that the tasks be completed in the order in which they are listed. All steps are required unless otherwise noted.

#### V3.6.0.0.0

| Step | Task                                                                                                    | Notes                                                                                                    |
|------|----------------------------------------------------------------------------------------------------|----------------------------------------------------------------------------------------------------|
| 1    | Specify the alternate label that you want to use for the <b>Unmitigated Risk</b> column in the grid on the <b>Asset Criticality Analysis Systems</b> page. | Required if you do not want to use the default label, <i>Unmitigated Risk</i> .                                       |
| 2    | Lock the Risk Matrix.                                                                                                    | Required if you do not want risk val-<br>ues to be specified manually via the<br>Risk Matrix.                         |
| 3    | Create Criticality Mapping records and link them to corresponding Risk Threshold records.                                                                  | Required if you want to update<br>your SAP system to reflect the crit-<br>icality value that is determined in<br>ACA. |

#### V3.5.1

| Step | Task                                                                                                    | Notes                                                                                                    |
|------|----------------------------------------------------------------------------------------------------|----------------------------------------------------------------------------------------------------|
| 1    | Specify the alternate label that you want to use<br>for the <b>Unmitigated Risk</b> column in the grid on<br>the <b>Asset Criticality Analysis Systems</b> page. | Required if you do not want to use the default label, <i>Unmitigated Risk</i> .                                       |
| 2    | Lock the Risk Matrix.                                                                                                    | Required if you do not want risk val-<br>ues to be specified manually via the<br>Risk Matrix.                         |
| 3    | Create Criticality Mapping records and link them to corresponding Risk Threshold records.                                                                        | Required if you want to update<br>your SAP system to reflect the crit-<br>icality value that is determined in<br>ACA. |

#### V3.5.0 SP1 LP

| Step | Task                                                                                                    | Notes                                                                                                    |
|------|----------------------------------------------------------------------------------------------------|----------------------------------------------------------------------------------------------------|
| 1    | Specify the alternate label that you want to use<br>for the <b>Unmitigated Risk</b> column in the grid on<br>the <b>Asset Criticality Analysis Systems</b> page. | Required if you do not want to use the default label, <i>Unmitigated Risk</i> .                                       |
| 2    | Lock the Risk Matrix.                                                                                                    | Required if you do not want risk val-<br>ues to be specified manually via the<br>Risk Matrix.                         |
| 3    | Create Criticality Mapping records and link them to corresponding Risk Threshold records.                                                                        | Required if you want to update<br>your SAP system to reflect the crit-<br>icality value that is determined in<br>ACA. |

## V3.5.0

| Step | Task                                                                                                    | Notes                                                                                                    |
|------|----------------------------------------------------------------------------------------------------|----------------------------------------------------------------------------------------------------|
| 1    | Specify the alternate label that you want to use for the <b>Unmitigated Risk</b> column in the grid on the <b>Asset Criticality Analysis Systems</b> page. | Required if you do not want to use the default label, <i>Unmitigated Risk</i> .                                       |
| 2    | Lock the Risk Matrix.                                                                                                    | Required if you do not want risk val-<br>ues to be specified manually via the<br>Risk Matrix.                         |
| 3    | Create Criticality Mapping records and link them to corresponding Risk Threshold records.                                                                  | Required if you want to update<br>your SAP system to reflect the crit-<br>icality value that is determined in<br>ACA. |

## V3.4.5

| Step | Task                                                                                                    | Notes                                                                                         |
|------|----------------------------------------------------------------------------------------------------|-----------------------------------------------------------------------------------------------|
| 1    | Specify the alternate label that you want to use for the <b>Unmitigated Risk</b> column in the grid on the <b>Asset Criticality Analysis Systems</b> page. | Required if you do not want to use the default label, <i>Unmitigated Risk</i> .               |
| 2    | Lock the Risk Matrix.                                                                                                    | Required if you do not want risk val-<br>ues to be specified manually via the<br>Risk Matrix. |

| Step | Task                                                                                      | Notes                                                                                                    |
|------|-------------------------------------------------------------------------------------------|----------------------------------------------------------------------------------------------------|
| 3    | Create Criticality Mapping records and link them to corresponding Risk Threshold records. | Required if you want to update<br>your SAP system to reflect the crit-<br>icality value that is determined in<br>ACA. |

## ACA Security Groups

The following table lists the baseline Security Groups that represent the main types of users for this module, as well as the baseline roles assigned to each.

| Security Group       | Roles |
|----------------------|-------|
| MI ACA Administrator |       |
| MI ACA Member        |       |
| MI ACA Owner         |       |

The baseline privileges for these Security Groups are summarized in the following table.

| Family                                           | MI ACA Admin-<br>istrator       | MI ACA<br>Member | MI ACA Owner                    |
|--------------------------------------------------|---------------------------------|------------------|---------------------------------|
| Analysis Has Human Resource                      | View, Update,<br>Insert, Delete | View             | View, Update,<br>Insert, Delete |
| Asset Criticality Analysis                       | View, Update,<br>Insert, Delete | View             | View, Update,<br>Insert, Delete |
| Asset Criticality Analysis Has<br>System         | View, Update,<br>Insert, Delete | View             | View, Update,<br>Insert, Delete |
| Asset Criticality Analysis System                | View, Update,<br>Insert, Delete | View             | View, Update,<br>Insert, Delete |
| Consequence                                      | View, Update,<br>Insert, Delete | View             | View                            |
| Consequence Modifier                             | View, Update,<br>Insert, Delete | View             | View                            |
| Criticality Mapping                              | View                            | View             | View                            |
| Equipment                                        | View                            | View             | View                            |
| Equipment Has Equipment                          | View                            | View             | View                            |
| Functional Location                              | View                            | View             | View                            |
| Functional Location Has Equip-<br>ment           | View                            | View             | View                            |
| Functional Location Has Func-<br>tional Location | View                            | View             | View                            |
| Has Criticality Mapping                          | View                            | View             | View                            |
| Family                               | MI ACA Admin-<br>istrator       | MI ACA<br>Member | MI ACA Owner                    |
|--------------------------------------|---------------------------------|------------------|---------------------------------|
| Has Functional Location              | View, Update,<br>Insert, Delete | View             | View, Update,<br>Insert, Delete |
| Has RCM FMEA Analysis                | View                            | None             | None                            |
| Has Recommendations                  | View, Update,<br>Insert, Delete | View             | View, Update,<br>Insert, Delete |
| Has Reference Documents              | View, Update,<br>Insert, Delete | View             | View, Update,<br>Insert, Delete |
| Has Reference Values                 | View, Update,<br>Insert, Delete | View             | View                            |
| Has Risk                             | View, Update,<br>Insert, Delete | View             | View, Update,<br>Insert, Delete |
| Has Risk Category                    | View, Update,<br>Insert, Delete | View             | View, Update,<br>Insert, Delete |
| Has Risk Matrix                      | View, Update,<br>Insert, Delete | View             | View, Update,<br>Insert, Delete |
| Has Site Reference                   | View, Update,<br>Insert, Delete | View             | View, Update,<br>Insert, Delete |
| Has Strategy                         | View                            | None             | None                            |
| Human Resource                       | View, Update,<br>Insert, Delete | None             | View, Update,<br>Insert, Delete |
| Meridium General Recom-<br>mendation | View, Update,<br>Insert, Delete | View             | View, Update,<br>Insert, Delete |
| Mitigates Risk                       | View, Update,<br>Insert, Delete | View             | View, Update,<br>Insert, Delete |
| Notification                         | View, Update,<br>Insert, Delete | View             | View, Update,<br>Insert, Delete |
| Probability                          | View, Update,<br>Insert, Delete | View             | View                            |
| Protection Level                     | View                            | View             | View                            |
| RCM FMEA Analysis                    | View                            | None             | None                            |
| Reference Document                   | View, Update,<br>Insert, Delete | View             | View, Update,<br>Insert, Delete |

| Family                        | MI ACA Admin-<br>istrator       | MI ACA<br>Member | MI ACA Owner                    |
|-------------------------------|---------------------------------|------------------|---------------------------------|
| Risk                          | View, Update,<br>Insert, Delete | View             | View, Update,<br>Insert, Delete |
| Risk Assessment               | View, Update,<br>Insert, Delete | View             | View, Update,<br>Insert, Delete |
| Risk Category                 | View, Update,<br>Insert, Delete | View             | View, Update,<br>Insert, Delete |
| Risk Matrix                   | View, Update,<br>Insert, Delete | View             | View, Update,<br>Insert, Delete |
| Risk Threshold                | View, Update,<br>Insert, Delete | View             | View                            |
| Safety Analysis Has Equipment | View, Update,<br>Insert, Delete | View             | View, Update,<br>Insert, Delete |
| Site Reference                | View                            | View             | View                            |
| System Strategy               | View                            | None             | None                            |

## About Associating an ACA with a Specific Site

Some companies that use the Meridium Enterprise APM software have facilities at multiple sites, or locations, around the world. Each site contains unique units, systems, and assets.

If desired, you can define these sites and associate equipment and locations with the site to which they belong. You can also associate risk matrices with specific sites. If a risk matrix is associated with a site, you can specify which site you want to associate with an ACA. You can associate a site with an ACA by selecting the ID of the desired Site Reference record in the Site ID field on the Analysis Definition datasheet for that ACA.

After an ACA is associated with a site, when you create a Risk Assessment record for an Asset Criticality Analysis System, Equipment, or Functional Location record associated with the ACA, rather than seeing the default risk matrix, you will see the risk matrix that is associated with the specified site.

You can add to an ACA an Equipment or Functional Location record that is already associated with a site even if the site is different than the one specified in the Asset Criticality Analysis record. If an Equipment or Functional Location record is already associated with a site and a risk rank value already exists for that record:

- The risk rank value that was determined using the risk matrix associated with the Equipment or Functional Location record will appear in the Analysis Summary pane beneath its parent system.
- When you try to view or modify the risk rank for the Equipment or Functional Location record, a message will appear, indicating that the risk rank was determined using a risk matrix other than the one that is currently associated with the analysis. When this message appears, you can choose to:
  - Accept the current risk rank value that was determined using a risk matrix other than
    the one that is associated with the current analysis. If you choose this option, you will
    not be able to modify the risk rank for the record.
  - Determine the risk rank for the Equipment or Functional Location record using the risk matrix that is associated with the current analysis.

**Note:** This information is also true if you specify a site for the ACA, and then later specify a different site.

If an Equipment or Functional Location record is associated with a site but a risk rank value has not been determined for that record, when you select the Risk Matrix link to define the risk rank for that record, the risk matrix that is currently associated with the ACA appears.

## Specify an Alternate Unmitigated Risk Label

In ACA, the **Unmitigated Risk** section displays the unmitigated risk for each Asset Criticality Analysis System, Equipment, and Functional Location record. If your company prefers a label other than *Unmitigated Risk*, you can use the following instructions to specify an alternate label.

Note that an alternate label is specified using the Risk Matrix record. This means that after you specify an alternate label in a Risk Matrix record, it will be used by all ACA Analyses that use that Risk Matrix.

#### **Steps**

1. On the Meridium navigation menu, on the left toolbar, select Admin, and then select Operations Manager.

The **Operations Manager** page appears.

2. Select Risk Matrix.

The Risk Matrix Admin page appears.

3. In the Name column, select the risk matrix record that you want to access.

The datasheet for the selected risk matrix appears.

- 4. To enable editing of the datasheet, select {pencil icon}.
- 5. In the **Appearance** section, in the Unmitigated Risk Label field, modify the field value as needed.
- 6. Select {disk icon}.

The Unmitigated Risk Label for that risk matrix is changed.

# **Deploying Asset Strategy Implementation (ASI)**

# Deploying Asset Strategy Implementation (ASI) for the First Time

The following table outlines the steps that you must complete to deploy and configure this module for the first time. These instructions assume that you have completed the steps for deploying the basic Meridium Enterprise APM system architecture.

Steps are marked as *Required* in the **Required/Optional** column if you must perform the steps to take advantage of ASI functionality. This documentation assumes that, in addition to implementing the basic ASI functionality, that you also want to implement integration with SAP. Steps necessary for SAP integration are also designated as *Required* in the following table.

These tasks may be completed by multiple people in your organization. We recommend, however, that the tasks be completed in the order in which they are listed. All steps are required unless otherwise noted.

| Step | Task                                                                                                    | Required/Optional | Notes                                                                                                    |
|------|----------------------------------------------------------------------------------------------------|-------------------|----------------------------------------------------------------------------------------------------|
| 1    | Install the ASI for SAP ABAP add-on on your SAP System.                                                                                                    | Required          | None                                                                                                    |
| 2    | Review the ASI data model to<br>determine which relationship<br>definitions you will need to<br>modify to include your custom<br>equipment and location families.<br>Modify any relationship defin-<br>itions as needed via the Con-<br>figuration Manager application. | Optional          | This task is necessary<br>only if you store equip-<br>ment and location<br>information in families<br>other than the baseline<br>Equipment and Func-<br>tional Location fam-<br>ilies. |
| 3    | Assign users to one or more of<br>the Strategy Security Roles via<br>the Security Manager applic-<br>ation.                                                                                                    | Required          | Users will need per-<br>missions to the ASI<br>families in order to use<br>ASI.                                                                                                    |
| 4    | Configure SAP permissions.                                                                                                    | Required          | None                                                                                                    |
| 5    | Configure secured Maintenance<br>Plants in your SAP System.                                                                                                    | Optional          | None                                                                                                    |
| 6    | Configure Work Management<br>Item Definition records via the<br>ASI Application Settings.                                                                                                    | Optional          | This task is necessary<br>only if you want to use<br>Work Management<br>Item Definition records<br>beyond those provided<br>with the baseline data-<br>base.                           |

| Step | Task                                                                                                    | Required/Optional | Notes |
|------|----------------------------------------------------------------------------------------------------|-------------------|-------|
| 7    | Define Implementation Roles via the ASI Application Settings.                                                                                                    | Optional          | None  |
| 8    | Define the SAP connection that<br>will be used when SAP items<br>are created from records that<br>represent work items. You can<br>do so via the ASI Application Set-<br>tings. | Required          | None  |

# Upgrading Asset Strategy Implementation (ASI) to V4.0.1.0

The following table outlines the steps that you must complete to upgrade this module to V4.0.1.0. These instructions assume that you have completed the steps for upgrading the basic Meridium Enterprise APM system architecture.

## V3.6.0.0.0

| Step | Task                                                         | Required? | Notes |
|------|--------------------------------------------------------------|-----------|-------|
| 1    | Upgrade the ASI for SAP ABAP add-on in your SAP Sys-<br>tem. | Y         | None  |

#### V3.5.1

| Step | Task                                                         | Required? | Notes |
|------|--------------------------------------------------------------|-----------|-------|
| 1    | Upgrade the ASI for SAP ABAP add-on in your SAP Sys-<br>tem. | Y         | None  |

#### V3.5.0 SP1 LP

| Step | Task                                                         | Required? | Notes |
|------|--------------------------------------------------------------|-----------|-------|
| 1    | Upgrade the ASI for SAP ABAP add-on in your SAP Sys-<br>tem. | Y         | None  |

### V3.5.0

| Step | Task                                                    | Required? | Notes |
|------|---------------------------------------------------------|-----------|-------|
| 1    | Upgrade the ASI for SAP ABAP add-on in your SAP System. | Y         | None  |

#### V3.4.5

| Step | Task                                                    | Required? | Notes |
|------|---------------------------------------------------------|-----------|-------|
| 1    | Upgrade the ASI for SAP ABAP add-on in your SAP System. | Y         | None  |

## Security Groups and Roles in ASI

The following table lists the baseline Security Groups that represent the main types of users for this module, as well as the baseline roles assigned to each.

| Security Group       | Roles             |
|----------------------|-------------------|
| MI ASI User          | MI Strategy User  |
| MI ASI User          | MI Strategy Power |
| MI ASI User          | MI Stratagy Admin |
| MI ASI Administrator |                   |

**MI Strategy User:** Users have access to default RCM/FMEA user privileges (view, create, edit), ASI user privileges, and ASM view privileges.

**MI Strategy Power**: Users have Strategy\_Users access, plus ASM reviewer privileges (manage strategies, actions, tasks, and risks).

**MI Strategy Admin**: Users have Strategy\_PowerUsers access, plus RCM/FMEA administrator privileges (configuring and maintaining), ASI administrator privileges, and ASM management administrator privileges.

The baseline family-level privileges that exist for these Security Groups are summarized in the following table.

| Family            | MI ASI Administrator            | MI ASI user                     |
|-------------------|---------------------------------|---------------------------------|
| Entity Families   |                                 |                                 |
| Action            | None                            | View, Update                    |
| Action Mapping    | View, Update, Insert,<br>Delete | View                            |
| Active Strategy   | None                            | View                            |
| Asset Strategy    | None                            | View                            |
| Calibration Task  | None                            | View, Update, Insert,<br>Delete |
| Consequence       | None                            | View                            |
| Equipment         | View, Update, Insert,<br>Delete | View, Update, Insert            |
| Execution Mapping | View, Update, Insert,<br>Delete | View                            |

| Functional Location             | View, Update, Insert,<br>Delete | View, Update, Insert            |
|---------------------------------|---------------------------------|---------------------------------|
| Health Indicator                | None                            | View                            |
| Health Indicator Mapping        | None                            | View                            |
| Hierarchy Item Child Definition | None                            | View                            |
| Hierarchy Item Definition       | None                            | View                            |
| Implementation Authorization    | View, Update, Insert,<br>Delete | View                            |
| Implementation Package          | None                            | View, Update, Insert,<br>Delete |
| Implementation Role             | View, Update, Insert,<br>Delete | View                            |
| Inspection Task                 | None                            | View, Update, Insert,<br>Delete |
| КРІ                             | None                            | View                            |
| KPI Measurement                 | None                            | View                            |
| Maintenance Item                | None                            | View, Update, Insert,<br>Delete |
| Maintenance Package             | None                            | View, Update, Insert,<br>Delete |
| Maintenance Plan                | None                            | View, Update, Insert,<br>Delete |
| Material                        | None                            | View, Update, Insert,<br>Delete |
| Measurement Location            | None                            | View, Update, Insert,<br>Delete |
| Measurement Location Group      | None                            | View, Update, Insert,<br>Delete |
| Measurement Location Template   | View, Update, Insert,<br>Delete | View, Update, Insert            |
| Notification                    | None                            | View, Update, Insert,<br>Delete |
| Object List Item                | None                            | View, Update, Insert,<br>Delete |

| Operation                             | None                            | View, Update, Insert,<br>Delete |
|---------------------------------------|---------------------------------|---------------------------------|
| Operator Rounds Allowable Values      | None                            | View                            |
| Probability                           | None                            | View                            |
| Proposed Strategy                     | None                            | View                            |
| Protection Level                      | None                            | View                            |
| PRT                                   | None                            | View, Update, Insert,<br>Delete |
| PRT Template                          | View, Update, Insert,<br>Delete | View                            |
| RCM FMEA Asset                        | None                            | View                            |
| RCM FMEA Recommendation               | None                            | View                            |
| Risk                                  | None                            | View                            |
| Risk Assessment                       | None                            | View                            |
| Risk Category                         | None                            | View                            |
| Risk Matrix                           | None                            | View                            |
| Risk Rank                             | None                            | View                            |
| Risk Threshold                        | None                            | View                            |
| SAP System                            | View, Update, Insert,<br>Delete | View                            |
| Site Reference                        | View                            | View                            |
| System Strategy                       | None                            | View                            |
| Task List                             | None                            | View, Update, Insert,<br>Delete |
| Task Types                            | None                            | View                            |
| Thickness Monitoring Task             | None                            | View, Update, Insert,<br>Delete |
| Unit Strategy                         | None                            | View                            |
| Work Management Item Child Definition | View, Update, Insert,<br>Delete | View                            |

| Work Management Item Definition                    | View, Update, Insert,<br>Delete | View                            |
|----------------------------------------------------|---------------------------------|---------------------------------|
| Work Management Item Definition Con-<br>figuration | View, Update, Insert,<br>Delete | View                            |
| Relationship Families                              |                                 |                                 |
| Authorized to Implement                            | View, Update, Insert,<br>Delete | View                            |
| Documents Action                                   | View, Update, Insert,<br>Delete | View, Update, Insert,<br>Delete |
| Has Actions                                        | None                            | View                            |
| Has Action Mapping                                 | View, Update, Insert,<br>Delete | View                            |
| Has Action Revisions                               | None                            | View                            |
| Has Active Strategy                                | None                            | View                            |
| Has Asset Strategy                                 | None                            | View                            |
| Has Associated Recommendation                      | None                            | View                            |
| Has Checkpoint                                     | None                            | View, Insert                    |
| Has Child Hierarchy Item                           | None                            | View                            |
| Has Child Work Management Item                     | View, Update, Insert,<br>Delete | View                            |
| Has Driving Recommendation                         | None                            | View                            |
| Has Execution Mapping                              | View, Update, Insert,<br>Delete | View                            |
| Has Health Indicators                              | View, Update, Insert,<br>Delete | View, Update, Insert,<br>Delete |
| Has KPI Measurement                                | None                            | View                            |
| Has Maintenance Item                               | None                            | View, Update, Insert,<br>Delete |
| Has Maintenance Package                            | None                            | View, Update, Insert,<br>Delete |
| Has Material                                       | None                            | View, Update, Insert,<br>Delete |

| Has Measurement Location Group                         | None                            | View, Update, Insert,<br>Delete |
|--------------------------------------------------------|---------------------------------|---------------------------------|
| Has Mitigation Revisions                               | None                            | View                            |
| Has Object List Item                                   | None                            | View, Update, Insert,<br>Delete |
| Has Operation                                          | None                            | View, Update, Insert,<br>Delete |
| Has Proposed Strategy                                  | None                            | View                            |
| Has PRT                                                | None                            | View, Update, Insert,<br>Delete |
| Has Reference Values                                   | None                            | View                            |
| Has Risk                                               | None                            | View                            |
| Has Risk Category                                      | None                            | View                            |
| Has Risk Revisions                                     | None                            | View                            |
| Has SAP System                                         | None                            | View, Update, Insert,<br>Delete |
| Has Strategy                                           | None                            | View                            |
| Has Strategy Revision                                  | None                            | View                            |
| Has System Strategy                                    | None                            | View                            |
| Has Tasks                                              | None                            | View, Update, Insert,<br>Delete |
| Has Task List                                          | None                            | View, Update, Insert,<br>Delete |
| Has Task Revision                                      | None                            | View, Update, Insert,<br>Delete |
| Has Work Management Item                               | None                            | View, Update, Insert,<br>Delete |
| Has Work Management Item Definition Con-<br>figuration | View, Update, Insert,<br>Delete | View                            |
| Health Indicator Has Mapping                           | None                            | View, Update, Insert            |
| Health Indicator Has Source                            | None                            | View, Update, Insert,<br>Delete |

| Implements Action                  | None                            | View, Update, Insert,<br>Delete |
|------------------------------------|---------------------------------|---------------------------------|
| Implements Strategy                | None                            | View, Update, Insert,<br>Delete |
| Implements Secondary Strategy      | None                            | View, Update, Insert,<br>Delete |
| Is Mitigated                       | None                            | View                            |
| Master Template Has Asset Strategy | None                            | View                            |
| Mitigates Risk                     | None                            | View                            |
| Was Applied to Asset Strategy      | View, Update, Insert,<br>Delete | View, Update, Insert,<br>Delete |
| Was Applied to PRT                 | View, Update, Insert,<br>Delete | View, Update, Insert,<br>Delete |

# Deploying Asset Strategy Management (ASM)

# Deploying Asset Strategy Management (ASM) for the First Time

The following table outlines the steps that you must complete to deploy and configure this module for the first time. These instructions assume that you have completed the steps for deploying the basic Meridium Enterprise APM system architecture.

These tasks may be completed by multiple people in your organization. We recommend, however, that the tasks be completed in the order in which they are listed. All steps are required unless otherwise noted.

| Step | Task                                                                                                    | Required/Optional | Notes                                                                                                    |
|------|----------------------------------------------------------------------------------------------------|-------------------|----------------------------------------------------------------------------------------------------|
| 1    | If you are using families outside of the<br>baseline Equipment and Functional Location<br>families, review the ASM data module to<br>determine which relationship definitions you<br>will need to modify to include your custom<br>equipment and location families. Modify any<br>relationship definitions as needed via the Con-<br>figuration Manager application. | Optional          | This step is<br>necessary<br>only if you are<br>using families<br>outside the<br>baseline Equip-<br>ment and<br>Functional<br>Location fam-<br>ilies to store<br>equipment<br>and location<br>data. |
| 2    | Assign users to one or more of the Strategy<br>Security Roles via the Security Manager<br>application.                                                                                                    | Required          | None                                                                                                    |

# Upgrading Asset Strategy Management (ASM) to V4.0.1.0

The following table outlines the steps that you must complete to upgrade this module to V4.0.1.0. These instructions assume that you have completed the steps for upgrading the basic Meridium Enterprise APM system architecture.

## V3.6.0.0.0

ASM will be upgraded from V3.6.0.0.0 to V4.0.1.0 automatically when you upgrade the components in the basic Meridium Enterprise APM system architecture. No additional steps are required.

## V3.5.1

ASM will be upgraded from V3.5.1 to V4.0.1.0 automatically when you upgrade the components in the basic Meridium Enterprise APM system architecture. No additional steps are required.

## V3.5.0 SP1 LP

| Step | Task                                                                                                    | Required? | Notes |
|------|----------------------------------------------------------------------------------------------------|-----------|-------|
| 1    | Move to the <i>Asset Strategy</i> family any custom rules that are<br>defined for the following families and configured to be<br>executed during the Asset Strategy activation process:<br>Action; Risk; Risk Assessment; Risk Rank; Action Revision;<br>Risk Revision; Risk Assessment Revision; Strategy Revi-<br>sion.                     | Y         | None  |
| 2    | Move to the Asset Strategy Template family any custom rules<br>that are defined for the following families and configured to be<br>executed when a new Asset Strategy Template is saved after<br>being created from an existing Asset Strategy Template or<br>Asset Strategy: Action; Risk; Risk Assessment; Risk Rank;<br>Has Risk Category. | Y         | None  |
| 3    | Move to the Asset Strategy or Asset Strategy Template fam-<br>ily (as appropriate) any custom rules that are defined for any<br>other family and are configured to be executed when an<br>Asset Strategy or Asset Strategy Template is deleted.                                                                                               | Y         | None  |

## V3.5.0

| Step | Task                                                                                                    | Required? | Notes |
|------|----------------------------------------------------------------------------------------------------|-----------|-------|
| 1    | Move to the Asset Strategy family any custom rules that are<br>defined for the following families and configured to be<br>executed during the activation process: Action; Risk; Risk<br>Assessment; Risk Rank; Action Revision; Risk Revision;<br>Risk Assessment Revision; Strategy Revision. | Y         | None  |

### V3.4.5

| Step | Task                                                                                                    | Required? | Notes |
|------|----------------------------------------------------------------------------------------------------|-----------|-------|
| 1    | Move to the <i>Asset Strategy</i> family any custom rules that are<br>defined for the following families and configured to be<br>executed during the activation process: Action; Risk; Risk<br>Assessment; Risk Rank; Action Revision; Risk Revision;<br>Risk Assessment Revision; Strategy Revision. | Y         | None  |

# **ASM Security Groups**

The following table lists the baseline Security Groups that represent the main types of users for this module, as well as the baseline roles assigned to each.

| Security Group                  | Roles             |
|---------------------------------|-------------------|
| MI ASM Analyst                  | MI Strategy Llser |
| MI ASM Viewer                   | Wi Strategy Oser  |
| MI ASM Analyst                  |                   |
| MI ASM Reviewer                 | MI Strategy Power |
| MI ASM Viewer                   |                   |
| MI ASM Management Administrator |                   |
| MI ASM Analyst                  | MI Stratogy Admin |
| MI ASM Reviewer                 |                   |
| MI ASM Viewer                   |                   |

**MI Strategy User:** Users have access to default RCM/FMEA user privileges (view, create, edit), ASI user privileges, and ASM view privileges.

**MI Strategy Power**: Users have Strategy\_Users access, plus ASM reviewer privileges (manage strategies, actions, tasks, and risks).

**MI Strategy Admin**: Users have Strategy\_PowerUsers accesss, plus RCM/FMEA administrator privileges (configuring and maintaining), ASI administrator privileges, and ASM management administrator privileges.

The baseline family-level privileges that exist for these Security Groups are summarized in the following table.

| Family          | MI ASM Ana-<br>lyst                    | MI ASM<br>Administrator | MI ASM<br>Reviewer                     | MI ASM<br>Viewer |
|-----------------|----------------------------------------|-------------------------|----------------------------------------|------------------|
| Action          | Insert, View,<br>Update, and<br>Delete | View                    | Insert, View,<br>Update, and<br>Delete | View             |
| Action Mapping  | View                                   | None                    | None                                   | None             |
| Active Strategy | Insert, View,<br>Update, and<br>Delete | View                    | Insert, View,<br>Update, and<br>Delete | View             |
| Analysis Link   | View                                   | View                    | View                                   | View             |

| Asset Criticality Analysis               | View                                   | View                                   | View                                   | View                          |
|------------------------------------------|----------------------------------------|----------------------------------------|----------------------------------------|-------------------------------|
| Asset Criticality Analysis<br>Has System | View                                   | View                                   | View                                   | View                          |
| Asset Criticality Analysis<br>System     | View                                   | View                                   | View                                   | View                          |
| Asset Strategy                           | Insert, View,<br>Update, and<br>Delete | View                                   | View and<br>Update                     | View                          |
| Calibration Task                         | View                                   | None                                   | View                                   | None                          |
| Checkpoint Task                          | Insert, View<br>and Update             | Insert, View<br>and Update             | Insert, View<br>and Update             | Insert,<br>View and<br>Update |
| Consequence                              | View                                   | Insert, View,<br>Update, and<br>Delete | View                                   | View                          |
| Distribution                             | Insert, View,<br>Update, and<br>Delete | View                                   | View                                   | View                          |
| Execution Mapping                        | View                                   | None                                   | None                                   | None                          |
| Growth Model                             | View                                   | View                                   | View                                   | View                          |
| Has Action Driver                        | Insert, View,<br>Update, and<br>Delete | None                                   | None                                   | None                          |
| Has Action Mapping                       | View                                   | None                                   | None                                   | None                          |
| Has Action Revisions                     | Insert, View,<br>Update, and<br>Delete | View                                   | Insert, View,<br>Update, and<br>Delete | View                          |
| Has Actions                              | Insert, View,<br>Update, and<br>Delete | View                                   | Insert, View,<br>Update, and<br>Delete | View                          |
| Has Active Strategy                      | Insert, View,<br>Update, and<br>Delete | View                                   | Insert, View,<br>Update, and<br>Delete | View                          |
| Has Asset Strategy                       | Insert, View,<br>Update, and<br>Delete | View                                   | View                                   | View                          |

| Has Associated Recom-<br>mendation  | Insert, View,<br>Update, and<br>Delete | View                                   | View                                   | View |
|-------------------------------------|----------------------------------------|----------------------------------------|----------------------------------------|------|
| Has Associated Strategy             | Insert, View,<br>Update, and<br>Delete | View                                   | View                                   | View |
| Has Checkpoint                      | View                                   | None                                   | None                                   | None |
| Has Child Hierarchy Item            | View                                   | Insert, View,<br>Update, and<br>Delete | View                                   | View |
| Has Child Work Man-<br>agement Item | View                                   | None                                   | None                                   | None |
| Has Driving Recom-<br>mendation     | Insert, View,<br>Update, and<br>Delete | View                                   | View and Delete                        | View |
| Has Execution Mapping               | View                                   | None                                   | None                                   | None |
| Has Functional Location             | View                                   | n/a                                    | View                                   | n/a  |
| Has Global Events                   | Insert, View,<br>Update, and<br>Delete | View                                   | View                                   | View |
| Has Health Indicators               | Insert, View,<br>Update, and<br>Delete | View                                   | View                                   | View |
| Has Measurement Loca-<br>tion Group | Insert, View,<br>Update, and<br>Delete | None                                   | None                                   | None |
| Has Mitigated TTF Dis-<br>tribution | Insert, View,<br>Update, and<br>Delete | View                                   | View                                   | View |
| Has Mitigation Revisions            | Insert, View,<br>Update, and<br>Delete | View                                   | Insert, View,<br>Update, and<br>Delete | View |
| Has Planned Resource<br>Usages      | Insert, View,<br>Update, and<br>Delete | View                                   | View                                   | View |
| Has Proposed Strategy               | Insert, View,<br>Update, and<br>Delete | View                                   | Insert, View,<br>Update, and<br>Delete | View |

| Has Readings          | View                                   | View                                   | View                                   | View |
|-----------------------|----------------------------------------|----------------------------------------|----------------------------------------|------|
| Has Recommendations   | Insert, View,<br>Update, and<br>Delete | None                                   | None                                   | n/a  |
| Has Reference Values  | View                                   | Insert, View,<br>Update, and<br>Delete | View                                   | View |
| Has Resource Usages   | Insert, View,<br>Update, and<br>Delete | View                                   | View                                   | View |
| Has Risk              | Insert, View,<br>Update, and<br>Delete | View                                   | Insert, View,<br>Update, and<br>Delete | View |
| Has Risk Assessments  | Insert, View,<br>Update, and<br>Delete | View                                   | View                                   | View |
| Has Risk Category     | Insert, View,<br>Update, and<br>Delete | Insert, View,<br>Update, and<br>Delete | Insert, View,<br>Update, and<br>Delete | View |
| Has Risk Matrix       | View                                   | None                                   | None                                   | None |
| Has Risk Revisions    | Insert, View,<br>Update, and<br>Delete | View                                   | Insert, View,<br>Update, and<br>Delete | View |
| Has Root System       | Insert, View,<br>Update, and<br>Delete | View                                   | View                                   | View |
| Has Scenarios         | Insert, View,<br>Update, and<br>Delete | View                                   | View                                   | View |
| Has Site Reference    | View                                   | None                                   | None                                   | n/a  |
| Has Strategy          | Insert, View,<br>Update, and<br>Delete | View                                   | View                                   | View |
| Has Strategy Revision | Insert, View,<br>Update, and<br>Delete | View                                   | Insert, View,<br>Update, and<br>Delete | View |

| Has System Actions                                        | Insert, View,<br>Update, and<br>Delete | View | View               | View               |
|-----------------------------------------------------------|----------------------------------------|------|--------------------|--------------------|
| Has System Elements                                       | Insert, View,<br>Update, and<br>Delete | View | View               | View               |
| Has System Optimization                                   | Insert, View,<br>Update, and<br>Delete | View | View               | View               |
| Has System Resources                                      | Insert, View,<br>Update, and<br>Delete | View | View               | View               |
| Has System Results                                        | Insert, View,<br>Update, and<br>Delete | View | View               | View               |
| Has System Risks                                          | Insert, View,<br>Update, and<br>Delete | View | View               | View               |
| Has System Strategy                                       | Insert, View,<br>Update, and<br>Delete | View | View               | View               |
| Has TTF Distribution                                      | Insert, View,<br>Update, and<br>Delete | View | View               | View               |
| Has TTR Distribution                                      | Insert, View,<br>Update, and<br>Delete | View | View               | View               |
| Has Unplanned Resource<br>Usages                          | Insert, View,<br>Update, and<br>Delete | View | View               | View               |
| Has Work Management<br>Item                               | Insert, View<br>and Update             | None | None               | None               |
| Has Work Management<br>Item Definition Con-<br>figuration | View                                   | None | None               | None               |
| Health Indicator                                          | Insert, View,<br>Update, and<br>Delete | None | View and<br>Update | View and<br>Update |

| Health Indicator Has Map-<br>ping          | Insert, View,<br>Update, and<br>Delete | View                                   | View                                   | View |
|--------------------------------------------|----------------------------------------|----------------------------------------|----------------------------------------|------|
| Health Indicator Has<br>Source             | Insert, View,<br>Update, and<br>Delete | View                                   | View                                   | View |
| Health Indicator Mapping                   | View                                   | Insert, View,<br>Update, and<br>Delete | View                                   | View |
| Hierarchy Item Child<br>Definition         | View                                   | Insert, View,<br>Update, and<br>Delete | View                                   | View |
| Hierarchy Item Definition                  | View                                   | Insert, View,<br>Update, and<br>Delete | View                                   | View |
| Implementation Package                     | View and Insert                        | None                                   | None                                   | None |
| Implementation Role                        | View                                   | View                                   | View                                   | View |
| Implements Action                          | Insert, View<br>and Update             | None                                   | None                                   | None |
| Implements Strategy                        | View and Insert                        | None                                   | None                                   | None |
| Implements Secondary<br>Strategy           | View                                   | None                                   | None                                   | None |
| Inspection Task                            | View                                   | None                                   | View                                   | View |
| Is Based on RBI Degrad-<br>ation Mechanism | None                                   | None                                   | View and Delete                        | None |
| Is Based on RCM FMEA<br>Failure Effect     | Insert, View,<br>Update, and<br>Delete | None                                   | None                                   | None |
| Is Basis for Asset Strategy<br>Template    | Insert, View,<br>Update, and<br>Delete | View                                   | View and<br>Update                     | View |
| Is Mitigated                               | Insert, View,<br>Update, and<br>Delete | View                                   | Insert, View,<br>Update, and<br>Delete | View |
| KPI                                        | View                                   | View                                   | View                                   | View |
| KPI Measurement                            | View                                   | View                                   | View                                   | View |

| Master Template Has<br>Asset Strategy | Insert, View,<br>Update, and<br>Delete | View                                   | View and<br>Update                     | View |
|---------------------------------------|----------------------------------------|----------------------------------------|----------------------------------------|------|
| Measurement Location                  | View                                   | View                                   | View                                   | View |
| Measurement Location<br>Group         | Insert, View<br>and Update             | None                                   | None                                   | None |
| Measurement Location<br>Template      | View                                   | View                                   | View                                   | View |
| Mitigates Risk                        | Insert, View,<br>Update, and<br>Delete | View                                   | Insert, View,<br>Update, and<br>Delete | View |
| Operator Rounds Allow-<br>able Values | View                                   | View                                   | View                                   | View |
| Probability                           | View                                   | Insert, View,<br>Update, and<br>Delete | View                                   | View |
| Proposed Strategy                     | Insert, View,<br>Update, and<br>Delete | View                                   | View and<br>Update                     | View |
| Protection Level                      | View                                   | View                                   | View                                   | View |
| RBI Degradation Mech-<br>anisms       | View and<br>Update                     | None                                   | None                                   | None |
| <b>RBI</b> Recommendation             | View and<br>Update                     | None                                   | None                                   | None |
| RCM FMEA Asset                        | Insert, View,<br>Update, and<br>Delete | View                                   | View                                   | View |
| Reading                               | View                                   | View                                   | View                                   | View |
| Reliability Distribution              | View                                   | View                                   | View                                   | View |
| Reliability Growth                    | View                                   | View                                   | View                                   | View |
| Risk Assessment                       | Insert, View,<br>Update, and<br>Delete | View                                   | Insert, View,<br>Update, and<br>Delete | View |
| Risk Category                         | View                                   | Insert, View,<br>Update, and<br>Delete | View                                   | View |

| Risk Matrix                      | View                                   | Insert, View,<br>Update, and<br>Delete | View                                   | View |
|----------------------------------|----------------------------------------|----------------------------------------|----------------------------------------|------|
| Risk Rank                        | Insert, View,<br>Update, and<br>Delete | View                                   | Insert, View,<br>Update, and<br>Delete | View |
| Risk Threshold                   | View                                   | Insert, View,<br>Update, and<br>Delete | View                                   | View |
| Safety Analysis Has<br>Equipment | View                                   | n/a                                    | View                                   | n/a  |
| Site Reference                   | View                                   | View                                   | View                                   | View |
| System Action                    | Insert, View,<br>Update, and<br>Delete | View                                   | View                                   | View |
| System Action Mapping            | View                                   | Insert, View,<br>Update, and<br>Delete | View                                   | View |
| System Action Optim-<br>ization  | Insert, View,<br>Update, and<br>Delete | View                                   | View                                   | View |
| System Action Result             | Insert, View,<br>Update, and<br>Delete | View                                   | View                                   | View |
| System Analysis                  | Insert, View,<br>Update, and<br>Delete | View                                   | View                                   | View |
| System Element                   | Insert, View,<br>Update, and<br>Delete | View                                   | View                                   | View |
| System Element Result            | Insert, View,<br>Update, and<br>Delete | View                                   | View                                   | View |
| System Global Event              | Insert, View,<br>Update, and<br>Delete | View                                   | View                                   | View |

| System Resource                                  | Insert, View,<br>Update, and<br>Delete | View | View               | View |
|--------------------------------------------------|----------------------------------------|------|--------------------|------|
| System Resource Result                           | Insert, View,<br>Update, and<br>Delete | View | View               | View |
| System Resource Usage                            | Insert, View,<br>Update, and<br>Delete | View | View               | View |
| System Risk Assessment                           | Insert, View,<br>Update, and<br>Delete | View | View               | View |
| System Scenario                                  | Insert, View,<br>Update, and<br>Delete | View | View               | View |
| System Sensor                                    | Insert, View,<br>Update, and<br>Delete | View | View               | View |
| System Strategy                                  | Insert, View,<br>Update, and<br>Delete | View | View and<br>Update | View |
| Unit Strategy                                    | Insert, View,<br>Update, and<br>Delete | View | View and<br>Update | View |
| Was Applied to Asset<br>Strategy                 | Insert, View,<br>Update, and<br>Delete | View | View and<br>Update | View |
| Was Promoted to ASM<br>Element                   | View                                   | None | View               | View |
| Work Management Item<br>Child Definition         | View                                   | None | None               | None |
| Work Management Item<br>Definition               | View                                   | None | None               | None |
| Work Management Item<br>Definition Configuration | View                                   | None | None               | None |

## Associating a Strategy with a Specific Site

Some companies that use the Meridium Enterprise APM software have facilities at multiple sites, or locations, around the world. Each site contains unique locations and equipment.

If desired, you can define these sites and associate equipment and locations with the site to which they belong. When you create an Asset Strategy record and link it to an Equipment or Functional Location record, the Site Reference field will be populated automatically with the Record ID of the Site Reference record to which the Equipment or Functional Location record is linked. To help streamline the strategy-building process, the Meridium Enterprise APM system will allow you to add multiple Asset Strategies to System Strategies only if *all* the underlying equipment and locations belong to the same site. Likewise, you can add multiple System Strategies to a Unit Strategy only if all underlying equipment and locations belong to the same site.

# **Deploying Calibration Management**

## **Deploying Calibration Management for the First Time**

The following table outlines the steps that you must complete to deploy and configure this module for the first time. These instructions assume that you have completed the steps for deploying the basic Meridium Enterprise APM system architecture.

These tasks may be completed by multiple people in your organization. We recommend, however, that the tasks be completed in the order in which they are listed. All steps are required unless otherwise noted.

| Step | Task                                                                                                    | Required/Optional | Notes                                                                                                    |
|------|----------------------------------------------------------------------------------------------------|-------------------|----------------------------------------------------------------------------------------------------|
| 1    | Review the Calibration Management<br>data model to determine which rela-<br>tionship definitions you will need to<br>modify to include your custom families.                                     | Optional          | Required if you will<br>store equipment or<br>location data in fam-<br>ilies other than the<br>baseline Equipment<br>and Functional Loca-<br>tion families. |
| 2    | Assign the desired Security Users to the Calibration Management Security Groups.                                                                                                    | Required          | None                                                                                                    |
| 3    | Configure the <i>Has Standard Gas</i> rela-<br>tionship family to include the desired<br>Instrument families as predecessors to<br>the Standard Gas Cylinder family in<br>Configuration Manager. | Required          | None                                                                                                    |
| 4    | Define alternate search queries.                                                                                                    | Optional          | Required if you do not<br>want to use the<br>baseline search quer-<br>ies.                                                                                  |
| 5    | Configure default values for Cal-<br>ibration Template and Calibration<br>Event Records by accessing the Cal-<br>ibration Setup Defaults family in Con-<br>figuration Manager.                   | Required          | None                                                                                                    |

# Upgrading Calibration Management to V4.0.1.0

The following table outlines the steps that you must complete to upgrade this module to V4.0.1.0. These instructions assume that you have completed the steps for upgrading the basic Meridium Enterprise APM system architecture.

#### V3.6.0.0.0

Calibration Management will be upgraded from V3.6.0.0 to V4.0.1.0 automatically when you upgrade the components in the basic Meridium Enterprise APM system architecture. No additional steps are required.

### V3.5.1

Calibration Management will be upgraded from V3.5.1 to V4.0.1.0 automatically when you upgrade the components in the basic Meridium Enterprise APM system architecture. No additional steps are required.

### V3.5.0 SP1 LP

Calibration Management will be upgraded from V3.5.0 SP1 LP to V4.0.1.0 automatically when you upgrade the components in the basic Meridium Enterprise APM system architecture. No additional steps are required.

#### V3.5.0

Calibration Management will be upgraded from V3.5.0 to V4.0.1.0 automatically when you upgrade the components in the basic Meridium Enterprise APM system architecture. No additional steps are required.

### V3.4.5

Calibration Management will be upgraded from V3.4.5 to V4.0.1.0 automatically when you upgrade the components in the basic Meridium Enterprise APM system architecture. No additional steps are required.

# **Security Groups**

The following table lists the baseline Security Groups that represent the main types of users for this module, as well as the baseline roles assigned to each.

| Security Group               | Roles           |
|------------------------------|-----------------|
| MI Calibration Administrator | MI Safety Admin |
|                              | MI Safety Admin |
| MI Calibration User          | MI Safety Power |
|                              | MI Safety User  |

All Security Users who need to access Calibration Management functionality must be assigned to one of these two groups. Family-level privileges alone are not enough to allow a user to access Calibration Management.

The following table summarizes the baseline privileges for these Security Groups.

| Family                                | MI Calibration Admin-<br>istrator | MI Calibration User             |
|---------------------------------------|-----------------------------------|---------------------------------|
| Entity Families                       |                                   |                                 |
| Alert                                 | View, Update, Insert,<br>Delete   | View, Update, Insert,<br>Delete |
| Calibration Recommendation            | View, Update, Insert,<br>Delete   | View, Update, Insert            |
| Calibration Setup Defaults            | View, Update, Insert,<br>Delete   | View                            |
| Calibration Task                      | View, Update, Insert,<br>Delete   | View, Update, Insert,<br>Delete |
| Calibration Template                  | View, Update, Insert,<br>Delete   | View                            |
| Calibration Template Defaults         | View, Update, Insert,<br>Delete   | View                            |
| Calibration Template Detail           | View, Update, Insert,<br>Delete   | View                            |
| Calibration Template Detail, Analyzer | View, Update, Insert,<br>Delete   | View                            |

| Family                                         | MI Calibration Admin-<br>istrator | MI Calibration User             |
|------------------------------------------------|-----------------------------------|---------------------------------|
| Calibration (Event)                            | View, Update, Insert,<br>Delete   | View, Update, Insert,<br>Delete |
| Calibration Result                             | View, Update, Insert,<br>Delete   | View, Update, Insert,<br>Delete |
| Equipment                                      | View                              | View                            |
| Functional Location                            | View                              | View                            |
| Reference Document                             | View, Update, Insert,<br>Delete   | View                            |
| SAP System                                     | View                              | None                            |
| Task                                           | View, Update, Insert,<br>Delete   | None                            |
| Task Types                                     | View, Update, Insert,<br>Delete   | View                            |
| Test Equipment                                 | View, Update, Insert,<br>Delete   | View, Update, Insert,<br>Delete |
| Test Equipment History                         | View, Update, Insert,<br>Delete   | View, Update, Insert,<br>Delete |
| Work History                                   | View                              | View                            |
| Work History Detail                            | View                              | View                            |
| Relationship Families                          |                                   |                                 |
| Equipment Has Equipment                        | View                              | View                            |
| Functional Location Has Equipment              | View                              | View                            |
| Functional Location Has Functional Location(s) | View                              | View                            |
| Has Associated Recommendation                  | View, Update, Insert,<br>Delete   | View                            |
| Has Calibration                                | View, Update, Insert,<br>Delete   | View, Update, Insert,<br>Delete |
| Has Calibration Results                        | View, Update, Insert,<br>Delete   | View, Update, Insert,<br>Delete |

| Family                           | MI Calibration Admin-<br>istrator | MI Calibration User             |
|----------------------------------|-----------------------------------|---------------------------------|
| Has Consolidated Recommendations | View, Update, Insert,<br>Delete   | View                            |
| Has Driving Recommendations      | View, Update, Insert,<br>Delete   | View                            |
| Has Event Detail                 | View                              | View                            |
| Has Recommendations              | View, Update, Insert,<br>Delete   | View, Update, Insert,<br>Delete |
| Has Reference Documents          | View, Update, Insert,<br>Delete   | View, Update, Insert,<br>Delete |
| Has Standard Gas                 | View, Update, Insert,<br>Delete   | View, Update, Insert,<br>Delete |
| Has Standard Gas Details         | View, Update, Insert,<br>Delete   | View, Update, Insert,<br>Delete |
| Has Superseded Recommendations   | View, Update, Insert,<br>Delete   | View                            |
| Has Task Revision                | View, Update, Insert,<br>Delete   | None                            |
| Has Tasks                        | View, Update, Insert,<br>Delete   | View, Update, Insert,<br>Delete |
| Has Templates                    | View, Update, Insert,<br>Delete   | View, Update, Insert,<br>Delete |
| Has Template Detail              | View, Update, Insert,<br>Delete   | View                            |
| Has Test Equipment               | View, Update, Insert,<br>Delete   | View, Update, Insert,<br>Delete |
| Has Work History                 | View                              | View                            |
| Test Equipment Has Equipment     | View, Update, Insert,<br>Delete   | View, Update, Insert,<br>Delete |
| Test Equipment Has History       | View, Update, Insert,<br>Delete   | View, Update, Insert,<br>Delete |

# Deploying Failure Modes and Effects Analysis (FMEA)

# Deploying Failure Modes and Effects Analysis (FMEA) for the First Time

Deploying and configuring FMEA for the first time includes completing multiple steps, which are outlined in the table in this topic. The steps in this section of the documentation provide all the information that you need to deploy and configure FMEA on top of the basic Meridium Enterprise APM system architecture.

Whether a step is required or optional is indicated in the **Required/Optional** cell. Steps are marked as *Required* if you must perform the step to take advantage of FMEA functionality.

The person responsible for completing each task may vary within your organization. We recommend, however, that the steps be performed in relatively the same order in which they are listed in the table.

| Step | Task                                                                                                    | Required/Optional | Notes                                                                                                    |
|------|----------------------------------------------------------------------------------------------------|-------------------|----------------------------------------------------------------------------------------------------|
| 1    | Review the FMEA data model to<br>determine which relationship<br>definitions you will need to modify<br>to include your custom equipment<br>and location families. | Optional          | This task is necessary only<br>if you store equipment and<br>location information in fam-<br>ilies other than the baseline<br>Equipment and Functional<br>Location families. |
| 2    | Assign users to one or more of the<br>Strategy Security Roles via the<br>Security Manager application.                                                             | Required          | None                                                                                                    |
# Upgrading Failure Modes and Effects Analysis (FMEA) to V4.0.1.0

The following table outlines the steps that you must complete to upgrade this module to V4.0.1.0. These instructions assume that you have completed the steps for upgrading the basic Meridium Enterprise APM system architecture.

## V3.6.0.0.0

FMEA will be upgraded from V3.6.0.0.0 to V4.0.1.0 automatically when you upgrade the components in the basic Meridium Enterprise APM system architecture. No additional steps are required.

## V3.5.1

FMEA will be upgraded from V3.5.1 to V4.0.1.0 automatically when you upgrade the components in the basic Meridium Enterprise APM system architecture. No additional steps are required.

## V3.5.0 SP1 LP

FMEA will be upgraded from V3.5.0 SP1 LP to V4.0.1.0 automatically when you upgrade the components in the basic Meridium Enterprise APM system architecture. No additional steps are required.

## V3.5.0

FMEA will be upgraded from V3.5.0 to V4.0.1.0 automatically when you upgrade the components in the basic Meridium Enterprise APM system architecture. No additional steps are required.

#### V3.4.5

| Step | Task                                                                | Required? | Notes                                                                                                    |
|------|---------------------------------------------------------------------|-----------|----------------------------------------------------------------------------------------------------|
| 1    | Assign Security Users to<br>the MI RCM Viewer<br>Security Group.    | Y         | None                                                                                                    |
| 2    | Add values to the Recom-<br>mended Resource Sys-<br>tem Code Table. | Y         | This System Code Table is used to pop-<br>ulate the Recommended Resource field in<br>RCM FMEA Recommendation records. |

# Failure Modes and Effects Analysis (FMEA) Security Groups

The following table lists the baseline Security Groups that represent the main types of users for this module, as well as the baseline roles assigned to each.

| Security Group       | Roles              |
|----------------------|--------------------|
| MI RCM User          | MI Strategy User   |
| MI RCM Viewer        | in ourdegy oser    |
| MI RCM User          | MI Stratogy Power  |
| MI RCM Viewer        | Nil Strategy Power |
| MI RCM User          |                    |
| MI RCM Viewer        | MI Strategy Admin  |
| MI ASI Administrator |                    |

The FMEA module uses the following baseline Security Groups:

• MI RCM Administrator: The MI RCM Administrator Security Group has no family-level privileges configured for it in the baseline Meridium Enterprise APM database. Users who are members of this group will see the Administration link on the RCM Start Page in the Meridium Enterprise APM Framework application and will, therefore, have access to administrative functions in FMEA. Users who do not belong to this Security Group will not see this link and, therefore, will not be able to access the administrative functions.

Because the MI RCM Administrator Security Group has no family-level privileges assigned to it by default, to access features and functions in FMEA, members of the MI RCM Administrator Security Group will also need to be assigned to the MI RCM User or MI RCM Viewer Security Group.

- MI RCM User: The MI RCM User Security Group has access to all features in FMEA.
- MI RCM Viewer: The MI RCM Viewer Security Group has view-only access to FMEA. Users belonging to the MI RCM Viewer Security Group will not have access to features that result in the creation, update, or deletion of records or links between records.

The baseline family-level privileges that exist for these Security Groups are summarized in the following table.

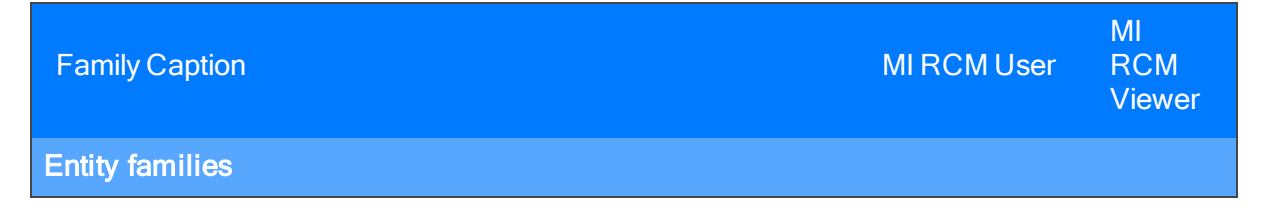

| Action                            | View                            | View |
|-----------------------------------|---------------------------------|------|
| Asset Criticality Analysis System | View                            | None |
| Consequence Definition            | View                            | View |
| Decision Tree Consequence         | View                            | View |
| Decision Tree Response            | View                            | View |
| Decision Tree Structure           | View                            | View |
| Human Resource                    | View, Update,<br>Insert, Delete | View |
| Mitigates Risk                    | View, Update,<br>Insert, Delete | View |
| Probability Definition            | View                            | View |
| Protection Level                  | View                            | View |
| RCM FMEA Analysis                 | View, Update,<br>Insert, Delete | View |
| RCM FMEA Asset                    | View, Update,<br>Insert, Delete | View |
| RCM Function                      | View, Update,<br>Insert, Delete | View |
| RCM Functional Failure            | View, Update,<br>Insert, Delete | View |
| RCM FMEA Failure Mode             | View, Update,<br>Insert, Delete | View |
| RCM FMEA Failure Effect           | View, Update,<br>Insert, Delete | View |
| RCM FMEA Recommendation           | View, Update,<br>Insert, Delete | View |
| RCM FMEA Template                 | View, Update,<br>Insert, Delete | View |
| RCM FMEA Task                     | View, Update,<br>Insert, Delete | View |
| Reference Documents               | View, Update,<br>Insert, Delete | View |

| Risk Assessment                                                                                                    | View, Update,<br>Insert, Delete | View |
|----------------------------------------------------------------------------------------------------|---------------------------------|------|
| Risk Category                                                                                                    | View                            | View |
| Risk Matrix                                                                                                    | View                            | View |
| Risk Rank                                                                                                    | View, Update,<br>Insert, Delete | View |
| Risk Threshold                                                                                                    | View                            | View |
| Site Reference                                                                                                    | View                            | View |
| Task History<br><b>Note:</b> The Task History relationship family is inactive in the baseline Meridium Enterprise APM database. | View, Update,<br>Insert, Delete | View |
| Relationship Families                                                                                                    | ·                               |      |
| Has Associated Recommendation                                                                                                   | View                            | View |
| Has Consolidated Recommendations                                                                                                | View                            | View |
| Has Driving Recommendation                                                                                                    | View                            | View |
| Has RCM FMEA Team Member                                                                                                    | View, Update,<br>Insert, Delete | View |
| Has RCM FMEA Analysis                                                                                                    | View, Insert,<br>Delete         | None |
| Has RCM FMEA Asset                                                                                                    | View, Update,<br>Insert, Delete | View |
| Has RCM Function                                                                                                    | View, Update,<br>Insert, Delete | View |
| Has RCM Functional Failure                                                                                                    | View, Update,<br>Insert, Delete | View |
| Has RCM FMEA Failure Mode                                                                                                    | View, Update,<br>Insert, Delete | View |
| Has RCM FMEA Failure Effect                                                                                                    | View, Update,<br>Insert, Delete | View |
| Has RCM FMEA Recommendation                                                                                                    | View, Update,<br>Insert, Delete | View |
| Has Reference Values                                                                                                    | View                            | View |

| Has Recommendations                                                                                                    | View, Update,<br>Insert, Delete | View |
|----------------------------------------------------------------------------------------------------|---------------------------------|------|
| Has Reference Documents                                                                                                    | View, Update,<br>Insert, Delete | View |
| Has Risk                                                                                                    | View                            | None |
| Has Risk Category                                                                                                    | View, Update,<br>Insert, Delete | View |
| Has Site Reference                                                                                                    | View                            | View |
| Has Superseded Recommendations                                                                                                    | View                            | View |
| Has Task History<br><b>Note:</b> The Has Task History relationship family is inactive in the baseline Meridium Enterprise APM database. | View, Update,<br>Insert, Delete | View |
| Has Tasks                                                                                                    | View, Update,<br>Insert, Delete | View |
| Has Templates                                                                                                    | View, Update,<br>Insert, Delete | View |
| Is Based on RCM FMEA Failure Effect                                                                                                    | View                            | View |
| Is RCM FMEA Asset                                                                                                    | View, Update,<br>Insert, Delete | View |

With these privileges, any user who is a member of the MI RCM User Security Group will have access to ALL records involved in FMEA Analyses. In addition to these baseline privileges, which you can grant by assigning users to the MI RCM User Security Group, you will need to grant FMEA users permission to the Equipment or Functional Location family if it is related to the RCM FMEA Asset family through the Is RCM FMEA Asset relationship.

**Note:** You may also want to grant some users permission to modify the items in the following Catalog folders: \\Public\Meridium\Modules\RCM.

- The current page on your desktop (create shortcut), in an email message, or on a Home Page.
- Help: Displays the context-sensitive Help topic for the FMEA Team Members page for FMEA Templates.

# **Deploying Hazards Analysis**

The checklists in this section of the documentation contain all the steps necessary for deploying and configuring this module whether you are deploying the module for the first time or upgrading from a previous module.

# Deploying Hazards Analysis for the First Time

The following table outlines the steps that you must complete to deploy and configure this module for the first time. These instructions assume that you have completed the steps for deploying the basic Meridium Enterprise APM system architecture.

These tasks may be completed by multiple people in your organization. We recommend, however, that the tasks be completed in the order in which they are listed. All steps are required unless otherwise noted.

| Step | Task                                                                                                    | Required/Optional | Notes                                                                                                    |
|------|----------------------------------------------------------------------------------------------------|-------------------|----------------------------------------------------------------------------------------------------|
| 1    | Review the Hazards Analysis data<br>model to determine which relationship<br>definitions you will need to modify to<br>include your custom equipment or loc-<br>ation families. Modify any relationship<br>definitions as needed via the Con-<br>figuration Manager application. | Optional          | Required if you store<br>equipment and loc-<br>ation information in<br>families other than<br>the baseline Equip-<br>ment and Functional<br>Location families.  |
| 2    | Assign the desired Security Users to<br>one or more Hazards Analysis Security<br>Groups in Configuration Manager.                                                                                                    | Required          | Users will not be able<br>to access Hazards<br>Analysis unless they<br>have permissions to<br>the Hazards Analysis<br>families.                                 |
| 3    | Define alternate search queries.                                                                                                    | Optional          | Required if you do<br>not want to use the<br>baseline search quer-<br>ies.                                                                                      |
| 4    | Manage the types of Deviations in a HAZOP Analysis. To do so, add a code to the MI_HAZOP_DEVIATIONS system code table.                                                                                                    | Optional          | Required if you want<br>to add another value<br>to the list of default<br>values in the Devi-<br>ation/Guideword list<br>in the HAZOP Devi-<br>ation datasheet. |
| 5    | Activate the SIS Management license.                                                                                                    | Optional          | Required if you want<br>to take advantage of<br>the integration<br>between the SIS<br>Management module<br>and Hazards Ana-<br>lysis.                           |

| Step | Task                                                                                       | Required/Optional | Notes                                                                                                    |
|------|--------------------------------------------------------------------------------------------|-------------------|----------------------------------------------------------------------------------------------------|
| 6    | Assign Security Users to the MI SIS<br>Administrator or MI SIS Engineer<br>Security Group. | Optional          | Required if you want<br>to take advantage of<br>the integration<br>between the SIS<br>Management module<br>and Hazards Ana-<br>lysis. |

# Upgrading Hazards Analysis to V4.0.1.0

The following table outlines the steps that you must complete to upgrade this module to V4.0.1.0. These instructions assume that you have completed the steps for upgrading the basic Meridium Enterprise APM system architecture.

These tasks may be completed by multiple people in your organization. We recommend, however, that the tasks be completed in the order in which they are listed. All steps are required unless otherwise noted.

## V3.6.0.0.0

| Step | Task                                                                                       | Required? | Notes                                                                                                    |
|------|--------------------------------------------------------------------------------------------|-----------|----------------------------------------------------------------------------------------------------|
| 1    | Activate the SIS Management license.                                                       | No        | Required if you want to take advant-<br>age of the integration between the SIS<br>Management module and Hazards<br>Analysis. |
| 2    | Assign Security Users to the<br>MI SIS Administrator or MI<br>SIS Engineer Security Group. | No        | Required if you want to take advant-<br>age of the integration between the SIS<br>Management module and Hazards<br>Analysis. |

#### V3.5.1

| Step | Task                                                                                       | Required? | Notes                                                                                                    |
|------|--------------------------------------------------------------------------------------------|-----------|----------------------------------------------------------------------------------------------------|
| 1    | Activate the SIS Management license.                                                       | No        | Required if you want to take advant-<br>age of the integration between the SIS<br>Management module and Hazards<br>Analysis. |
| 2    | Assign Security Users to the<br>MI SIS Administrator or MI<br>SIS Engineer Security Group. | No        | Required if you want to take advant-<br>age of the integration between the SIS<br>Management module and Hazards<br>Analysis. |

#### V3.5.0 SP1 LP

| Step | Task                                 | Required? | Notes                                                                                                    |
|------|--------------------------------------|-----------|----------------------------------------------------------------------------------------------------|
| 1    | Activate the SIS Management license. | No        | Required if you want to take advant-<br>age of the integration between the SIS<br>Management module and Hazards<br>Analysis. |

| Step | Task                                                                                       | Required? | Notes                                                                                                    |
|------|--------------------------------------------------------------------------------------------|-----------|----------------------------------------------------------------------------------------------------|
| 2    | Assign Security Users to the<br>MI SIS Administrator or MI<br>SIS Engineer Security Group. | No        | Required if you want to take advant-<br>age of the integration between the SIS<br>Management module and Hazards<br>Analysis. |

## V3.5.0

| Step | Task                                                                                       | Required? | Notes                                                                                                    |
|------|--------------------------------------------------------------------------------------------|-----------|----------------------------------------------------------------------------------------------------|
| 1    | Activate the SIS Management license.                                                       | No        | Required if you want to take advant-<br>age of the integration between the SIS<br>Management module and Hazards<br>Analysis. |
| 2    | Assign Security Users to the<br>MI SIS Administrator or MI<br>SIS Engineer Security Group. | No        | Required if you want to take advant-<br>age of the integration between the SIS<br>Management module and Hazards<br>Analysis. |

#### V3.4.5

| Step | Task                                                                                       | Required? | Notes                                                                                                    |
|------|--------------------------------------------------------------------------------------------|-----------|----------------------------------------------------------------------------------------------------|
| 1    | Activate the SIS Management license.                                                       | No        | Required if you want to take advant-<br>age of the integration between the SIS<br>Management module and Hazards<br>Analysis. |
| 2    | Assign Security Users to the<br>MI SIS Administrator or MI<br>SIS Engineer Security Group. | No        | Required if you want to take advant-<br>age of the integration between the SIS<br>Management module and Hazards<br>Analysis. |

# **Security Groups and Privileges**

The following table lists the baseline Security Groups that represent the main types of users for this module, as well as the baseline roles assigned to each.

| Security Group      | Roles           |
|---------------------|-----------------|
| MI HA Administrator | MI Safety Admin |
|                     | MI Safety Admin |
|                     | MI Safety Power |
|                     | MI Safety Admin |
| MI HA Facilitator   | MI Safety Power |
|                     | MI Safety User  |
|                     | MI Safety Admin |
| MI HA Member        | MI Safety Power |
|                     | MI Safety User  |

These groups are intended to support the three main types of users who will use Hazards Analysis. Each of these groups has privileges assigned to it by default. The baseline family-level privileges are summarized in the following table.

| Family                   | MI HA Admin-<br>istrator        | MI HA<br>Owner                        | MI HA Facilitator            | MI HA<br>Member |
|--------------------------|---------------------------------|---------------------------------------|------------------------------|-----------------|
| Entity Families          |                                 |                                       |                              |                 |
| Alert                    | View, Update,<br>Insert, Delete | View,<br>Update,<br>Insert,<br>Delete | View, Update, Insert, Delete | None            |
| Consequence              | View, Update,<br>Insert, Delete | View                                  | View                         | View            |
| Equipment                | View                            | View                                  | View                         | View            |
| Functional Loca-<br>tion | View                            | View                                  | View                         | View            |
| Hazards Analysis         | View, Update,<br>Insert, Delete | View,<br>Update,<br>Insert,<br>Delete | View, Update, Insert, Delete | View            |

| Family                            | MI HA Admin-<br>istrator        | MI HA<br>Owner                        | MI HA Facilitator            | MI HA<br>Member |
|-----------------------------------|---------------------------------|---------------------------------------|------------------------------|-----------------|
| Hazards Analysis<br>Cause         | View, Update,<br>Insert, Delete | View,<br>Update,<br>Insert,<br>Delete | View, Update, Insert, Delete | View            |
| Hazards Analysis<br>Consequence   | View, Update,<br>Insert, Delete | View,<br>Update,<br>Insert,<br>Delete | View, Update, Insert, Delete | View            |
| Hazards Analysis<br>Safeguard     | View, Update,<br>Insert, Delete | View,<br>Update,<br>Insert,<br>Delete | View, Update, Insert, Delete | View            |
| Hazards Analysis<br>System/Node   | View, Update,<br>Insert, Delete | View,<br>Update,<br>Insert,<br>Delete | View, Update, Insert, Delete | View            |
| HAZOP Deviation                   | View, Update,<br>Insert, Delete | View,<br>Update,<br>Insert,<br>Delete | View, Update, Insert, Delete | View            |
| Human Resource                    | View, Update,<br>Insert, Delete | View,<br>Update,<br>Insert,<br>Delete | View, Update, Insert, Delete | View            |
| Independent Pro-<br>tection Layer | View, Update,<br>Insert, Delete | View,<br>Update,<br>Insert,<br>Delete | View, Update, Insert, Delete | View            |
| Instrumented Func-<br>tion        | View                            | View                                  | View                         | View            |
| Probability                       | View, Update,<br>Insert, Delete | View                                  | View                         | View            |
| Protection Level                  | View, Update,<br>Insert, Delete | View,<br>Insert                       | View, Insert                 | View,<br>Insert |
| Reference Docu-<br>ment           | View, Update,<br>Insert, Delete | View,<br>Update,<br>Insert,<br>Delete | View, Update, Insert, Delete | View            |

| Family                            | MI HA Admin-<br>istrator        | MI HA<br>Owner                        | MI HA Facilitator            | MI HA<br>Member |  |
|-----------------------------------|---------------------------------|---------------------------------------|------------------------------|-----------------|--|
| Risk Assessment                   | View, Update,<br>Insert, Delete | View,<br>Update,<br>Insert,<br>Delete | View, Update, Insert, Delete | View            |  |
| Risk Assessment<br>Recommendation | View, Update,<br>Insert, Delete | View,<br>Update,<br>Insert,<br>Delete | View, Update, Insert, Delete | View            |  |
| Risk Category                     | View, Update,<br>Insert, Delete | View,<br>Update,<br>Insert,<br>Delete | View, Update, Insert, Delete | View            |  |
| Risk Matrix                       | View, Update,<br>Insert, Delete | View,<br>Update,<br>Insert,<br>Delete | View, Update, Insert, Delete | View            |  |
| Risk Rank                         | View, Update,<br>Insert, Delete | View,<br>Update,<br>Insert,<br>Delete | View, Update, Insert, Delete | View            |  |
| Risk Threshold                    | View, Update,<br>Insert, Delete | View                                  | View                         | View            |  |
| Site Reference                    | View                            | View                                  | View                         | View            |  |
| What If                           | View, Update,<br>Insert, Delete | View,<br>Update,<br>Insert,<br>Delete | View, Update, Insert, Delete | View            |  |
| Relationship Familie              | Relationship Families           |                                       |                              |                 |  |
| Analysis Has<br>Human Resource    | View, Update,<br>Insert, Delete | View,<br>Update,<br>Insert,<br>Delete | View, Update, Insert, Delete | View            |  |
| Cause Has Con-<br>sequence        | View, Update,<br>Insert, Delete | View,<br>Update,<br>Insert,<br>Delete | View, Update, Insert, Delete | View            |  |

| Family                                                | MI HA Admin-<br>istrator        | MI HA<br>Owner                        | MI HA Facilitator            | MI HA<br>Member |
|-------------------------------------------------------|---------------------------------|---------------------------------------|------------------------------|-----------------|
| Cause Revision<br>Has Consequence<br>Revision         | View, Update,<br>Insert, Delete | View,<br>Update,<br>Insert,<br>Delete | View, Update, Insert, Delete | View            |
| Consequence Has<br>Safeguard                          | View, Update,<br>Insert, Delete | View,<br>Update,<br>Insert,<br>Delete | View, Update, Insert, Delete | View            |
| Consequence<br>Revision Has Safe-<br>guard Revision   | View, Update,<br>Insert, Delete | View,<br>Update,<br>Insert,<br>Delete | View, Update, Insert, Delete | View            |
| Deviation\What If<br>Has Cause                        | View, Update,<br>Insert, Delete | View,<br>Update,<br>Insert,<br>Delete | View, Update, Insert, Delete | View            |
| Deviation\What If<br>Revision Has<br>Cause Revision   | View, Update,<br>Insert, Delete | View,<br>Update,<br>Insert,<br>Delete | View, Update, Insert, Delete | View            |
| Equipment Has<br>Equipment                            | View                            | View                                  | View                         | View            |
| Functional Loca-<br>tion Has Equip-<br>ment           | View                            | View                                  | View                         | View            |
| Functional Loca-<br>tion Has Func-<br>tional Location | View                            | View                                  | View                         | View            |
| Has Hazards Ana-<br>lysis Revision                    | View, Update,<br>Insert, Delete | View,<br>Update,<br>Insert,<br>Delete | View, Update, Insert, Delete | View            |
| Has HAZOP Refer-<br>ence                              | View, Update,<br>Insert, Delete | View,<br>Update,<br>Insert,<br>Delete | View, Update, Insert, Delete | View            |

| Family                         | MI HA Admin-<br>istrator        | MI HA<br>Owner                        | MI HA Facilitator            | MI HA<br>Member |
|--------------------------------|---------------------------------|---------------------------------------|------------------------------|-----------------|
| Has IF                         | View, Update,<br>Insert, Delete | View,<br>Update,<br>Insert,<br>Delete | View, Update, Insert, Delete | View            |
| Has Functional<br>Location     | View, Update,<br>Insert, Delete | View,<br>Update,<br>Insert,<br>Delete | View, Update, Insert, Delete | View            |
| Has Recom-<br>mendations       | View, Update,<br>Insert, Delete | View,<br>Update,<br>Insert,<br>Delete | View, Update, Insert, Delete | View            |
| Has Reference<br>Documents     | View, Update,<br>Insert, Delete | View,<br>Update,<br>Insert,<br>Delete | View, Update, Insert, Delete | View            |
| Has Reference Val-<br>ues      | View, Update,<br>Insert, Delete | View                                  | View                         | View            |
| Has Risk                       | View, Update,<br>Insert, Delete | View,<br>Update,<br>Insert,<br>Delete | View, Update, Insert, Delete | View            |
| Has Risk Category              | View, Update,<br>Insert, Delete | View,<br>Update,<br>Insert,<br>Delete | View, Update, Insert, Delete | View            |
| Has Risk Matrix                | View, Update,<br>Insert, Delete | View,<br>Update,<br>Insert,<br>Delete | View, Update, Insert, Delete | View            |
| Has Site Refer-<br>ence        | View, Update,<br>Insert, Delete | View,<br>Update,<br>Insert,<br>Delete | View, Update, Insert, Delete | View            |
| Hazards Analysis<br>Has Assets | View, Update,<br>Insert, Delete | View,<br>Update,<br>Insert,<br>Delete | View, Update, Insert, Delete | View            |

| Family                                                            | MI HA Admin-<br>istrator        | MI HA<br>Owner                        | MI HA Facilitator            | MI HA<br>Member |
|-------------------------------------------------------------------|---------------------------------|---------------------------------------|------------------------------|-----------------|
| Hazards Analysis<br>Revision Has Sys-<br>tems/Nodes Revi-<br>sion | View, Update,<br>Insert, Delete | View,<br>Update,<br>Insert,<br>Delete | View, Update, Insert, Delete | View            |
| Is Independent Pro-<br>tection Layer                              | View, Update,<br>Insert, Delete | View,<br>Update,<br>Insert,<br>Delete | View, Update, Insert, Delete | View            |
| Mitigates Risk                                                    | View, Update,<br>Insert, Delete | View,<br>Update,<br>Insert,<br>Delete | View, Update, Insert, Delete | View            |
| Safety Analysis<br>Has Equipment                                  | View, Update,<br>Insert, Delete | View,<br>Update,<br>Insert,<br>Delete | View, Update, Insert, Delete | View            |
| Safeguard Revi-<br>sion Has IPL Revi-<br>sion                     | View, Update,<br>Insert, Delete | View,<br>Update,<br>Insert,<br>Delete | View, Update, Insert, Delete | View            |
| System/Node Has<br>Deviations/What<br>Ifs                         | View, Update,<br>Insert, Delete | View,<br>Update,<br>Insert,<br>Delete | View, Update, Insert, Delete | View            |
| System/Node Has<br>Deviations/What<br>Ifs Revision                | View, Update,<br>Insert, Delete | View,<br>Update,<br>Insert,<br>Delete | View, Update, Insert, Delete | View            |

# **Deploying Inspection Management**

The checklists in this section of the documentation contain all the steps necessary for deploying and configuring this module whether you are deploying the module for the first time or upgrading from a previous module.

Meridium Enterprise APM Installation and Upgrade

# **Deploying Inspection Management for the First Time**

The following table outlines the steps that you must complete to deploy and configure this module for the first time. These instructions assume that you have completed the steps for deploying the basic Meridium Enterprise APM system architecture.

These tasks may be completed by multiple people in your organization. We recommend, however, that the tasks be completed in the order in which they are listed. All steps are required unless otherwise noted.

| Step | Task                                                                                                    | Required? | Notes                                                                                                    |
|------|----------------------------------------------------------------------------------------------------|-----------|----------------------------------------------------------------------------------------------------|
| 1    | Review the Inspection Man-<br>agement data model to determ-<br>ine which relationship<br>definitions you will need to<br>modify to include your custom<br>equipment and location fam-<br>ilies. Modify any relationship<br>definitions as needed via Con-<br>figuration Manager. | Ν         | Required if you store equipment and<br>location information in families other<br>than the baseline Equipment and<br>Functional Location families.                                                                                                    |
| 2    | Assign Security Users to one<br>or more of the <u>Inspection Man-</u><br>agement Security Groups.                                                                                                    | Y         | Security Users will need permissions<br>to the Inspection Management fam-<br>ilies before they can use the Inspec-<br>tion Management features.                                                                                                    |
| 3    | Set the Asset Query Path set-<br>ting to the baseline Asset<br>Query.                                                                                                    | Y         | In the baseline database, this setting is<br>not defined. The documentation<br>assumes that you are using the<br>product according to the Meridium<br>Enterprise APM Best Practice. There-<br>fore, we assume that you will set the<br>Asset Query Path setting to the<br>baseline Asset Query.                                                                                             |
| 4    | Modify baseline Application<br>Configuration settings.                                                                                                    | Ν         | The following Application Con-<br>figurations are defined in the baseline<br>database: Asset Query Path; Asso-<br>ciated Relationship Family; Published<br>Query Path; Summary Query Path;<br>Alerts Query Path; Asset Is Suc-<br>cessor; Profile Configuration; Method<br>Configuration; Strategy Rule Con-<br>figuration. You can modify these<br>Application Configurations if you want. |

| 5  | Assign roles to users who<br>should be able to complete<br>tasks in Inspection Man-<br>agement. | Y | None                                                                                                    |
|----|-------------------------------------------------------------------------------------------------|---|----------------------------------------------------------------------------------------------------|
| 6  | Define the Inspection Profile<br>for each piece of equipment<br>that you will inspect.          | Ν | Required if you plan to create Inspec-<br>tion records in baseline families other<br>than the <i>Checklists</i> subfamilies. |
| 7  | Modify the baseline Asset query.                                                                | Ν | Required if you want Inspection records to be linked to records in a family other than the <i>Equipment</i> family.          |
| 8  | Define Event Configurations<br>for any new Inspection families<br>that you have created.        | N | Required if you have created custom<br>Inspection families that you want to<br>use within Inspection Management.             |
| 9  | Assign certifications to users.                                                                 | N | None                                                                                                    |
| 10 | Group inspection work into Work Packs.                                                          | Ν | None                                                                                                    |
| 11 | Define Time-Based Inspection settings.                                                          | N | None                                                                                                    |

# Upgrading Inspection Management to V4.0.1.0

The following table outlines the steps that you must complete to upgrade this module to V4.0.1.0. These instructions assume that you have completed the steps for upgrading the basic Meridium Enterprise APM system architecture.

#### V3.6.0.0.0

Inspection Management will be upgraded from V3.6.0.0.0 to V4.0.1.0 automatically when you upgrade the components in the basic Meridium Enterprise APM system architecture. No additional steps are required.

## V3.5.1

Inspection Management will be upgraded from V3.5.1 to V4.0.1.0 automatically when you upgrade the components in the basic Meridium Enterprise APM system architecture. No additional steps are required.

#### V3.5.0 SP1 LP

| Step | Task                                   | Required? | Notes |
|------|----------------------------------------|-----------|-------|
| 1    | Define Time-Based Inspection settings. | Ν         | None  |

#### V3.5.0

| Step | Task                                   | Required? | Notes |
|------|----------------------------------------|-----------|-------|
| 1    | Define Time-Based Inspection settings. | Ν         | None  |

#### V3.4.5

| Step | Task                                                                                                    | Required? | Notes                                                                                                 |
|------|----------------------------------------------------------------------------------------------------|-----------|----------------------------------------------------------------------------------------------------|
| 1    | If you have added System Codes to the MI_<br>INSPECTION_TYPE System Code Table, <u>cre-</u><br>ate Task Types records representing those task<br>types, and set the value in the Reference field to<br><i>Inspection</i> . | N         | Required if you<br>have added System<br>Codes to the MI_<br>INSPECTION_<br>TYPE System<br>Code table. |
| 2    | Define Time-Based Inspection settings.                                                                                                    | N         | None                                                                                                  |

## **Inspection Management Security Groups**

The baseline Inspection Management module contains one Security Group, *MI Inspection*. The MI Inspection Security Group has the following roles:

- MI Inspection User
- MI Inspection Power
- MI Inspection Admin

The following table lists the default privileges that members of the MI Inspection Security Group have to the Inspection entity and relationship families.

| Family                           | Privileges                   |
|----------------------------------|------------------------------|
| Entity Families                  |                              |
| Alert                            | View, Insert, Update, Delete |
| Certification                    | View, Insert, Update, Delete |
| Checklist Finding                | View, Insert, Update, Delete |
| Conditional Alerts               | View, Insert, Update, Delete |
| Corrosion                        | View, Insert, Update, Delete |
| Equipment                        | View, Insert, Update, Delete |
| Event                            | View, Insert, Update, Delete |
| Finding                          | View, Insert, Update, Delete |
| Human Resource                   | View                         |
| Inspection Method                | View, Insert, Update, Delete |
| Inspection Profile               | View, Insert, Update, Delete |
| Inspection Team Member           | View, Insert, Update, Delete |
| Potential Degradation Mechanisms | View                         |
| RBI Degradation Mechanisms       | View                         |
| Recommendation                   | View, Insert, Update, Delete |
| Reference Document               | View, Insert, Update, Delete |
| Resource Role                    | View, Insert, Update, Delete |
| SAP System                       | View                         |
| Security User                    | View                         |

| Family                               | Privileges                   |  |
|--------------------------------------|------------------------------|--|
| Strategy                             | View, Update                 |  |
| Task                                 | View, Insert, Update, Delete |  |
| Taxonomy References                  | View                         |  |
| Time Based Inspection Interval       | View, Insert, Update, Delete |  |
| Time Based Inspection Setting        | View, Insert, Update, Delete |  |
| Work Pack                            | View, Insert, Update, Delete |  |
| Relationship Families                |                              |  |
| Belongs to a Unit                    | View, Update, Insert, Delete |  |
| Checklist Has Finding                | View, Insert, Update, Delete |  |
| Has Certifications                   | View, Insert, Update, Delete |  |
| Has Degradation Mechanisms           | View                         |  |
| Has Findings                         | View, Insert, Update, Delete |  |
| Has Inspection Method                | View, Insert, Update, Delete |  |
| Has Inspection Profile               | View, Insert, Update, Delete |  |
| Has Inspection Scope                 | View, Insert, Update, Delete |  |
| Has Inspections                      | View, Insert, Update, Delete |  |
| Has Potential Degradation Mechanisms | View                         |  |
| Has Recommendations                  | View, Insert, Update, Delete |  |
| Has Reference Documents              | View, Insert, Update, Delete |  |
| Has Roles                            | View, Insert, Update, Delete |  |
| Has Sub-Inspections                  | View, Insert, Update, Delete |  |
| Has Tasks                            | View, Insert, Update, Delete |  |
| Has Task History                     | View, Insert                 |  |
| Has Task Revision                    | View, Insert                 |  |
| Has Team Member                      | View, Insert, Update, Delete |  |
| Has Taxonomy Hierarchy Element       | View                         |  |
| Has Taxonomy Mapping                 | View                         |  |

| Family                             | Privileges                   |
|------------------------------------|------------------------------|
| Has Time Based Inspection Interval | View, Insert, Update, Delete |
| Has Work Pack                      | View, Update, Insert, Delete |
| Is a User                          | View                         |
| Is Planned By                      | View, Insert, Update, Delete |
| Is Executed By                     | View, Insert, Update, Delete |

**Note**: Security privileges for all modules and catalog folders can be found in the APM documentation.

Note that:

- The family-level privileges granted to the following families are also spread to all of their subfamilies:
  - Event
  - Taxonomy References
- The *Has Task History* relationship family is inactive in the baseline Meridium Enterprise APM database.
- In addition to the families listed in the preceding table, members of the MI Inspection Security Group have View privileges to additional families to facilitate integration with the Risk Based Inspection module. Since these families are not used elsewhere in Inspection Management, they are not listed in this table.

**Note:** As part of implementing Inspection Management, you will decide whether you want to link Inspection records to Equipment records, Functional Location records, or both. If you want to link Inspection records to Functional Location records, you will need to grant members of the MI Inspection Security Group at least View privileges to the Functional Location family and the Functional Location Has Equipment relationship family.

# **Deploying Metrics and Scorecards**

The checklists in this section of the documentation contain all the steps necessary for deploying and configuring this module whether you are deploying the module for the first time or upgrading from a previous module.

## Deploying Metrics and Scorecards for the First Time

The following table outlines the steps that you must complete to deploy and configure this module for the first time. These instructions assume that you have completed the steps for deploying the basic Meridium Enterprise APM system architecture.

These tasks may be completed by multiple people in your organization. We recommend, however, that the tasks be completed in the order in which they are listed. All steps are required unless otherwise noted.

| Step | Task                                                                                                    | Required? | Notes                                                                                                    |
|------|----------------------------------------------------------------------------------------------------|-----------|----------------------------------------------------------------------------------------------------|
|      | Deploy SQL Server Analysis Services on<br>the SQL Server Analysis Server (Version<br>12 or Version 14) machine.                                                                                      |           |                                                                                                    |
|      | Deploying SQL Server Analysis Services<br>on the SQL Server Analysis Server<br>machine includes the following steps:                                                                                 |           |                                                                                                    |
|      | 1. Install SQL Server Analysis<br>Services.                                                                                                    |           |                                                                                                    |
|      | 2. Deploy Work History Analysis Ser-<br>vices database.                                                                                                    |           |                                                                                                    |
|      | This is a replacement of <i>Meridium_</i><br><i>Event_Analysis</i> database, and <i>Equip</i><br><i>ment and Functional Location Work</i><br><i>History</i> cubes delivered as packaged<br>solution. | -         |                                                                                                    |
|      | <ol> <li>Create a Windows User on the Ana-<br/>lysis Server or in your organization's<br/>Active Directory.</li> </ol>                                                                               |           | This step assumes that<br>you have read the Met-<br>rics and Scorecards hard-                                                |
| 1    | The user name requires minimum<br>privileges and will only be used by<br>the Meridium Enterprise Application<br>Server to connect to the cubes. It is<br>recommended that:                           | Y         | ware and software<br>requirements and that<br>you have obtained the<br>SQL Server Analysis Ser-<br>vices software installer. |
|      | <ul> <li>The password for this user<br/>should never expire</li> </ul>                                                                                                    |           |                                                                                                    |
|      | The user should be restricted to change password                                                                                                    |           |                                                                                                    |
|      | <ul> <li>The user should be restricted<br/>to log in to others servers. Ex:<br/>meridium_ssas_user</li> </ul>                                                                                        |           |                                                                                                    |
|      | 4. Add the user created in Step 3 to a role on all SQL Analysis Services databases you want to access in Meridium Enterprise APM software.                                                           |           |                                                                                                    |
|      | The role should have read and drill<br>through permissions. Work History<br>database already has a <i>View</i> role<br>defined, you should add the user to<br>this role. For more information, con-  |           |                                                                                                    |

| Step | Task                                                                                                    | Required? | Notes                                                                                         |
|------|----------------------------------------------------------------------------------------------------|-----------|-----------------------------------------------------------------------------------------------|
|      | sult the MSDN documentation regarding Roles and Permissions for Analysis Services.                                                                                                    |           |                                                                                               |
|      | <ol> <li>Configure SQL Server Analysis<br/>Server for HTTP or HTTPS access<br/>using basic authentication.</li> </ol>                                                                                                   |           |                                                                                               |
|      | HTTPS is recommended with basic<br>authentication. For more information,<br>consult the MSDN documentation<br>regarding configuring the HTTP<br>access to Analysis Services on Inter-<br>net Information Service (IIS). |           |                                                                                               |
| 2    | Configure a cube for usage metrics tracking<br>on the SQL Server Analysis Server.                                                                                                    | Ν         | Required if you will use<br>Metrics and Scorecards<br>to view the usage metrics<br>in a cube. |
| 3    | Schedule cubes for processing on the SQL Server Analysis Server.                                                                                                    | Y         | None                                                                                          |
| 4    | If needed, migrate SQL Server cubes from<br>one version of SQL Server Analysis Ser-<br>vices to another.                                                                                                    | Y         | None                                                                                          |
| 5    | Assign Security Users to the Metrics and Scorecards Security Groups.                                                                                                    | Y         | None                                                                                          |
|      | Create Analysis Services Cube records for<br>each cube that has been defined in SQL<br>Server Analysis Services.                                                                                                    |           |                                                                                               |
| 6    | Since Meridium Enterprise APM uses<br>HTTP connection to connect to the cube,<br>with server address you need to provide<br>credentials of the user created in Step 1<br>Task 3.                                        | Y         | None                                                                                          |
| 7    | Grant Security Users and Groups access rights to Analysis Services Cube records.                                                                                                    | Y         | None                                                                                          |
| 8    | Configure privileges for KPI.                                                                                                    | Υ         | None                                                                                          |
| 9    | Configure privileges for Scorecards.                                                                                                    | Υ         | None                                                                                          |

# Upgrading Metrics and Scorecards to V4.0.1.0

The following table outlines the steps that you must complete to upgrade this module to V4.0.1.0. These instructions assume that you have completed the steps for upgrading the basic Meridium Enterprise APM system architecture.

#### V3.6.0.0.0

The DBUMS utility will upgrade existing Scorecards and KPIs seamlessly. However, to upgrade metric views, ensure that the user running the upgrade utility has read permissions on the cubes associated to metric views and the cubes are active.

## V3.5.1

Metrics and Scorecards will be upgraded from V3.5.1 to V4.0.1.0 automatically when you upgrade the components in the basic Meridium Enterprise APM system architecture. No additional steps are required.

## V3.5.0 SP1 LP

| Step | Task                                                                                                    | Required? | Notes                                                                                                    |
|------|----------------------------------------------------------------------------------------------------|-----------|----------------------------------------------------------------------------------------------------|
| 1    | Migrate your SQL Server Ana-<br>lysis Services database and<br>cubes to SQL Server Analysis<br>Services 2012. | N         | Required if you were previously using<br>SQL Server Analysis Services 2008<br>R2 and want to use SQL Server Ana-<br>lysis Services 2012 instead. |

#### V3.5.0

| Step | Task                                                                                                    | Required? | Notes                                                                                                    |
|------|----------------------------------------------------------------------------------------------------|-----------|----------------------------------------------------------------------------------------------------|
| 1    | Migrate your SQL Server Ana-<br>lysis Services database and<br>cubes to SQL Server Analysis<br>Services 2012. | N         | Required if you were previously using<br>SQL Server Analysis Services 2008<br>R2 and want to use SQL Server Ana-<br>lysis Services 2012 instead. |

## V3.4.5

#### Deploying Modules and Features

| Step | Task                                                                                                    | Required? | Notes                                                                                                    |
|------|----------------------------------------------------------------------------------------------------|-----------|----------------------------------------------------------------------------------------------------|
| 1    | Migrate your SQL Server Analysis<br>Services database and cubes to<br>either of the following supported<br>SQL Server Analysis Services ver-<br>sions:<br>• 2008 R2<br>• 2012 | Ν         | Required if you were previously<br>using SQL Server Analysis Ser-<br>vices 2005.<br>This step is optional if you were<br>previously using SQL Server Ana-<br>lysis Services 2008 R2 and want<br>to use SQL Server Analysis Ser-<br>vices 2012 instead. |
| 2    | Create a master scheduled item for managing automatic KPI updates.                                                                                                    | Y         | This step is necessary for sup-<br>porting automatic KPI updates.                                                                                                    |

# About Configuring a Cube for Usage Metrics Tracking

You can track the usage of users in your system. Usage metrics are stored in the MI\_USAGE\_ METRICS system table. When a user logs in to Meridium Enterprise APM, actions for which usage metrics tracking has been enabled will be stored for that session and saved in batch to the MI\_USAGE\_METRICS table when the user logs out of Meridium Enterprise APM.

The following actions can be recorded in the MI\_USAGE\_METRICS table:

- Login.
- Logout.
- Session time.
- URL visit.

The following columns of data are stored in the MI\_USAGE\_METRICS table:

- USME\_KEY: The key value assigned to the action to identify it in the usage metrics table.
- USME\_EVENT\_TYPE\_DVD: The type of event (login, logout, session time, or URL visit).
- SEUS\_KEY: The key value associated with the Security User who performed the action.
- USME\_EVENT\_DT: The date and time the action was performed.
- USME\_EVENT\_DESC\_TX: A description of the action. For URL visits, this column stores the URL.
- USME\_MEASR\_NBR: For session time entries, a numeric value that represents the session time.

Note: Usage metrics are recorded only for activities performed via the Meridium Enterprise APM. Usage metrics are not recorded for activities performed in the Meridium Enterprise APM Administrative Applications.

To view the usage metrics that have been tracked for your system, you must create a cube based upon the MI\_USAGE\_METRICS table. After you create the cube, you must create a join between the MI\_USAGE\_METRICS table and the MIV\_MI\_IS\_A\_USER table. You must also join the MIV\_MI\_IS\_A\_USER table to the MIV\_MI\_HUMAN\_RESOURCE table.

**Note:** Before you can use the cube in the **Metrics and Scorecards** module, you must enable usage metrics tracking via the **Monitoring** page in Configuration Manager.

# **About Scheduling Cubes for Processing**

An Analysis Services cube is a combination of measures and dimensions that together determine how a set of data can be viewed and analyzed. A cube is a static object and initially represents the data that existed in Analysis Services for the selected measures and dimensions when the cube was created. To keep a cube current, it must be processed regularly, whereby the cube is updated with the most current data in Analysis Services.

To make sure that a cube always provides users with the most current data, you should schedule it for processing regularly, usually on a daily basis. One way to process cubes and shared dimensions successfully is to do so manually on the Analysis Server. Using this method, you can process shared dimensions first, and then process the related cubes. Processing cubes manually, however, is not a viable option if you have many cubes that you want to process on a daily basis.

Instead, a preferable option would be to schedule cubes for processing using Data Transformation Services (DTS). This functionality is available in the SQL Server Business Intelligence Development Studio, which is included in SQL Server Standard Edition. For details on creating a DTS package that can be used to process objects according to a custom schedule, see your SQL Server documentation.

## Install SQL Server Analysis Services on the Server

SQL Server Analysis Services is the foundation for the Meridium Enterprise APM Metrics and Scorecards module because it serves as a storage and management mechanism for cubes, which can then be accessed and viewed via the Meridium Enterprise APM. To support Metrics and Scorecards features, SQL Server Analysis Services must be installed on the machine that will serve as the Analysis Server. The Analysis Server must be set up as a machine that is separate from the Meridium Enterprise APM Application Server.

#### Where Does This Software Need to Be Installed?

SQL Server Analysis Services must be installed on the machine that will function as the Analysis Server. You do not need to install any SQL Server components on the Application Server to support the Metrics and Scorecards functionality.

#### **Performing the Installation**

SQL Server Analysis Services can be installed using the SQL Server Standard Edition installation package, which you may have received from Meridium, Inc. or from a third-party vendor, depending upon the licensing options you selected when you purchased the Meridium Enterprise APM product. Instructions for performing the installation can be found in the documentation included in the SQL Server Standard Edition installation package.

#### Creating the Analysis Services Database, Data Source, and Cubes

In addition to creating the Analysis Services database, data source, and cubes, the cubes must be processed before they will be available for use in the Meridium Enterprise APM system. For details on completing these tasks, consult your SQL Server documentation.

# Migrate SQL Server Cubes

If you are upgrading from a previous version of Meridium Enterprise APM and you have existing Metrics and Scorecards objects (e.g., Metric Views and KPIs) that are based upon SQL Server 2005 or SQL Server 2008 R2 Analysis Services cubes, you may be able to migrate your cubes while maintaining the proper functioning of your existing Meridium Enterprise APM objects.

- If you have SQL Server Server 2008 cubes, you must migrate them to SQL Server 2012.
- If you have SQL Server 2012 cubes, you can migrate them to SQL Server 2014.

The following workflow provides a general overview of the process for migrating cubes from an older version of SQL Server Analysis Services to a newer version of SQL Server Analysis Services. For more details, you should see your SQL Server documentation.

▲ IMPORTANT: Depending upon the complexity of your cubes, you may or may not be able to migrate them successfully. We recommend that you attempt to migrate them using the following procedure. If you review the cubes after the migration and determine that the migration was not successful, the cubes will need to be rebuilt. In that case, any KPIs and Metric Views that were based upon those cubes must also be rebuilt.

#### **Steps**

- 1. On the SQL Server Analysis Services Server where the older version of SQL Server Analysis Services is installed, open the **SQL Server Management Studio** window.
- 2. Connect to the SQL Sever Analysis Services database that you want to upgrade.
- 3. In the Object Explorer pane, right-click Databases, and select Backup.

The **Backup Database - <Database Name>** window appears, where <Database Name> is the name of the database that you want to upgrade.

- 4. To the right of the **Backup** file text box, select the **Browse** button, and specify the location where the database will be backed up.
- 5. Specify any additional settings, and then select OK.

The selected database is saved to an .ABF file in the specified location.

- 6. Open the SQL Server Management Studio window for the new version of SQL Server Analysis Services.
- 7. In the Object Explorer pane, right-click Databases, and select New Database.

The New Database window appears.

- 8. In the **Database** name cell, enter a name for the database that you are migrating to the new version of SQL Server Analysis Services.
- 9. Specify any additional settings, and then select OK.

The specified database is created, and a corresponding node appears in the **Object Explorer** pane.

10. Right-click the node representing the new database, and then select Restore.

The Restore Database window appears.

- 11. In the **Backup** file cell, enter the file path or select the **Browse** button and navigate to the database file that you backed up in step 5.
- 12. Specify an additional settings, and then select OK.

Your SQL Server Analysis Services database is migrated to the new SQL Server Analysis Services version.

- 13. In the Meridium Enterprise APM, in the **Metrics and Scorecards** module, modify the remaining properties of each Analysis Services Cube record, including selecting the appropriate new SQL Server Analysis Server. You can do by using the **Manage Cubes page in the Metrics and Scorecard module**.
- 14. View existing objects (e.g. Metric Views and KPIs) that are based upon the migrated cubes to ensure that the correct data is being displayed. If the correct data is not displayed, rebuild the cubes and the objects that are based upon them. For details on rebuilding cubes, see your SQL Server documentation.

# **Deploy the Work History Cube**

#### **Steps**

- 1. Create a copy of the **Cubes** folder from the Release CD to a folder in SQL Server Analysis Services Server.
- 2. In the copied Cubes folder, select the Work History folder.

The folder contains following files:

- Work History.asdatabase
- Work History.configsettings
- Work History.deploymentoptions
- Work History.deploymenttargets
- 3. Run the Analysis Services Deployment Wizard program.

The Welcome page appears.

- 4. Select Next.
- 5. When the wizard prompts you to choose the database file, navigate to the **Work History** folder, and then select the file **Work History.asdatabase**.
- 6. Run through all steps of the wizard to deploy the Work History database to SQL Server Analysis Services Server.

For more information, consult the MSDN documentation regarding Analysis Services Deployment Wizard.

## **Metrics and Scorecard Security Groups**

The following baseline Security Groups are provided for the Metrics and Scorecards module:

- MI Metrics Administrator: Provides users with full access to all Metrics and Scorecards features and functions.
- MI Metrics User: Provides users with view-only access to Metrics and Scorecards functionality, provided that they have been granted the necessary entity-level permissions.

The baseline privileges for these Security Groups are summarized in the following table.

| Family                 | MI Metrics Administrator     | MI Metrics User              |
|------------------------|------------------------------|------------------------------|
| Analysis Services Cube | View, Update, Insert, Delete | View                         |
| KPI                    | View, Update, Insert, Delete | View, Update, Insert, Delete |
| KPI Measurement        | View, Update, Insert, Delete | View, Update, Insert, Delete |
| Scorecard              | View, Update, Insert, Delete | View, Update, Insert, Delete |
| Has KPI Measurement    | View, Update, Insert, Delete | View, Update, Insert, Delete |
| Has Privileges         | View, Update, Insert, Delete | View, Update, Insert, Delete |
| Has Sub Indicators     | View, Update, Insert, Delete | View, Update, Insert, Delete |
| Is Used By Scorecard   | View, Update, Insert, Delete | View, Update, Insert, Delete |

In addition to performing functions associated with the family-level privileges described in this table, members of the MI Metrics Administrator Security Group:

- Can see the **Manage Cubes** button on the **Metrics and Scorecards** page in the Meridium Enterprise APM.
- Can manage privileges for all KPIs in the Meridium Enterprise APM.
- Can manage privileges for all Scorecards in the Meridium Enterprise APM.
- Has full access to all KPIs, Scorecards, and Cubes without needing to be granted additional privileges via the Meridium Enterprise APM.
# **Deploying Policy Designer**

The checklists in this section of the documentation contain all the steps necessary for deploying and configuring this module whether you are deploying the module for the first time or upgrading from a previous module.

# **Deploying Policy Designer for the First Time**

The following table outlines the steps that you must complete to deploy and configure this module for the first time. These instructions assume that you have completed the steps for deploying the basic Meridium Enterprise APM system architecture.

These tasks may be completed by multiple people in your organization. We recommend, however, that the tasks be completed in the order in which they are listed. All steps are required unless otherwise noted.

**Note:** These steps assume that your system architecture contains only one Meridium Enterprise APM Server which is also used for policy execution. If your system architecture contains <u>more than one Meridium Enterprise APM Server</u>, you must complete certain steps on multiple machines.

| Step | Task                                                                                                    | Required? | Notes                                                                                 |
|------|----------------------------------------------------------------------------------------------------|-----------|---------------------------------------------------------------------------------------|
| 1    | Assign the needed Security Users to one or more<br>Policy Designer Security Groups.                                                                                                    | Y         | None                                                                                  |
| 2    | On the Meridium Enterprise APM Server, modify the<br>Policy Execution Service configuration file to specify<br>the Meridium Enterprise APM Server, Meridium Enter-<br>prise APM database, and login credentials. | Y         | None                                                                                  |
| 3    | Start the Policy Execution Service.                                                                                                    | Y         | None                                                                                  |
| 4    | On the Meridium Enterprise APM Server, modify the<br>Policy Trigger Service configuration file to specify the<br>Meridium Enterprise APM Server, Meridium Enter-<br>prise APM database, and login credentials.   | Y         | None                                                                                  |
| 5    | Start the Policy Trigger Service.                                                                                                    | Y         | None                                                                                  |
| 6    | On the Meridium Enterprise APM Server, reset IIS.                                                                                                    | Y         | None                                                                                  |
| 7    | On the Meridium Process Data Integration Server, start or restart the Process Data Integration Service.                                                                                                    | Y         | Required <i>only</i><br>if you want to<br>use OPC Tag<br>records in<br>your policies. |

# Upgrading Policy Designer to V4.0.1.0

The following table outlines the steps that you must complete to upgrade this module to V4.0.1.0. These instructions assume that you have completed the steps for upgrading the basic Meridium Enterprise APM system architecture.

If your system architecture contains <u>multiple servers to process policy executions</u>, these steps assume that you have configured them according to your company's preference for server load-balancing.

## V3.6.0.0.0

| Step | Task                                                                                                    | Required? | Notes                                                                          |
|------|----------------------------------------------------------------------------------------------------|-----------|--------------------------------------------------------------------------------|
| 1    | On the Meridium Enterprise APM Server, modify the<br>Policy Execution Service configuration file to specify<br>the Meridium Enterprise APM Server, Meridium Enter-<br>prise APM database, and login credentials. | Y         | None                                                                           |
| 2    | Start or restart the Policy Execution Service.                                                                                                    | Y         | None                                                                           |
| 3    | On the Meridium Enterprise APM Server, modify the<br>Policy Trigger Service configuration file to specify the<br>Meridium Enterprise APM Server, Meridium Enter-<br>prise APM database, and login credentials.   | Y         | None                                                                           |
| 4    | Start or restart the Policy Trigger Service.                                                                                                    | Y         | None                                                                           |
| 5    | On the Meridium Enterprise APM Server, reset IIS.                                                                                                    | Y         | None                                                                           |
| 6    | On the Meridium Process Data Integration Server,<br>start (or restart if it is already started) the Process Data<br>Integration Service.                                                                         | Y         | Required only<br>if you want to<br>use OPC Tag<br>records in<br>your policies. |

#### V3.5.1

| Step | Task                                                                                                    | Required? | Notes |
|------|----------------------------------------------------------------------------------------------------|-----------|-------|
| 1    | On the Meridium Enterprise APM Server, modify the<br>Policy Execution Service configuration file to specify<br>the Meridium Enterprise APM Server, Meridium Enter-<br>prise APM database, and login credentials. | Y         | None  |
| 2    | Start or restart the Policy Execution Service.                                                                                                    | Y         | None  |

#### Deploying Modules and Features

| Step | Task                                                                                                    | Required? | Notes                                                                          |
|------|----------------------------------------------------------------------------------------------------|-----------|--------------------------------------------------------------------------------|
| 3    | On the Meridium Enterprise APM Server, modify the<br>Policy Trigger Service configuration file to specify the<br>Meridium Enterprise APM Server, Meridium Enter-<br>prise APM database, and login credentials. | Y         | None                                                                           |
| 4    | Start or restart the Policy Trigger Service.                                                                                                    | Y         | None                                                                           |
| 5    | On the Meridium Enterprise APM Server, reset IIS.                                                                                                    | Y         | None                                                                           |
| 6    | On the Meridium Process Data Integration Server,<br>start (or restart if it is already started) the Process Data<br>Integration Service.                                                                       | Y         | Required only<br>if you want to<br>use OPC Tag<br>records in<br>your policies. |

## V3.5.0 SP1 LP

| Step | Task                                                                                                    | Required? | Notes                                                                                 |
|------|----------------------------------------------------------------------------------------------------|-----------|---------------------------------------------------------------------------------------|
| 1    | On the Meridium Enterprise APM Server, modify the<br>Policy Execution Service configuration file to specify<br>the Meridium Enterprise APM Server, Meridium Enter-<br>prise APM database, and login credentials. | Y         | None                                                                                  |
| 2    | Start or restart the Policy Execution Service.                                                                                                    | Y         | None                                                                                  |
| 3    | On the Meridium Enterprise APM Server, modify the<br>Policy Trigger Service configuration file to specify the<br>Meridium Enterprise APM Server, Meridium Enter-<br>prise APM database, and login credentials.   | Y         | None                                                                                  |
| 4    | Start or restart the Policy Trigger Service.                                                                                                    | Y         | None                                                                                  |
| 5    | On the Meridium Enterprise APM Server, reset IIS.                                                                                                    | Y         | None                                                                                  |
| 6    | On the Meridium Process Data Integration Server,<br>start (or restart if it is already started) the Process Data<br>Integration Service.                                                                         | Y         | Required <i>only</i><br>if you want to<br>use OPC Tag<br>records in<br>your policies. |

### V3.5.0

#### Deploying Modules and Features

| Step | Task                                                                                                    | Required? | Notes                                                                                 |
|------|----------------------------------------------------------------------------------------------------|-----------|---------------------------------------------------------------------------------------|
| 1    | On the Meridium Enterprise APM Server, modify the<br>Policy Execution Service configuration file to specify<br>the Meridium Enterprise APM Server, Meridium Enter-<br>prise APM database, and login credentials. | Y         | None                                                                                  |
| 2    | Start or restart the Policy Execution Service.                                                                                                    | Y         | None                                                                                  |
| 3    | On the Meridium Enterprise APM Server, modify the<br>Policy Trigger Service configuration file to specify the<br>Meridium Enterprise APM Server, Meridium Enter-<br>prise APM database, and login credentials.   | Y         | None                                                                                  |
| 4    | Start or restart the Policy Trigger Service.                                                                                                    | Y         | None                                                                                  |
| 5    | On the Meridium Enterprise APM Server, reset IIS.                                                                                                    | Y         | None                                                                                  |
| 6    | On the Meridium Process Data Integration Server,<br>start (or restart if it is already started) the Process Data<br>Integration Service.                                                                         | Y         | Required <i>only</i><br>if you want to<br>use OPC Tag<br>records in<br>your policies. |

## V3.4.5

| Step | Task                                                                                                    | Required? | Notes |
|------|----------------------------------------------------------------------------------------------------|-----------|-------|
| 1    | On the Meridium Enterprise APM Server, modify the<br>Policy Execution Service configuration file to specify<br>the Meridium Enterprise APM Server, Meridium Enter-<br>prise APM database, and login credentials. | Y         | None  |
| 2    | Start or restart the Policy Execution Service.                                                                                                    | Y         | None  |
| 3    | On the Meridium Enterprise APM Server, modify the<br>Policy Trigger Service configuration file to specify the<br>Meridium Enterprise APM Server, Meridium Enter-<br>prise APM database, and login credentials.   | Y         | None  |
| 4    | Start or restart the Policy Trigger Service.                                                                                                    | Y         | None  |
| 5    | On the Meridium Enterprise APM Server, reset IIS.                                                                                                    | Y         | None  |

| Step | Task                                                                                                    | Required? | Notes                                                                                 |
|------|----------------------------------------------------------------------------------------------------|-----------|---------------------------------------------------------------------------------------|
| 6    | On the Meridium Process Data Integration Server,<br>start (or restart if it is already started) the Process Data<br>Integration Service. | Y         | Required <i>only</i><br>if you want to<br>use OPC Tag<br>records in<br>your policies. |

## About the Asset Health Services

When you deploy the Asset Health Manager, Process Data Integration, and Policy Designer modules together, the services used by each module interact with each other in various ways. This topic summarizes those services and describes a standard system architecture containing the components used by all three modules.

For a list of tasks that you must complete to deploy each module, refer to the following topics:

- Deploying Asset Health Manager (AHM) for the First Time
- Deploying Policy Designer for the First Time
- Deploying Process Data Integration (PDI) for the First Time

#### **Services Summary**

The following services are used by the Asset Health Manager, Process Data Integration, and Policy Designer modules:

- Asset Health Indicator Service: Automatically updates field values in a Health Indicator record when reading values related to the health indicator source record (e.g., an OPC Tag or Measurement Location record) change. This service also facilitates the automatic creation of Health Indicator records for configured sources.
- **Policy Trigger Service:** When an input to a policy (i.e., an associated record in the Meridium Enterprise APM database or reading value in the process historian) changes or when a policy schedule is due, a message is added to the policy trigger queue. The Policy Trigger Service monitors this queue and sends these messages to an appropriate policy execution queue.
- **Policy Execution Service:** The Meridium Enterprise APM Policy Execution Service handles the execution of policies. Specifically, the Policy Execution Service monitors a corresponding policy execution queue and executes the policies that are added to it.
- Process Data Integration (PDI) Service: Monitors the subscribed tags (i.e., tags that are used in policies and health indicators or tags for which readings are being stored in the Meridium database) and, when data changes occur on these tags, adds messages to the appropriate queues. This service also facilitates the automatic import and synchronization of tags from a configured process historian.

#### Example: Standard System Architecture Configuration

The following diagram illustrates the machines in the Meridium Enterprise APM system architecture when the Policy Designer, Process Data Integration (PDI), and Asset Health Manager (AHM) modules are used together. This image depicts the standard configuration, where the OPC Server software and the Process Data Integration Service are on the *same* machine.

Note: In this example configuration, only one machine of each type is illustrated. Your specific architecture may include <u>multiple Meridium Enterprise APM Servers</u>, <u>multiple OPC Servers</u>, or multiple Meridium Enterprise APM Servers used for policy executions.

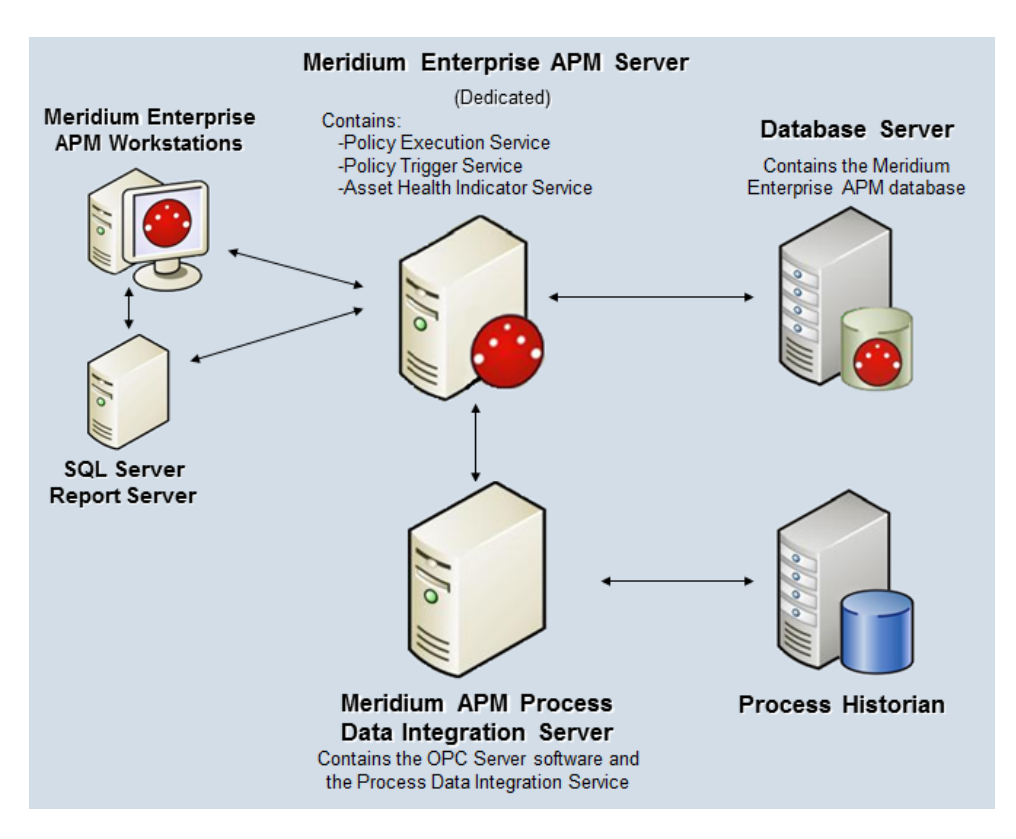

The following table summarizes the machines illustrated in this diagram and the software and services that you will install when you complete the first-time deployment steps for <u>Asset Health Manager</u>, Policy Designer, and Process Data Integration.

The following table also includes an example of the database connection string that you must specify in the configuration file for each service used in your system architecture. For specific instructions on configuring each service, *including additional required configurations*, refer to the respective service configuration help topics.

| Machine                                                             | Software<br>Installed                                | Asset Health<br>Service<br>Installed<br>Automatically<br>with Service<br>Software | Example Database Connection String                                                                                                    |
|---------------------------------------------------------------------|------------------------------------------------------|-----------------------------------------------------------------------------------|----------------------------------------------------------------------------------------------------|
|                                                                     |                                                      | Asset Health<br>Indicator Ser-<br>vice                                            | <connection applicationserver="" data-<br="" name="EXAMPLE_&lt;br&gt;CONNECTION">source="DATASOURCE_NAME" userId="<br/>SERVICE_USER_NAME " pass-<br/>word="!PaSsWoRd" /&gt;</connection>                                                |
| Meridium<br>Enterprise<br>APM Server                                | e<br>rver APM Server<br>software                     | Policy Trigger<br>Service                                                         | <connection applicationserver="" data-<br="" name="EXAMPLE_&lt;br&gt;CONNECTION">source="DATASOURCE_NAME" userId="<br/>SERVICE_USER_NAME " pass-<br/>word="!PaSsWoRd" /&gt;</connection>                                                |
|                                                                     |                                                      | Policy Exe-<br>cution Service                                                     | <connection applicationserver="" data-<br="" name="EXAMPLE_&lt;br&gt;CONNECTION">source="DATASOURCE_NAME" userId="<br/>SERVICE_USER_NAME " pass-<br/>word="!PaSsWoRd" /&gt;</connection>                                                |
| Process Data<br>Integration<br>Server,<br>which also<br>acts as the | Process Data<br>Integration<br>Service soft-<br>ware | Process Data<br>Integration Ser-<br>vice                                          | <connection applic-<br="" name="EXAMPLE_&lt;br&gt;CONNECTION">ationServer="APPSERVER_NAME" data-<br/>source="DATASOURCE_NAME" userId="<br/>SERVICE_USER_NAME" pass-<br/>word="!PaSsWoRd" xiServer-<br/>s="OPCSystem1"/&gt;</connection> |
| OPC Server                                                          | OPC Server software                                  | NA                                                                                | NA                                                                                                    |
| Process His-<br>torian                                              | Process his-<br>torian soft-<br>ware                 | NA                                                                                | NA                                                                                                    |

# **About Configuring Policy Execution**

Policy designers can configure a policy to be executed on a schedule or automatically when records or reading values associated with the policy are updated. This topic describes the ways that the items configured in the <u>first-time deployment workflow</u> facilitate each type of policy execution.

**Note:** Only the active instances of active policies are executed.

#### **Automatic Execution**

When records or reading values associated with the policy are updated, the Meridium Enterprise APM Server adds messages to the policy trigger queue. The Policy Trigger Service monitors the trigger queue and sends any messages to the appropriate policy execution queue. Finally, the corresponding Policy Execution Service executes the policies associated with the records or reading values that were updated.

#### **Scheduled Execution**

When a policy is due, the scheduled job adds a message to the policy trigger queue. The Policy Trigger Service monitors the trigger queue and sends messages to the appropriate policy execution queue. Finally, the corresponding Policy Execution Service executes the policies that are due.

## **Configure the Policy Execution Service**

The Policy Execution Service is installed automatically on the Meridium Enterprise APM Server when you select the Meridium Enterprise APM Application Server option in the Meridium Enterprise APM Server and Add-ons installer.

In order to execute policies, you must configure the Policy Execution Service by modifying the file *Meridium.Policies.ExecutionService.exe.config* on each Meridium Enterprise APM Server that will be used for policy execution. If your system architecture <u>contains more than one of these</u> <u>machines</u>, you must configure each one.

#### **Steps**

- 1. On the Meridium Enterprise APM Server machine, navigate to the folder where the Policy Execution Service files are installed. If you installed the software in the default location, you can locate this file in the folder C:\Program Files\Meridium\Services.
- 2. Open the file **Meridium.Policies.ExecutionService.exe.config** in an application that you can use to modify XML script (e.g., Notepad).
- Within the <meridiumConnections> tags, uncomment the example connection tag by deleting <!--EXAMPLE: and the corresponding --> from the beginning and end of the string.
- 4. Within the **<meridiumConnections>** tags, modify the attributes as described in the following table.

| Within this attrib-<br>ute | Make this change                                                                                      | Notes                                                                                                    |
|----------------------------|----------------------------------------------------------------------------------------------------|----------------------------------------------------------------------------------------------------|
| connection name            | Replace <b>CONNECTION</b><br><b>1</b> with a name to identify<br>the connection to the data-<br>base. | This value is used only by the con-<br>figuration file. If you are configuring con-<br>nections to multiple data sources, each<br>connection name must be unique. |

| Within this attrib-<br>ute | Make this change                                                                                                    | Notes                                                                                                    |
|----------------------------|----------------------------------------------------------------------------------------------------|----------------------------------------------------------------------------------------------------|
|                            | Specify the Meridium<br>Enterprise APM Server<br>on which the data source<br>specified in the <b>data-</b><br><b>source</b> attribute is con-<br>figured.<br>If the data source is con-                |                                                                                                    |
| applicationServer          | figured on the Meridium<br>Enterprise APM Server<br>on which you are modi-<br>fying this file, accept the<br>default setting (i.e., an<br>empty value).<br>-or-                                        | If you have more than one Meridium<br>Enterprise APM Server in your system<br>architecture, the value that you specify<br>here depends on the load-balancing<br>option you are using. |
|                            | If the data source is con-<br>figured on a <i>remote</i><br>Meridium Enterprise<br>APM Server, between<br>the quotations, type the<br>name or IP Address of<br>that Meridium Enterprise<br>APM Server. |                                                                                                    |

| Within this attrib-<br>ute | Make this change                                                                                                    | Notes                                                                                                    |
|----------------------------|----------------------------------------------------------------------------------------------------|----------------------------------------------------------------------------------------------------|
|                            |                                                                                                    | The data source value is case sensitive<br>and should be typed exactly as it is<br>defined for the Meridium Enterprise<br>APM Server in the Data Sources sec-<br>tion of Operations Manager.                                                                                                    |
| datasource                 | Replace<br>DATASOURCE_NAME<br>with the name of the<br>Meridium Enterprise<br>APM database that you<br>will use to store your            | To ensure that policies are triggered as<br>expected, the data source name con-<br>figured for a Meridium Enterprise APM<br>database should be the same on all<br>machines in your system architecture<br>(i.e., Meridium Enterprise APM Serv-<br>ers and PDI Servers).                                                        |
|                            | policies.                                                                                                    | As a result, the data source value that<br>you specify here will match the data<br>source value that you specify when you<br>configure corresponding services (i.e.,<br>the <u>Policy Trigger Service</u> , the <u>Process</u><br><u>Data Integration Service</u> , and the <u>Asset</u><br><u>Health Indicator Service</u> ). |
| userld                     | Replace <b>SERVICE</b><br><b>USER_NAME</b> with the<br>User ID of the Security<br>User whose credentials<br>should be used to log in to | The user that you specify must have<br>privileges to all Policy Designer families<br>and any other families that will be asso-<br>ciated with a policy. Therefore, we<br>recommend that you specify a user that<br>is a Super User.                                                                                            |
|                            | the specified Meridium<br>Enterprise APM data-<br>base.                                                                                 | In order for policies to be able to send<br>email messages, there must be an<br>email address associated with the user<br>that you specify.                                                                                                    |
| password                   | Replace <b>PaSsWoRd</b> with the password for the spe-<br>cified user.                                                                  | You should not delete the ! in front of<br>the password. This symbol is <i>not</i> part of<br>the password itself. Instead, this sym-<br>bol will cause the password to be<br>encrypted automatically when the ser-<br>vice is restarted.                                                                                      |

#### 5. Save and close the file.

Your settings will be applied when the Policy Execution Service is started or restarted.

# **Configure the Policy Trigger Service**

The Policy Trigger Service is installed automatically on the Meridium Enterprise APM Server when you select the Meridium Enterprise APM Application Server option in the Meridium Enterprise APM Server and Add-ons installer.

In order to execute policies, you must configure the Policy Trigger Service by modifying the file *Meridium.Policies.Service.exe.config.* These steps must be completed on *all* Meridium Enterprise APM Servers.

#### Steps

- 1. On the Meridium Enterprise APM Server, navigate to the folder where the Policy Trigger Service files are installed. If you installed the software in the default location, you can locate this file in the folder C:\Program Files\Meridium\Services.
- 2. Open the file **Meridium.Policies.Service.exe.config** in an application that you can use to modify XML script (e.g., Notepad).
- 3. Within the **<executionServers>** tags, uncomment the example connection tag by deleting **<!--EXAMPLE:** and the corresponding --> from the beginning and end of the string.
- 4. Within the **add url** attribute:
  - If you have only one Meridium Enterprise APM Server in your system architecture, replace EXECUTION\_SERVER\_NAME with *localhost*.

-or-

- If you have more than one Meridium Enterprise APM Server in your system architecture, replace EXECUTION\_SERVER\_NAME with the name of the cluster used for policy executions.
- In the file, within the <meridiumConnections> tags, uncomment the example connection tag by deleting <!--EXAMPLE: and the corresponding --> from the beginning and end of the string.
- 6. Within the **<meridiumConnections>** tags, modify the attributes as described in the following table.

| Within this attrib-<br>ute | Make this change                                                                                    | Notes                                                                                                    |
|----------------------------|----------------------------------------------------------------------------------------------------|----------------------------------------------------------------------------------------------------|
| connection name            | Replace <b>CONNECTION</b><br><b>1</b> with a name to identify<br>the connection to the<br>database. | This value is used only by the con-<br>figuration file. If you are configuring con-<br>nections to multiple data sources, each<br>connection name must be unique. |

| Within this attrib-<br>ute | Make this change                                                                                                    | Notes |
|----------------------------|----------------------------------------------------------------------------------------------------|-------|
|                            | Specify the Meridium<br>Enterprise APM Server<br>on which the data source<br>specified in the <b>data-</b><br><b>source</b> attribute is con-<br>figured.<br>If the data source is con-                |       |
| applicationServer          | figured on the Meridium<br>Enterprise APM Server<br>on which you are modi-<br>fying this file, accept the<br>default setting (i.e., an<br>empty value).                                                | None  |
|                            | -or-                                                                                                    |       |
|                            | If the data source is con-<br>figured on a <i>remote</i><br>Meridium Enterprise<br>APM Server, between<br>the quotations, type the<br>name or IP Address of<br>that Meridium Enterprise<br>APM Server. |       |

| Within this attrib-<br>ute | Make this change                                                                                                    | Notes                                                                                                    |
|----------------------------|----------------------------------------------------------------------------------------------------|----------------------------------------------------------------------------------------------------|
|                            | Replace<br>DATASOURCE_NAME<br>with the name of the<br>Meridium Enterprise<br>APM database that you<br>will use to store your<br>policies. | The data source value is case sensitive<br>and should be typed exactly as it is<br>defined for the Meridium Enterprise<br>APM Server in the Data Sources sec-<br>tion of Operations Manager.                                                                                                    |
| datasource                 |                                                                                                    | To ensure that policies are triggered as<br>expected, the data source name con-<br>figured for a Meridium Enterprise APM<br>database should be the same on all<br>machines in your system architecture<br>(i.e., Meridium Enterprise APM Serv-<br>ers and PDI Servers).                                               |
|                            |                                                                                                    | As a result, the data source value that<br>you specify here will match the data<br>source value that you specify when you<br>configure corresponding services (i.e.,<br>the <u>Policy Execution Service</u> , the <u>Pro-<br/>cess Data Integration Service</u> , and the<br><u>Asset Health Indicator Service</u> ). |
| userld                     | Replace SERVICE_<br>USER_NAME with the<br>User ID of the Security<br>User whose credentials<br>should be used to log in                   | The user that you specify must have<br>privileges to all Policy Designer families<br>and any other families that will be asso-<br>ciated with a policy. Therefore, we<br>recommend that you specify a user that<br>is a Super User.                                                                                   |
|                            | to the specified Meridium<br>Enterprise APM data-<br>base.                                                                                | In order for policies to be able to send<br>email messages, there must be an<br>email address associated with the user<br>that you specify.                                                                                                    |
| password                   | Replace <b>PaSsWoRd</b> with the password for the specified user.                                                                         | You should not delete the ! in front of<br>the password. This symbol is <i>not</i> part of<br>the password itself. Instead, this symbol<br>will cause the password to be encryp-<br>ted automatically when the service is<br>restarted.                                                                               |

#### 7. Save and close the file.

Your settings will be applied when the Policy Trigger Service is started or restarted.

# **Configure Multiple Data Sources**

For each unique Meridium Enterprise APM Server and data source combination that exists in your architecture, you must specify a separate connection string in each service configuration file. For example, if your system architecture contains two Meridium Enterprise APM Servers writing to the same database, regardless of whether the same or different data source names are specified on each, you need to configure two connection strings.

To do so, in each configuration file, complete the following steps for *each* required connection.

#### **Steps**

- 1. Configure the first connection by modifying the attributes within **<meridiumConnections>** tags, as described in the respective service configuration topic:
  - <u>Configure the Policy Execution Service</u>
  - <u>Configure the Policy Trigger Service</u>
  - Configure the Process Data Integration Service
  - Configure the Asset Health Indicator Service
- 2. Copy the text within the <meridiumConnections> tags (e.g., <connection namee="CONNECTION 1" applicationServer="" datasource="DATASOURCE\_ NAME" userId="SERVICE USER NAME" password="!PaSsWord" />)
- 3. Directly after the text that you copied (after the />), paste the copied text.
- 4. Modify the attributes as needed.

Note: The connection name that you specify in each connection string must be unique.

# Configure Multiple Meridium Enterprise APM Servers for Policy Execution

Depending on the number of policies that you need to manage in your system, you may have multiple Meridium Enterprise APM Servers to process policy executions. When you complete the <u>first-time deployment steps</u> for Policy Designer, you must complete certain steps on each machine. Specifically:

- 1. On *all* Meridium Enterprise APM Server machines, configure and start the <u>Policy Trigger</u> <u>Service</u>.
- 2. On *all* Meridium Enterprise APM Server machines, configure and start the <u>Asset Health</u> <u>Indicator Service</u>.
- On each Meridium Enterprise APM Server machine used for policy execution, configure and start the <u>Policy Execution Service</u>. The value that you specify in the <meridiumConnections> tags depends on the server load-balancing option you are using. See below for details.

### **Server Load-Balancing Options**

Depending on your company's preference for server load-balancing, you can configure your Meridium Enterprise APM System Architecture in one of two basic ways:

• Global load-balancing: Configure all Meridium Enterprise APM Server(s) to process policy executions in a single load-balanced cluster. In this scenario, an increase in activity from any server can be absorbed across all servers in your system architecture. Because there is only one cluster to manage in this scenario, this is the simpler configuration to set up and manage.

In this scenario, you must configure the Policy Execution Service on all Meridium Enterprise APM Server. When you do so, in the **applicationServer** attribute within the **<meridiumConnections>** tags, you should specify the name of the cluster.

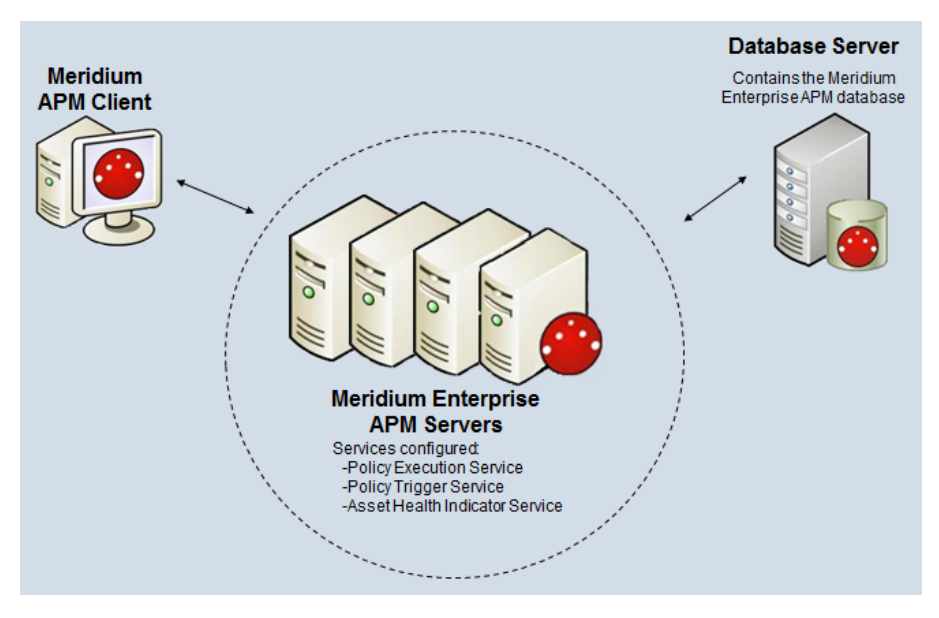

-or-

Isolated load-balancing: Configure designated Meridium Enterprise APM Server(s) to process policy executions in a *separate* load-balanced cluster from other Meridium Enterprise APM Server(s). In this scenario, the policy execution processes are isolated from the Meridium Enterprise APM Server processes, therefore preventing an increase in activity in one cluster from negatively impacting the processes of the other.

In this scenario, you must configure the Policy Execution Service on only the machines in the cluster for policy executions. When you do so, in the **applicationServer** attribute within the **<meridiumConnections>** tags, you should accept the default setting (i.e., an empty value) to use the local machine.

IMPORTANT: When using isolated load-balancing, when you configure the Policy Execution, Policy Trigger, and Asset Health Indicator Services on the Meridium Enterprise APM Servers, the values that you specify in the **<meridiumConnections>** tags should not reference a machine or cluster outside of the cluster within which you are configuring the service.

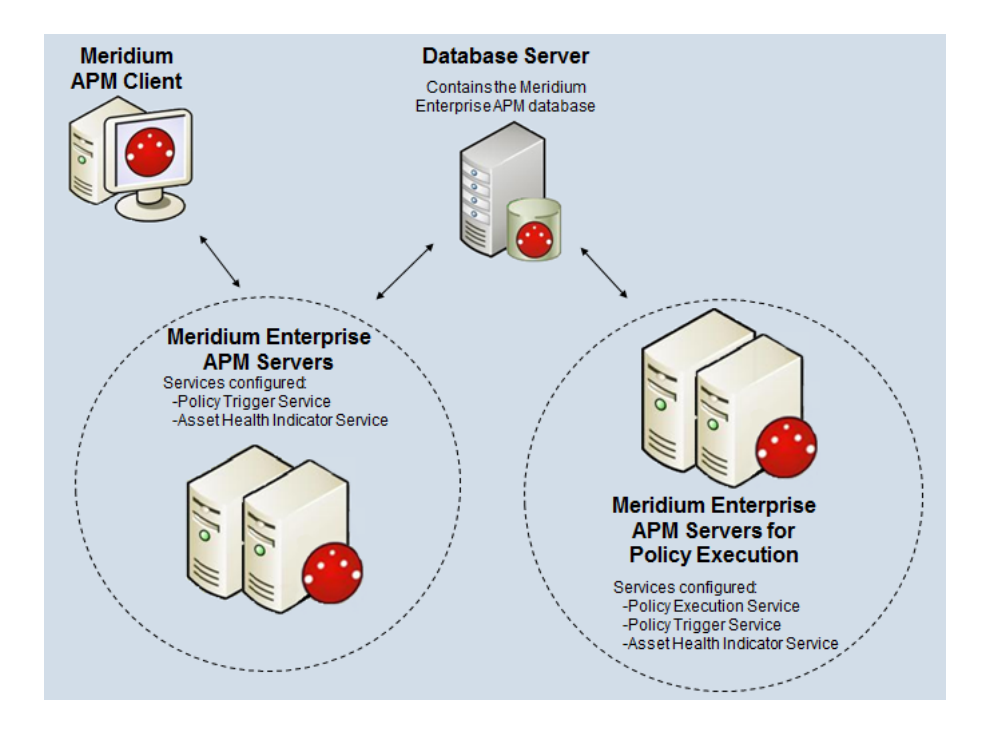

# Policy Designer Security Groups and Roles

The following table lists the baseline Security Groups that represent the main types of users for this module, as well as the baseline roles assigned to each.

| Security Group     | Roles           |
|--------------------|-----------------|
| MI Policy Decigner | MI Health Power |
| NI Policy Designer | MI Health Admin |
| MI Policy User     | MI Health User  |
| MI Policy Viewer   | None            |

The baseline family-level privileges that exist for these Security Groups are summarized in the following table.

| Family                     | MI Policy Designer              | MI Policy User                  | MI Policy<br>Viewer |
|----------------------------|---------------------------------|---------------------------------|---------------------|
| Entity Families            |                                 |                                 |                     |
| Health Indicator<br>Value  | View, Update, Insert,<br>Delete | None                            | View                |
| Policy                     | View, Update, Insert,<br>Delete | View                            | View                |
| Policy Event               | View, Update, Insert,<br>Delete | View, Update                    | View                |
| Policy Instance            | View, Update, Insert,<br>Delete | View, Update, Insert,<br>Delete | View                |
| Policy Recom-<br>mendation | View, Update, Insert,<br>Delete | View, Update                    | View                |
| Relationship Families      |                                 |                                 |                     |
| Has Event                  | View, Update, Insert,<br>Delete | View, Update                    | View                |

# **Deploying Process Data Integration (PDI)**

The checklists in this section of the documentation contain all the steps necessary for deploying and configuring this module whether you are deploying the module for the first time or upgrading from a previous module.

# Deploying Process Data Integration (PDI) for the First Time

The following table outlines the steps that you must complete to deploy and configure this module for the first time. These instructions assume that you have already configured the Meridium Enterprise APM Server on a separate machine.

These tasks may be completed by multiple people in your organization. We recommend, however, that the tasks be completed in the order in which they are listed. All steps are required unless otherwise noted.

**Note:** These steps assume that your system architecture contains only one Process Data Integration Server and one OPC Server. If your system architecture contains <u>more than one</u> <u>Process Data Integration Server and OPC Server</u>, you must install and configure the Process Data Integration Service on *each* Process Data Integration Server machine.

| Step | Task                                                                                                    | Required? | Notes                                                                                                    |
|------|----------------------------------------------------------------------------------------------------|-----------|----------------------------------------------------------------------------------------------------|
| 1    | Ensure that your OPC Server and<br>process historian are configured<br>according to the PDI system require-<br>ments.                                                                                                    | Y         | None                                                                                                    |
| 2    | Review the <u>server roles that are con-</u><br>figured for the Process Data Integ-<br>ration Server in the Meridium<br>Enterprise APM testing environment,<br>and configure roles on your Process<br>Data Integration Server accordingly. | Y         | None                                                                                                    |
| 3    | Assign Security Users to one or<br>more of the <u>Process Data Integration</u><br><u>Security Groups</u> .                                                                                                    | Y         | None                                                                                                    |
| 4    | In Meridium Enterprise APM, create<br>an OPC System record to represent<br>the OPC-compliant system from<br>which you want to retrieve data.                                                                                               | Y         | None                                                                                                    |
| 5    | On the Process Data Integration<br>Server, <u>install the Process Data</u><br><u>Integration Service</u> .                                                                                                    | Y         | We recommend that the OPC<br>Server is the same machine as<br>the Process Data Integration<br>server. However, if it is a sep-<br>arate machine, refer to the PDI<br>system requirements for inform-<br>ation on additional configuration<br>that is required. |

#### Deploying Modules and Features

| Step | Task                                                                                                    | Required? | Notes                                                                                                    |
|------|----------------------------------------------------------------------------------------------------|-----------|----------------------------------------------------------------------------------------------------|
| 6    | On the Process Data Integration<br>Server, modify the Process Data<br>Integration Service configuration file<br>to specify your OPC Server, the<br>Meridium Enterprise APM Server,<br>Meridium Enterprise APM database,<br>and login credentials. | Y         | None                                                                                                    |
| 7    | On the Process Data Integration<br>Server, start the Process Data Integ-<br>ration Service.                                                                                                    | Y         | When you start the service, tags<br>from the configured process his-<br>torian are imported auto-<br>matically into the Meridium<br>Enterprise APM database as<br>OPC Tag records. |
| 8    | On the Meridium Enterprise APM<br>Server, configure the Meridium Noti-<br>fication Service for PDI.                                                                                                    | Y         | None                                                                                                    |
| 9    | On the Meridium Enterprise APM<br>Server, start or restart the Meridium<br>Notification Service.                                                                                                    | Y         | None                                                                                                    |
| 10   | Review the Process Data Integration<br>data model to determine which rela-<br>tionship definitions you will need to<br>modify to include your custom equip-<br>ment and location families.                                                        | Ν         | Required if you store equipment<br>and location information in fam-<br>ilies other than the baseline<br>Equipment and Functional Loca-<br>tion families.                           |
| 11   | In Meridium APM, link OPC Tag records to related asset records.                                                                                                    | Υ         | None                                                                                                    |

# Upgrading Process Data Integration (PDI) to V4.0.1.0

The following table outlines the steps that you must complete to upgrade this module to V4.0.1.0. These instructions assume that you have completed the steps for upgrading the basic Meridium Enterprise APM system architecture.

#### V3.6.0.0.0

| Step | Task                                                                                                    | Required? | Notes                                                                                                    |
|------|----------------------------------------------------------------------------------------------------|-----------|----------------------------------------------------------------------------------------------------|
| 1    | On the Process Data Integration Server,<br>upgrade the Process Data Integration Ser-<br>vice.                                                                                                    | Y         | None                                                                                                    |
| 2    | On the Process Data Integration Server,<br>modify the Process Data<br>Integration Service configuration file to spe-<br>cify your OPC Server, the Meridium Enter-<br>prise APM Server, Meridium Enterprise<br>APM database, and login credentials. | Y         | None                                                                                                    |
| 3    | On the Process Data Integration Server,<br>start or restart the Process Data Integ-<br>ration Service.                                                                                                    | Y         | When you start the ser-<br>vice, tags from the con-<br>figured process historian<br>are imported auto-<br>matically into the<br>Meridium Enterprise APM<br>database as OPC Tag<br>records. |
| 4    | On the Meridium Enterprise APM Server,<br>configure the Meridium Notification Service<br>for PDI.                                                                                                    | Y         | None                                                                                                    |
| 5    | On the Meridium Enterprise APM Server, restart the Meridium Notification Service.                                                                                                    | Y         | None                                                                                                    |
| 6    | In Meridium Enterprise APM, link any new OPC Tag records to related asset records.                                                                                                    | Y         | None                                                                                                    |

## V3.5.1

#### **Deploying Modules and Features**

| Step | Task                                                                                                    | Required? | Notes                                                                                                    |
|------|----------------------------------------------------------------------------------------------------|-----------|----------------------------------------------------------------------------------------------------|
| 1    | On the Process Data Integration Server,<br>upgrade the Process Data Integration Ser-<br>vice.                                                                                                    | Y         | None                                                                                                    |
| 2    | On the Process Data Integration Server,<br>modify the Process Data<br>Integration Service configuration file to spe-<br>cify your OPC Server, the Meridium Enter-<br>prise APM Server, Meridium Enterprise<br>APM database, and login credentials. | Y         | None                                                                                                    |
| 3    | On the Process Data Integration Server,<br>start or restart the Process Data Integ-<br>ration Service.                                                                                                    | Y         | When you start the ser-<br>vice, tags from the con-<br>figured process historian<br>are imported auto-<br>matically into the<br>Meridium Enterprise<br>APM database as OPC<br>Tag records. |
| 4    | On the Meridium Enterprise APM Server,<br>configure the Meridium Notification Service<br>for PDI.                                                                                                    | Y         | None                                                                                                    |
| 5    | On the Meridium Enterprise APM Server, restart the Meridium Notification Service.                                                                                                    | Y         | None                                                                                                    |
| 6    | In Meridium Enterprise APM, link any new OPC Tag records to related asset records.                                                                                                    | Y         | None                                                                                                    |

## V3.5.0 SP1 LP

| Step | Task                                                                                          | Required? | Notes |
|------|-----------------------------------------------------------------------------------------------|-----------|-------|
| 1    | On the Process Data Integration Server,<br>upgrade the Process Data Integration Ser-<br>vice. | Y         | None  |

#### Deploying Modules and Features

| Step | Task                                                                                                    | Required? | Notes                                                                                                    |
|------|----------------------------------------------------------------------------------------------------|-----------|----------------------------------------------------------------------------------------------------|
| 2    | On the Process Data Integration Server,<br>modify the Process Data<br>Integration Service configuration file to spe-<br>cify your OPC Server, the Meridium Enter-<br>prise APM Server, Meridium Enterprise<br>APM database, and login credentials. | Y         | None                                                                                                    |
| 3    | On the Process Data Integration Server,<br>start or restart the Process Data Integ-<br>ration Service.                                                                                                    | Y         | When you start the ser-<br>vice, tags from the con-<br>figured process historian<br>are imported auto-<br>matically into the<br>Meridium Enterprise APM<br>database as OPC Tag<br>records. |
| 4    | On the Meridium Enterprise APM Server,<br>configure the Meridium Notification Service<br>for PDI.                                                                                                    | Y         | None                                                                                                    |
| 5    | On the Meridium Enterprise APM Server, restart the Meridium Notification Service.                                                                                                    | Y         | None                                                                                                    |
| 6    | In Meridium APM, link any new OPC Tag records to related asset records.                                                                                                    | Y         | None                                                                                                    |

## V3.5.0

| Step | Task                                                                                                    | Required? | Notes |
|------|----------------------------------------------------------------------------------------------------|-----------|-------|
| 1    | On the Process Data Integration Server,<br>upgrade the Process Data Integration Ser-<br>vice.                                                                                                    | Y         | None  |
| 2    | On the Process Data Integration Server,<br>modify the Process Data<br>Integration Service configuration file to spe-<br>cify your OPC Server, the Meridium Enter-<br>prise APM Server, Meridium Enterprise<br>APM database, and login credentials. | Y         | None  |

| Step | Task                                                                                                   | Required? | Notes                                                                                                    |
|------|----------------------------------------------------------------------------------------------------|-----------|----------------------------------------------------------------------------------------------------|
| 3    | On the Process Data Integration Server,<br>start or restart the Process Data Integ-<br>ration Service. | Y         | When you start the ser-<br>vice, tags from the con-<br>figured process historian<br>are imported auto-<br>matically into the<br>Meridium Enterprise APM<br>database as OPC Tag<br>records. |
| 4    | On the Meridium Enterprise APM Server,<br>configure the Meridium Notification Service<br>for PDI.      | Y         | None                                                                                                    |
| 5    | On the Meridium Enterprise APM Server, restart the Meridium Notification Service.                      | Y         | None                                                                                                    |
| 6    | In Meridium APM, link any new OPC Tag records to related asset records.                                | Y         | None                                                                                                    |

#### V3.4.5

| Step | Task                                                                                                    | Required? | Notes |
|------|----------------------------------------------------------------------------------------------------|-----------|-------|
| 1    | On the Process Data Integration Server,<br>upgrade the Process Data Integration Ser-<br>vice.                                                                                                    | Y         | None  |
| 2    | On the Process Data Integration Server,<br>modify the Process Data<br>Integration Service configuration file to spe-<br>cify your OPC Server, the Meridium Enter-<br>prise APM Server, Meridium Enterprise<br>APM database, and login credentials. | Y         | None  |

| Step | Task                                                                                                   | Required? | Notes                                                                                                    |
|------|----------------------------------------------------------------------------------------------------|-----------|----------------------------------------------------------------------------------------------------|
| 3    | On the Process Data Integration Server,<br>start or restart the Process Data Integ-<br>ration Service. | Y         | When you start the ser-<br>vice, tags from the con-<br>figured process historian<br>are imported auto-<br>matically into the<br>Meridium Enterprise APM<br>database as OPC Tag<br>records. |
| 4    | On the Meridium Enterprise APM Server,<br>configure the Meridium Notification Service<br>for PDI.      | Y         | None                                                                                                    |
| 5    | On the Meridium Enterprise APM Server, restart the Meridium Notification Service.                      | Y         | None                                                                                                    |
| 6    | In Meridium APM, link any new OPC Tag records to related asset records.                                | Y         | None                                                                                                    |

## **Process Data Integration Server Roles**

The following server roles are configured on the Process Data Integration Server in the Meridium Enterprise APM test environment.

**Note:** Roles and features can be added via the Add Roles and Features Wizard on a Windows Server machine. To add roles and features, in Server Manager, on the **Manage** menu, select **Add Roles and Features** to open the wizard. Select role-based or feature based installation and then continue through the wizard.

In the Server Roles section:

Application Server

In the Role Services section for the Application Server:

- .NET Framework 4.5
- TCP Port Sharing
- Windows Process Activation Service Support
  - Message Queuing Activation, and all features
  - Named Pipes Activation, and all features
  - TCP Activation, and all features

## About the Asset Health Services

When you deploy the Asset Health Manager, Process Data Integration, and Policy Designer modules together, the services used by each module interact with each other in various ways. This topic summarizes those services and describes a standard system architecture containing the components used by all three modules.

For a list of tasks that you must complete to deploy each module, refer to the following topics:

- Deploying Asset Health Manager (AHM) for the First Time
- Deploying Policy Designer for the First Time
- Deploying Process Data Integration (PDI) for the First Time

#### **Services Summary**

The following services are used by the Asset Health Manager, Process Data Integration, and Policy Designer modules:

- Asset Health Indicator Service: Automatically updates field values in a Health Indicator record when reading values related to the health indicator source record (e.g., an OPC Tag or Measurement Location record) change. This service also facilitates the automatic creation of Health Indicator records for configured sources.
- **Policy Trigger Service:** When an input to a policy (i.e., an associated record in the Meridium Enterprise APM database or reading value in the process historian) changes or when a policy schedule is due, a message is added to the policy trigger queue. The Policy Trigger Service monitors this queue and sends these messages to an appropriate policy execution queue.
- **Policy Execution Service:** The Meridium Enterprise APM Policy Execution Service handles the execution of policies. Specifically, the Policy Execution Service monitors a corresponding policy execution queue and executes the policies that are added to it.
- Process Data Integration (PDI) Service: Monitors the subscribed tags (i.e., tags that are used in policies and health indicators or tags for which readings are being stored in the Meridium database) and, when data changes occur on these tags, adds messages to the appropriate queues. This service also facilitates the automatic import and synchronization of tags from a configured process historian.

#### Example: Standard System Architecture Configuration

The following diagram illustrates the machines in the Meridium Enterprise APM system architecture when the Policy Designer, Process Data Integration (PDI), and Asset Health Manager (AHM) modules are used together. This image depicts the standard configuration, where the OPC Server software and the Process Data Integration Service are on the *same* machine.

Note: In this example configuration, only one machine of each type is illustrated. Your specific architecture may include <u>multiple Meridium Enterprise APM Servers</u>, <u>multiple OPC Servers</u>, or multiple Meridium Enterprise APM Servers used for policy executions.

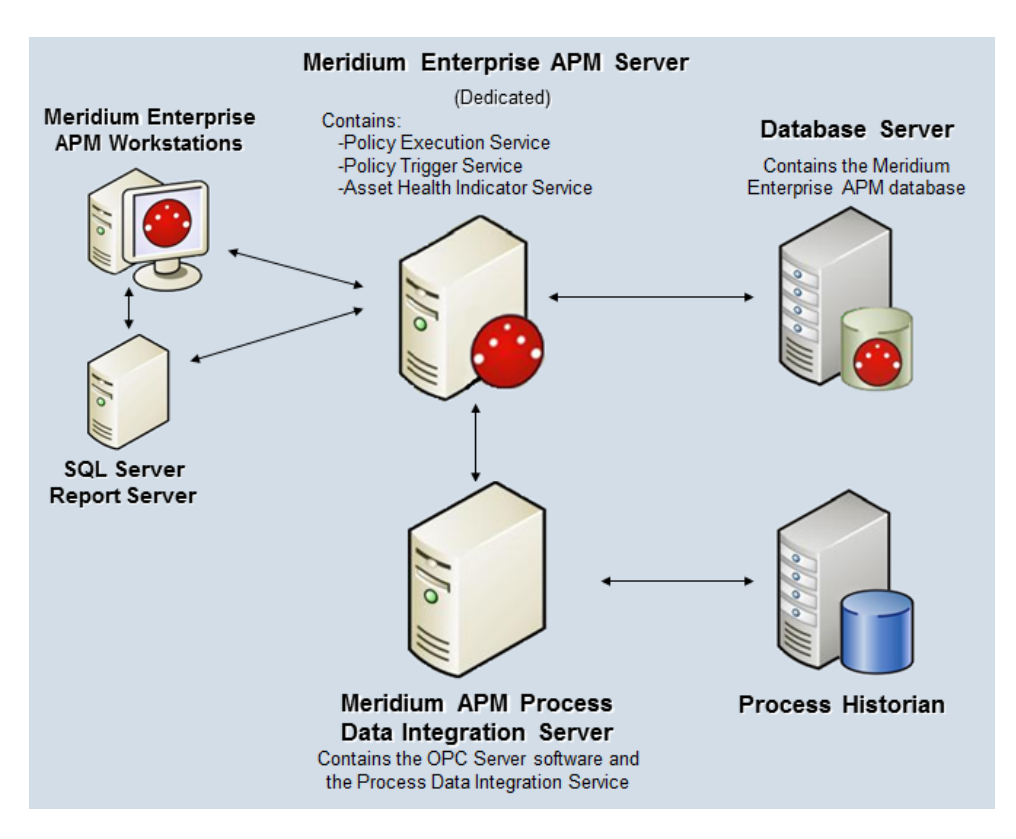

The following table summarizes the machines illustrated in this diagram and the software and services that you will install when you complete the first-time deployment steps for <u>Asset Health Manager</u>, Policy Designer, and Process Data Integration.

The following table also includes an example of the database connection string that you must specify in the configuration file for each service used in your system architecture. For specific instructions on configuring each service, *including additional required configurations*, refer to the respective service configuration help topics.

| Machine                                                             | Software<br>Installed                                | Asset Health<br>Service<br>Installed<br>Automatically<br>with Service<br>Software | Example Database Connection String                                                                                                    |
|---------------------------------------------------------------------|------------------------------------------------------|-----------------------------------------------------------------------------------|----------------------------------------------------------------------------------------------------|
|                                                                     | Meridium<br>Enterprise<br>APM Server<br>software     | Asset Health<br>Indicator Ser-<br>vice                                            | <connection applicationserver="" data-<br="" name="EXAMPLE_&lt;br&gt;CONNECTION">source="DATASOURCE_NAME" userId="<br/>SERVICE_USER_NAME " pass-<br/>word="!PaSsWoRd" /&gt;</connection>                                                |
| Meridium<br>Enterprise<br>APM Server                                |                                                      | Policy Trigger<br>Service                                                         | <connection applicationserver="" data-<br="" name="EXAMPLE_&lt;br&gt;CONNECTION">source="DATASOURCE_NAME" userId="<br/>SERVICE_USER_NAME " pass-<br/>word="!PaSsWoRd" /&gt;</connection>                                                |
|                                                                     |                                                      | Policy Exe-<br>cution Service                                                     | <connection applicationserver="" data-<br="" name="EXAMPLE_&lt;br&gt;CONNECTION">source="DATASOURCE_NAME" userId="<br/>SERVICE_USER_NAME " pass-<br/>word="!PaSsWoRd" /&gt;</connection>                                                |
| Process Data<br>Integration<br>Server,<br>which also<br>acts as the | Process Data<br>Integration<br>Service soft-<br>ware | Process Data<br>Integration Ser-<br>vice                                          | <connection applic-<br="" name="EXAMPLE_&lt;br&gt;CONNECTION">ationServer="APPSERVER_NAME" data-<br/>source="DATASOURCE_NAME" userId="<br/>SERVICE_USER_NAME" pass-<br/>word="!PaSsWoRd" xiServer-<br/>s="OPCSystem1"/&gt;</connection> |
| OPC Server                                                          | OPC Server software                                  | NA                                                                                | NA                                                                                                    |
| Process His-<br>torian                                              | Process his-<br>torian soft-<br>ware                 | NA                                                                                | NA                                                                                                    |

## Installing the Process Data Integration Service

The following instructions provide details on installing the Process Data Integration Service using the Meridium Enterprise APM Server and Add-ons installer.

#### **Steps**

- 1. On the machine that will serve as the Meridium Process Data Integration Server, access the Meridium Enterprise APM distribution package, and then navigate to the folder \Setup\Meridium Enterprise APM Server and Add-ons.
- 2. Double-click the file Setup.exe.

The Welcome screen appears.

3. Select Next.

The License Agreement screen appears.

4. Read the License Agreement and, if you agree, select the **I accept the terms of the license agreement** check box. Then, select **Next**.

The Select Installation Location screen appears.

5. Select Next to accept the default location.

The Select the features you want to install screen appears.

6. Select the Meridium Process Data Integration Service option.

Note: While additional options are available for selection, these options are not meant to be installed on the Process Data Integration Server. These instructions assume that you want to install only the Meridium Process Data Integration Service software. When this software is installed, the Meridium Enterprise APM System Administration Tool will also be installed automatically.

7. Select Next.

Meridium Enterprise APM performs a check to make sure that your machine contains the required prerequisites for the features that you want to install.

- If one or more prerequisites are missing on the machine, a dialog box will appear, explaining which prerequisites are missing. If this occurs, close the installer, install the missing prerequisite, and then run the installer again.
- If all the prerequisites for the selected components are installed on the machine, or you have selected components that do not require any prerequisites, the Complete the Installation screen appears.
- 8. Select Install.

The **Setup Status** screen appears, which displays a progress bar that shows the progress of the installation process. After the progress bar reaches the end, a message appears, indicating that your server is being configured. After your server is configured, the **Installation is Complete** screen appears.

You can also select to optionally launch the APM System Administration tool when the installer window closes.

9. Select Finish.

You should now refer back to the checklist.

## Upgrade the Process Data Integration Service

The following instructions provide details on upgrading the Process Data Integration Service on the Process Data Integration Server. These instructions assume that you are an Administrator with full access to the Meridium Process Data Integration server machine.

#### **Steps**

- 1. On the machine that will serve as the Meridium Process Data Integration Server, access the Meridium Enterprise APM distribution package, and then navigate to the folder \Setup\Meridium Enterprise APM Server and Add-ons.
- 2. Select the file **setup.exe**.

A message appears, asking if you want to allow setup.exe to make changes to your machine.

3. Select Yes.

The Meridium Enterprise APM Server and Add-ons installer appears, displaying the Preparing Setup screen. The Preparing Setup screen contains a progress bar that indicates when the installer is ready to upgrade the components on your machine.

| Meridium APM Server and Add-ons - InstallShield Wizard                                                                                                | - 🗆 🗵 |
|----------------------------------------------------------------------------------------------------|-------|
| Preparing Setup<br>Please wait while the InstallShield Wizard prepares the setup.                                                                     | 4     |
| Meridium APM Server and Add-ons Setup is preparing the InstallShield Wizard, which will gu<br>you through the rest of the setup process. Please wait. | uide  |
|                                                                                                    |       |
|                                                                                                    |       |
|                                                                                                    |       |
|                                                                                                    | el    |

When the progress bar reaches the end, a message appears, asking if you want to upgrade your server.

4. Select Yes.
The **Setup Status** screen appears, displaying a progress bar that indicates the status of the upgrade process. After the progress bar reaches the end, the **Maintenance Complete** screen appears.

You can also select to optionally launch the APM System Administration tool when the installer window closes.

5. Select Finish.

You should now refer back to the upgrade checklist.

## **Configure the Meridium Notification Service for PDI**

In order for the Process Data Integration service to work correctly, you must configure the Meridium Notification Service by modifying the file *Meridium.Service.Notification.exe.config* on the Meridium Enterprise APM Server.

#### **Steps**

- 1. On the Meridium Enterprise APM Server, navigate to the folder where the Meridium Notification Service files are installed. If you installed the software in the default location, you can locate these files in the folder C:\Program Files\Meridium\Services.
- 2. Open the file **Meridium.Service.Notification.exe.config** in an application that you can use to modify XML script (e.g., Notepad).
- 3. If you have not done so already, complete any necessary basic configuration for the Meridium Notification Service.
- Within the <notification> tags, within the <notificationSettings>tags, uncomment the following text string (i.e., delete the <!-- and -->):

```
<!-- <add key="server3" serverType="external" endPointName-
e="pdiService"/> -->
```

5. Within the <**system.serviceModel**> tags, within the <**client**> tags, uncomment the following text string (i.e., delete the <**!--** and **-->**):

```
<!-- <endpoint name="pdiService" address-
s="net.tcp://PDISERVERNAME/Meridium/PDI/NotifyHandler" bind-
ing="netTcpBinding"
contract="Meridium.Core.Common.Contracts.INotificationService"
/> -->
```

- 6. Within the **address** attribute, replace **PDISERVERNAME** with the name or IP Address of the Process Data Integration Server.
- 7. If you have only one Process Data Integration Server in your system architecture, save and close the file.

-or

If you have multiple Process Data Integration Servers, complete the following steps for each additional server:

- a. Copy the string within the **<notificationSettings>** tags that you uncommented in Step 4.
- b. Directly after the text that you copied (after the />), paste the copied text.
- c. Within the key attribute, specify a unique name for the connection.
- d. Within the endPointName attribute, specify a unique name for the end point.

- e. Copy the string within the **<client>** tags that you uncommented in Step 5.
- f. Within the **name** attribute, enter the name for the endpoint that you specified in Step d.
- g. Modify the **address** attribute to specify the name or IP Address of the additional Process Data Integration Server.
- h. Save and close the file.
- 8. Start or restart the Meridium Notification Service.

#### **Example**

If your system architecture has two Process Data Integration Servers, the strings in the **<notificationSettings>** tags might look like this:

```
<add key="PDIserver1" serverType="external" endPointName-
e="pdiService"/>
<add key="PDIserver2" serverType="external" endPointName-
e="pdiService2"/>
```

...and the corresponding strings in the **<client>** tags might look like this:

```
<endpoint name="pdiService" address-
s="net.tcp://Matrikon/Meridium/PDI/NotifyHandler" bind-
ing="netTcpBinding"
contract="Meridium.Core.Common.Contracts.INotificationService"
/>
<endpoint name="pdiService2" address-
s="net.tcp://OsiPi/Meridium/PDI/NotifyHandler" bind-
ing="netTcpBinding"
contract="Meridium.Core.Common.Contracts.INotificationService"
/>
```

## Configure the Process Data Integration Service

In order to use Process Data Integration, you must configure the Process Data Integration Service by modifying the file *Meridium.PDI.Service.exe.config* on the Meridium Process Data Integration Server. If you installed the Process Data Integration Service in the default location, you can locate this file in the folder C:\Program Files\Meridium\Services.

Some modifications can be made using the APM System Administration tool and other modifications must be made by opening the file in an application that you can use to modify XML script (e.g., Notepad). The following instructions provide details on making all required modifications at one time, using both the APM System Administration tool and a text editor.

**Note:** This configuration file defines several endpoints on the Process Data Integration Server with URLs and ports that must be accessible from the Meridium Enterprise APM Server. You should ensure that your firewalls are configured to allow this access.

#### **Steps**

- 1. On the Meridium Process Data Integration Server, <u>access the APM System Administration</u> tool.
- 2. In the APM System Administration window, in the Configuration section, click the PDI Service link.

Some contents of the **Meridium.PDI.Service.exe.config** file appear to the right of the **Con-figuration** section.

3. In the OPCDA and OPCHDA boxes, enter the values that identify your OPC Server.

The following table contains the default values that identify the OPC Servers for the process historians that have been tested by Meridium, Inc. We recommend, however, that you contact the third-party distributor of your process historian software to confirm the values that you should use for your system configuration.

| Process Historian                                           | OPCDA                     | OPCHDA                    |
|-------------------------------------------------------------|---------------------------|---------------------------|
| OSIsoft® PI Server                                          | OSI.DA.1                  | OSI.HDA.1                 |
| Matrikon Simulation tool                                    | Matrikon.OPC.Simulation.1 | Matrikon.OPC.Simulation.1 |
| IP21                                                        | Aspen.Infoplus21_DA.1     | N/A                       |
| MatrikonOPC HDA Server<br>for IP21*                         | Matrikon.OPC.IP21.1       | Matrikon.OPC.IP21.1       |
| Honeywell Uniformance®<br>Process History Database<br>(PHD) | OPC.PHDServerDA.1         | OPC.PHDServerHDA.1        |

\*In the Meridium Enterprise APM testing environment, IP21 and MatrikonOPC for IP21 are installed on separate machines.

- 4. In the OPCDAHOST and OPCHDAHOST boxes:
  - If the Process Data Integration Service and OPC software are installed on the *same* machine, leave these text boxes empty.

-or-

- If the Process Data Integration Service and OPC software are installed on *different* machines, enter the name or IP address of your OPC Server. Note that we do not recommend this configuration. For additional information, refer to the PDI system requirements.
- 5. In the **Tag Sync Interval** box, replace the example value with the frequency (in hours) at which you want the tag synchronization to occur.
- 6. In the **Initial Tag Sync Time** box, replace the example value with the date and time (in UTC) that you want the first scheduled tag synchronization to occur.

**Note:** This value must be specified using the ISO 8601 standard for UTC date formats (i.e., the letters *T* and *Z* must be included), for example, *2014-01-01T04:00:00Z*.

7. In the **Max Sync Time** box, replace the example value with the maximum length of time (in hours) that you want to allow the tag synchronization to run.

Note: The purpose of this setting is to stop a synchronization that is running significantly longer than expected (e.g., because it encountered an error) so that the synchronization will start over at the next scheduled time. Therefore, the maximum synchronization time that you allow should be longer than the length of time that it takes for tags to synchronize under normal circumstances and should account for known factors that may extend the synchronization time (e.g., network connection speed).

8. At the bottom of the APM System Administration window, click the Save button.

Your changes are saved to the file Meridium.PDI.Service.exe.config. You must now open the actual file to complete the service configuration.

- 9. Click the Open File link.
- Within the <meridiumConnections> tags, uncomment the example connection tag by deleting <!--EXAMPLE: and the corresponding --> from the beginning and end of the string.
- 11. Within the **<meridiumConnections>** tags, modify the attributes as described in the following table.

| Within this attrib-<br>ute | Make this change                                                                                                    | Notes                                                                                                    |
|----------------------------|----------------------------------------------------------------------------------------------------|----------------------------------------------------------------------------------------------------|
| connection name            | Replace <b>CONNECTION 1</b><br>with a name to identify the con-<br>nection to the database.                                                                                                    | This value is used only by the con-<br>figuration file. If you are configuring<br>connections to multiple data<br>sources, each connection name<br>must be unique.                                                                      |
| applicationServer          | Replace <b>APPSERVER_</b><br><b>NAME</b> with the name or IP<br>Address of the Meridium<br>Enterprise APM Server on<br>which the data source spe-<br>cified in the <b>datasource</b> attrib-<br>ute is configured. | None                                                                                                    |
| datasource                 | Replace <b>DATASOURCE_</b><br><b>NAME</b> with the name of the<br>Meridium Enterprise APM<br>database to which you want to<br>connect.                                                                             | The data source value is case sens-<br>itive and should be typed exactly<br>as it is defined for the Meridium<br>Enterprise APM Server in the Data<br>Sources section of Operations<br>Manager.                                         |
| userld                     | Replace SERVICE_USER_<br>NAME with the User ID of the<br>Security User whose cre-<br>dentials should be used to log<br>in to the specified Meridium<br>Enterprise APM database.                                    | The user you specify should be a member of the MI Process Data Integration Service Security Group.                                                                                                    |
| password                   | Replace <b>PaSsWoRd</b> with the password for the specified user.                                                                                                    | You should not delete the ! in front<br>of the password. This symbol is <i>not</i><br>part of the password itself. Instead,<br>this symbol will cause the pass-<br>word to be encrypted automatically<br>when the service is restarted. |
| xiServers                  | Replace <b>OPC System1</b> with<br>the value that exists in the<br>OPC System ID field in an<br>OPC System record in the<br>Meridium Enterprise APM<br>database.                                                   | If multiple OPC System records<br>exist to identify multiple OPC Serv-<br>ers, you can specify multiple val-<br>ues and separate them with a<br>semicolon (e.g., "OPC Sys-<br>tem1;OPC System2").                                       |

12. Save and close the file.

When the Process Data Integration Service is started or restarted, your settings will be applied and the initial tag synchronization will occur.

## **Configure Multiple Data Sources**

For each unique Meridium Enterprise APM Server and data source combination that exists in your architecture, you must specify a separate connection string in each service configuration file. For example, if your system architecture contains two Meridium Enterprise APM Servers writing to the same database, regardless of whether the same or different data source names are specified on each, you need to configure two connection strings.

To do so, in each configuration file, complete the following steps for *each* required connection.

#### **Steps**

- 1. Configure the first connection by modifying the attributes within **<meridiumConnections>** tags, as described in the respective service configuration topic:
  - <u>Configure the Policy Execution Service</u>
  - <u>Configure the Policy Trigger Service</u>
  - Configure the Process Data Integration Service
  - Configure the Asset Health Indicator Service
- 2. Copy the text within the <meridiumConnections> tags (e.g., <connection namee="CONNECTION 1" applicationServer="" datasource="DATASOURCE\_ NAME" userId="SERVICE USER NAME" password="!PaSsWord" />)
- 3. Directly after the text that you copied (after the />), paste the copied text.
- 4. Modify the attributes as needed.

**Note:** The connection name that you specify in each connection string must be unique.

## Configure Multiple Process Data Integration and OPC Servers

Depending on your specific system architecture, you may have multiple Process Data Integration and OPC Server machines.

The following diagram illustrates multiple OPC Servers in the standard configuration where the OPC Server is the same machine as the Process Data Integration (PDI) Server (i.e., the OPC Server software is installed on the PDI Server).

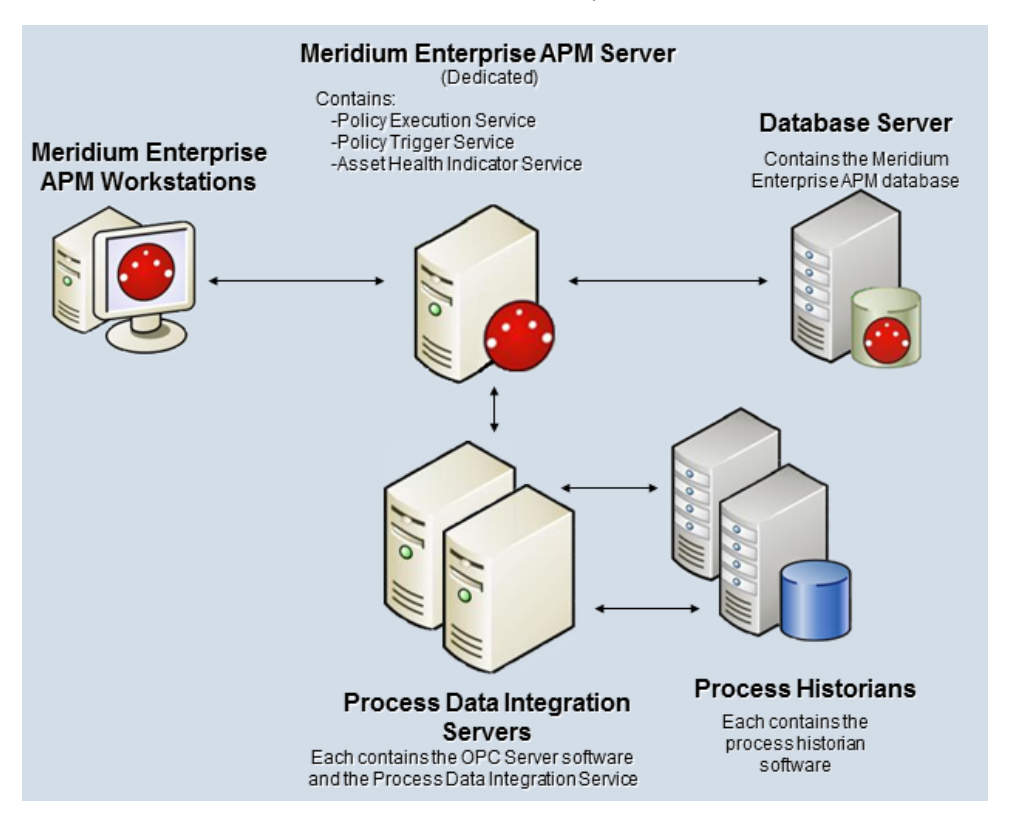

The following diagram illustrates multiple OPC Servers in an alternative configuration where the OPC Servers are separate machines from the PDI Servers.

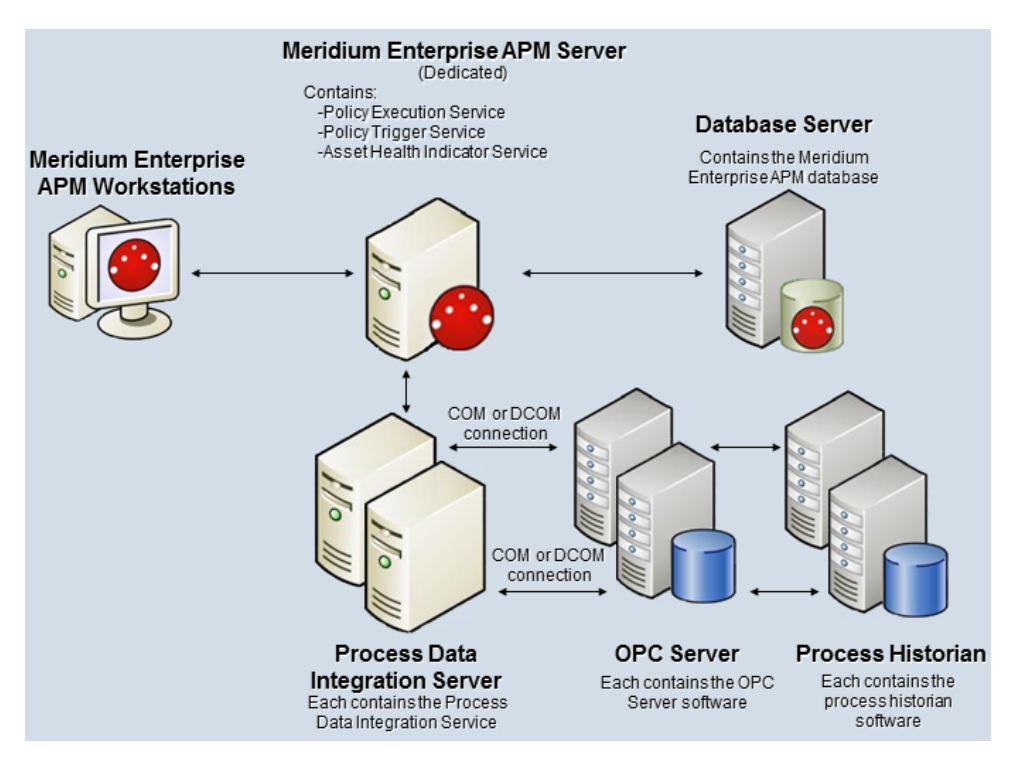

In either of these scenarios, when you complete the <u>first-time deployment steps for PDI</u>, you must install and configure the Process Data Integration Service on *each* Process Data Integration Server machine.

Whether the OPC Servers are the same machine as the Process Data Integration Servers or not, in the Meridium Enterprise APM application, you will create an OPC System record for each OPC Server (e.g., OPCServer1 and OPCServer2). Then, when you configure the Process Data Integration Service, you must specify the appropriate OPC Server record in the xiServers attribute within the meridumConnections tags. For example, the connection string on each machine might look like this:

- On the first Process Data Integration Server: <connection name="EXAMPLE\_ CONNECTION" applicationServer="APPSERVER\_NAME" datasource="DATASOURCE\_NAME" userId=" SERVICE\_USER\_NAME" password="!PaSsWoRd" xiServers="OPCSystem1" />
- On the second Process Data Integration Server: <connection name="EXAMPLE\_ CONNECTION" applicationServer="APPSERVER\_NAME" datasource="DATASOURCE\_NAME" userId="SERVICE\_USER\_NAME" password="!PaSsWord" xiServers="OPCSystem2" />

## **Process Data Integration Security Groups and Roles**

The following table lists the baseline Security Groups that represent the main types of users for this module, as well as the baseline roles assigned to each.

| Security Group                            | Roles           |
|-------------------------------------------|-----------------|
| MI Process Data Integration Administrator | MI Health Admin |
| MI Process Data Integration Service       | None            |
| MI Process Data Integration Liser         | MI Health User  |
| INI FIOCESS Data Integration Osel         | MI Health Power |

The baseline family-level privileges that exist for these Security Groups are summarized in the following table.

| Family                | MI Process Data Integ-<br>ration Administrator | MI Process Data Integ-<br>ration Service | MI Process Data<br>Integration User |
|-----------------------|------------------------------------------------|------------------------------------------|-------------------------------------|
| Entity Familie        | es                                             |                                          |                                     |
| OPC Read-<br>ing      | View, Update, Insert, Delete                   | View, Update, Insert,<br>Delete          | View                                |
| OPC Sys-<br>tem       | View, Update, Insert, Delete                   | View                                     | View                                |
| OPC Tag               | View, Update, Insert, Delete                   | View                                     | View                                |
| Relationship Families |                                                |                                          |                                     |
| Has OPC<br>Reading    | View, Update, Insert, Delete                   | View, Update, Insert,<br>Delete          | View                                |
| Has OPC<br>Tag        | View, Update, Insert, Delete                   | View                                     | View                                |

## **Deploying Production Loss Analysis (PLA)**

The checklists in this section of the documentation contain all the steps necessary for deploying and configuring this module whether you are deploying the module for the first time or upgrading from a previous module.

# Deploying Production Loss Analysis (PLA) for the First Time

The following table outlines the steps that you must complete to deploy and configure this module for the first time. These instructions assume that you have completed the steps for deploying the basic Meridium Enterprise APM system architecture.

These tasks may be completed by multiple people in your organization. We recommend, however, that the tasks be completed in the order in which they are listed. All steps are required unless otherwise noted.

| Step | Task                                                                                                    | Notes                                                                                                    |
|------|----------------------------------------------------------------------------------------------------|----------------------------------------------------------------------------------------------------|
| 1    | Review the PLA data model to<br>determine which relationship defin-<br>itions you will need to modify to<br>include your custom equipment and<br>location families. Modify any rela-<br>tionship definitions as needed via<br>Configuration Manager. | This task is required if you store equipment and<br>location information in families other than the<br>baseline Equipment and Functional Location<br>families. |
| 2    | Assign Security Users to one or more PLA Security Groups.                                                                                                    | This task is required. Users must have per-<br>missions to the <u>PLA families</u> to use the PLA func-<br>tionality.                                          |
|      |                                                                                                    | The currency symbol is set by default to \$ and displayed in the following places:                                                                             |
| 3    | Change the default currency symbol.                                                                                                    | <ul> <li>Default Margin field on the Production<br/>Profile datasheet.</li> </ul>                                                                              |
|      |                                                                                                    | <ul> <li>Production Summary tab of the Pro-<br/>duction Loss Analysis Details page.</li> </ul>                                                                 |
| 4    | Define all products.                                                                                                    | This task is required. You must define all products whose production you plan to track using PLA. Each product is stored in a <i>Product</i> record.           |

| Step | Task                        | Notes                                                                                                    |
|------|-----------------------------|----------------------------------------------------------------------------------------------------|
| 5    | Define production units.    | This task is required. You must identify the pro-<br>duction units that produce the products you<br>defined in the previous task. A single product<br>can be produced by more than one production<br>unit. A single production unit can also produce<br>more than one product.                                                                                                    |
|      |                             | Each production unit is stored in a <i>Production</i><br><i>Unit</i> record, which can be linked to an existing<br>Functional Location record that contains more<br>detailed information about the production unit.                                                                                                    |
| 6    | Define production profiles. | This task is required. For each production unit<br>that you defined in the previous task, you must<br>identify all the products they produce and inform-<br>ation about those products, such as the max-<br>imum demonstrated rate of production and the<br>amount of profit one of those products yields.<br>The combination of data about a product and<br>the corresponding production unit is the pro-<br>duction profile for that production unit. A pro-<br>duction unit will have one production profile for<br>each product it produces.<br>Each product it produces.<br>Each production profile is stored in a <i>Production</i><br><i>Profile</i> record, which is linked to the cor-<br>responding Product record and Production Unit<br>record. |

| Step | Task                           | Notes                                                                                                    |
|------|--------------------------------|----------------------------------------------------------------------------------------------------|
|      |                                | The baseline Meridium Enterprise APM data-<br>base contains <i>Production Event Code</i> records<br>that define a set of basic production event<br>codes. Therefore, this step is required only if<br>you do not want to use the baseline production<br>event codes or if you want to use codes in addi-<br>tion to those that are provided.                                                                                                    |
| 7    | Define production event codes. | You must use production event codes to cat-<br>egorize the types of events that can cause you<br>to produce less than the maximum sustained<br>capacity amount. Production event codes define<br>the cause of lost production and answer the<br>question: <i>Why are we losing production</i> ? You<br>can also group the types of events by structuring<br>them in a hierarchy. For example, you might<br>group event types into planned and unplanned,<br>where planned events are events such as main-<br>tenance down days or employee holidays, and<br>unplanned events are events such as equip-<br>ment failures or natural disasters (e.g., floods or<br>hurricanes). |
|      |                                | duction Event Code record.                                                                                                    |
| 8    | Define impact codes.           | The baseline Meridium Enterprise APM data-<br>base contains <i>Impact Code</i> records that define<br>a set of basic impact codes. Therefore, this step<br>is required only if you do not want to use the<br>baseline impact codes or if you want to use<br>codes in addition to those that are provided.                                                                                                    |
| 9    | Define OEE codes.              | The baseline Meridium Enterprise APM data-<br>base contains <i>OEE Code</i> records that define a<br>set of basic OEE codes. Therefore, this step is<br>required only if you do not want to use the<br>baseline OEE codes or if you want to use codes<br>in addition to those that are provided. For non-<br>baseline codes to be included in the OEE Metric<br>View, however, they must be children of the<br>baseline parent codes.                                                                                                    |

| Step | Task                                                                                                    | Notes                                                                                                    |
|------|----------------------------------------------------------------------------------------------------|----------------------------------------------------------------------------------------------------|
| 10   | Define values that will be mapped to a Production Analysis.                                                                                                    | By default, certain PLA values are mapped to<br>the production data in a Production Analysis. If<br>you want to map different or additional PLA val-<br>ues, you can do so by modifying the All Pro-<br>duction Data query. |
| 11   | <ul> <li>Configure PLA for PDI Integration:</li> <li>Define production event templates.</li> <li>Link Production Profile records to OPC Tag records.</li> </ul> | This task is required if you want to use the integ-<br>ration between PLA and the Process Data Integ-<br>ration feature where Production Event records<br>are created automatically.                                        |

## Upgrading Production Loss Analysis (PLA) to V4.0.1.0

The following table outlines the steps that you must complete to upgrade this module to V4.0.1.0. These instructions assume that you have completed the steps for upgrading the basic Meridium Enterprise APM system architecture.

#### V3.6.0.0.0

| Step | Task                                                                                                    | Notes                                                                                                    |
|------|----------------------------------------------------------------------------------------------------|----------------------------------------------------------------------------------------------------|
| 1    | Confirm the deployment of the Pro-<br>duction Data cube and Equipment<br>Costs Data cube on the SQL<br>Server Analysis Server. | If you deployed the Production Data cube and<br>Equipment Costs Data cube on the SQL Server<br>Analysis Server in V3.6.0.0.0, you do not need<br>to configure these again. |

#### V3.5.1

| Step | Task                                                                                                    | Notes                                                                                                    |
|------|----------------------------------------------------------------------------------------------------|----------------------------------------------------------------------------------------------------|
| 1    | Confirm the deployment of the Pro-<br>duction Data cube and Equipment<br>Costs Data cube on the SQL<br>Server Analysis Server. | If you deployed the Production Data cube and<br>Equipment Costs Data cube on the SQL Server<br>Analysis Server in V3.5.1, you do not need to<br>configure these again. |

#### V3.5.0 SP1 LP

| Step | Task                                                                                                    | Notes                                                                                                    |
|------|----------------------------------------------------------------------------------------------------|----------------------------------------------------------------------------------------------------|
| 1    | Confirm the deployment of the Pro-<br>duction Data cube and Equipment<br>Costs Data cube on the SQL<br>Server Analysis Server. | If you deployed the Production Data cube and<br>Equipment Costs Data cube on the SQL Server<br>Analysis Server in V3.5.0. SP1 LP, you do not<br>need to configure these again. |

#### V3.5.0

| Step | Task                                                                                                    | Notes                                                                                                    |
|------|----------------------------------------------------------------------------------------------------|----------------------------------------------------------------------------------------------------|
| 1    | Confirm the deployment of the Pro-<br>duction Data cube and Equipment<br>Costs Data cube on the SQL<br>Server Analysis Server. | If you deployed the Production Data cube and<br>Equipment Costs Data cube on the SQL Server<br>Analysis Server in V3.5.0, you do not need to<br>configure these again. |

#### V3.4.5

| Step | Task                                                                                                    | Notes                                                                                                    |
|------|----------------------------------------------------------------------------------------------------|----------------------------------------------------------------------------------------------------|
| 1    | Define OEE codes.                                                                                                    | You can use the baseline OEE Code records that are<br>provided in the Meridium Enterprise APM database. If you do<br>not want to use the OEE Code records that are provided, you<br>will need to create custom OEE codes to identify the types of<br>losses you can incur. Each OEE code will be stored in an<br>OEE Code record. |
| 2    | Define values that will<br>be mapped to a Pro-<br>duction Analysis.                                                                    | By default, certain PLA values are mapped to the production<br>data in a Production Analysis. If you want to map different or<br>additional PLA values, you can do so by modifying the All Pro-<br>duction Data query.                                                                                                    |
| 3    | Confirm the deploy-<br>ment of the Production<br>Data cube and Equip-<br>ment Costs Data cube<br>on the SQL Server<br>Analysis Server. | If you deployed the Production Data cube and Equipment<br>Costs Data cube on the SQL Server Analysis Server in<br>V3.4.5, you do not need to configure these again.                                                                                                    |

## **Production Loss Analysis Security Groups and Roles**

The following table lists the baseline Security Groups that represent the main types of users for this module, as well as the baseline roles assigned to each.

| Security Group                              | Roles           |
|---------------------------------------------|-----------------|
| MI Production Loss Accounting Administrator | MI FE Admin     |
| MI Production Loss Accounting Manager       | MI FE Admin     |
| IVIT FTOUDCIIOTI LOSS Accounting Manager    | MI FE PowerUser |
| MI Production Loss Accounting Service       | MI FE Admin     |
|                                             | MI FE Admin     |
| MI Production Loss Accounting User          | MI FE PowerUser |
|                                             | MI FE User      |

The following table lists the default privileges that members of each group have to the PLA entity and relationship families.

| Family                   | MI Production<br>Loss Accounting<br>Administrator | MI Production<br>Loss Account-<br>ing Manager | MI Production<br>Loss Account-<br>ing Service | MI Pro-<br>duction Loss<br>Accounting<br>User |
|--------------------------|---------------------------------------------------|-----------------------------------------------|-----------------------------------------------|-----------------------------------------------|
| Entity Families          |                                                   |                                               |                                               |                                               |
| Equipment                | View, Update,<br>Insert, Delete                   | View                                          | View                                          | View                                          |
| Functional Loca-<br>tion | View                                              | View                                          | View                                          | View                                          |
| Impact Code              | View, Update,<br>Insert, Delete                   | View                                          | View                                          | View                                          |
| Interface Log            | View, Update,<br>Insert, Delete                   | View                                          | View                                          | View                                          |
| OEE Code                 | View, Update,<br>Insert, Delete                   | View                                          | View                                          | View                                          |
| Product                  | View, Update,<br>Insert, Delete                   | View                                          | View                                          | View                                          |
| Production Ana-<br>lysis | View, Update,<br>Insert, Delete                   | View                                          | View                                          | View, Update,<br>Insert, Delete               |

| Family                                  | MI Production<br>Loss Accounting<br>Administrator | MI Production<br>Loss Account-<br>ing Manager | MI Production<br>Loss Account-<br>ing Service | MI Pro-<br>duction Loss<br>Accounting<br>User |
|-----------------------------------------|---------------------------------------------------|-----------------------------------------------|-----------------------------------------------|-----------------------------------------------|
| Production<br>Data                      | View, Update,<br>Insert, Delete                   | View                                          | View, Update,<br>Insert, Delete               | View, Update,<br>Insert                       |
| Production<br>Event                     | View, Update,<br>Insert, Delete                   | View                                          | View, Update,<br>Insert, Delete               | View, Update,<br>Insert, Delete               |
| Production<br>Event Code                | View, Update,<br>Insert, Delete                   | View                                          | View                                          | View                                          |
| Production<br>Event Template            | View, Update,<br>Insert, Delete                   | View                                          | View                                          | View, Update,<br>Insert, Delete               |
| Production<br>Long Range<br>Plan        | View, Update,<br>Insert, Delete                   | View                                          | View, Update,<br>Insert, Delete               | View, Update,<br>Insert, Delete               |
| Production Loss                         | View, Update,<br>Insert, Delete                   | View                                          | View, Update,<br>Insert, Delete               | View, Update,<br>Insert, Delete               |
| Production<br>Losses                    | View, Update,<br>Insert, Delete                   | None                                          | View, Update,<br>Insert, Delete               | View, Update,<br>Insert, Delete               |
| Production Plan                         | View, Update,<br>Insert, Delete                   | View                                          | View                                          | View, Update,<br>Insert, Delete               |
| Production Tar-<br>get                  | View, Update,<br>Insert, Delete                   | View                                          | View                                          | View, Update,<br>Insert, Delete               |
| Xi Reading                              | None                                              | None                                          | View                                          | None                                          |
| Xi Tag                                  | View                                              | None                                          | View                                          | None                                          |
| Relationship Fam                        | nilies                                            |                                               |                                               |                                               |
| Analysis Link                           | View, Update,<br>Insert, Delete                   | View                                          | View                                          | View, Update,<br>Insert, Delete               |
| Caused by Pro-<br>duction Event         | View, Update,<br>Insert, Delete                   | View                                          | View, Update,<br>Insert, Delete               | View, Update,<br>Insert, Delete               |
| Has Base Pro-<br>duction Event<br>Code  | View, Update,<br>Insert, Delete                   | View                                          | View, Update,<br>Insert, Delete               | View, Update,<br>Insert, Delete               |
| Has Child Pro-<br>duction Event<br>Code | View, Update,<br>Insert, Delete                   | View                                          | View, Update,<br>Insert, Delete               | View                                          |

| Family                               | MI Production<br>Loss Accounting<br>Administrator | MI Production<br>Loss Account-<br>ing Manager | MI Production<br>Loss Account-<br>ing Service | MI Pro-<br>duction Loss<br>Accounting<br>User |
|--------------------------------------|---------------------------------------------------|-----------------------------------------------|-----------------------------------------------|-----------------------------------------------|
| Has Impact                           | View, Update,                                     | View                                          | View, Update,                                 | View, Update,                                 |
| Code                                 | Insert, Delete                                    |                                               | Insert, Delete                                | Insert, Delete                                |
| Has Losses                           | View, Update,<br>Insert, Delete                   | View                                          | View, Update,<br>Insert, Delete               | View, Update,<br>Insert, Delete               |
| Has OEE Code                         | View, Update,<br>Insert, Delete                   | View                                          | View, Update,<br>Insert, Delete               | View, Update,<br>Insert, Delete               |
| Has Product                          | View, Update,<br>Insert, Delete                   | View                                          | View, Update,<br>Insert, Delete               | View                                          |
| Has Production                       | View, Update,                                     | View                                          | View, Update,                                 | View, Update,                                 |
| Data                                 | Insert, Delete                                    |                                               | Insert, Delete                                | Insert, Delete                                |
| Has Production                       | View, Update,                                     | View                                          | View, Update,                                 | View, Update,                                 |
| Event                                | Insert, Delete                                    |                                               | Insert, Delete                                | Insert, Delete                                |
| Has Production                       | View, Update,                                     | View                                          | View, Update,                                 | View, Update,                                 |
| Event Code                           | Insert, Delete                                    |                                               | Insert, Delete                                | Insert, Delete                                |
| Has Production                       | View, Update,                                     | View                                          | View, Update,                                 | View, Update,                                 |
| Event Template                       | Insert, Delete                                    |                                               | Insert, Delete                                | Insert, Delete                                |
| Has Production<br>Long Range<br>Plan | View, Update,<br>Insert, Delete                   | View                                          | View, Update,<br>Insert, Delete               | View, Update,<br>Insert, Delete               |
| Has Production                       | View, Update,                                     | View                                          | View, Update,                                 | View, Update,                                 |
| Plan                                 | Insert, Delete                                    |                                               | Insert, Delete                                | Insert, Delete                                |
| Has Production                       | View, Update,                                     | View                                          | View, Update,                                 | View, Update,                                 |
| Profile                              | Insert, Delete                                    |                                               | Insert, Delete                                | Insert, Delete                                |
| Has Production<br>Target             | View, Update,<br>Insert, Delete                   | View                                          | View                                          | View, Update,<br>Insert, Delete               |
| Has Production                       | View, Update,                                     | View                                          | View, Update,                                 | View, Update,                                 |
| Unit                                 | Insert, Delete                                    |                                               | Insert, Delete                                | Insert, Delete                                |
| Has Reference<br>Documents           | View, Update,<br>Insert, Delete                   | View                                          | View                                          | View, Update,<br>Insert, Delete               |
| Has Reliability                      | View, Update,<br>Insert, Delete                   | View                                          | View                                          | View, Update,<br>Insert, Delete               |

| Family                                       | MI Production<br>Loss Accounting<br>Administrator | MI Production<br>Loss Account-<br>ing Manager | MI Production<br>Loss Account-<br>ing Service | MI Pro-<br>duction Loss<br>Accounting<br>User |
|----------------------------------------------|---------------------------------------------------|-----------------------------------------------|-----------------------------------------------|-----------------------------------------------|
| Has Unit Profile                             | View, Update,<br>Insert, Delete                   | View                                          | View, Update,<br>Insert, Delete               | View                                          |
| Has Work His-<br>tory                        | View, Update,<br>Insert, Delete                   | View                                          | View, Update,<br>Insert, Delete               | View, Update,<br>Insert, Delete               |
| Production<br>Event Has RCA<br>Analysis      | View, Update,<br>Insert, Delete                   | View                                          | View, Update,<br>Insert, Delete               | View, Update,<br>Insert, Delete               |
| ls Production<br>Unit                        | View, Update,<br>Insert, Delete                   | View                                          | View, Update,<br>Insert, Delete               | View                                          |
| Xi Tag Has Pro-<br>duction Event<br>Template | View, Update,<br>Insert, Delete                   | View                                          | View, Update,<br>Insert, Delete               | View, Update,<br>Insert, Delete               |

## **Deploying Recommendation Management**

The checklists in this section of the documentation contain all the steps necessary for deploying and configuring this module whether you are deploying the module for the first time or upgrading from a previous module.

# Deploying Recommendation Management for the First Time

The following table outlines the steps that you must complete to deploy and configure this module for the first time. These instructions assume that you have completed the steps for deploying the basic Meridium Enterprise APM system architecture.

These tasks may be completed by multiple people in your organization. We recommend, however, that the tasks be completed in the order in which they are listed. All steps are required unless otherwise noted.

| Step | Task                                                                                                    | Required? | Notes                                                                                                    |
|------|----------------------------------------------------------------------------------------------------|-----------|----------------------------------------------------------------------------------------------------|
| 1    | Review the Recommendation Man-<br>agement data model to determine which<br>relationship definitions you will need to<br>modify to include your custom equipment<br>and location families. | Ν         | Required if you store equip-<br>ment and location inform-<br>ation in families other than<br>the baseline Equipment<br>and Functional Location<br>families. |
| 2    | Assign <u>Security Users</u> to the Recom-<br>mendation Management Security Group<br>via the Configuration Manager.                                                                       | Y         | None                                                                                                    |
| 3    | Modify the <u>asset queries</u> used by Recom-<br>mendation Management.                                                                                                    | N         | Required if you store equip-<br>ment and location inform-<br>ation in families other than<br>the baseline Equipment<br>and Functional Location<br>families. |

## Upgrading Recommendation Management to V4.0.1.0

The following table outlines the steps that you must complete to upgrade this module to V4.0.1.0. These instructions assume that you have completed the steps for upgrading the basic Meridium Enterprise APM system architecture.

#### V3.6.0.0.0

Recommendation Management will be upgraded from V3.6.0.0.0 to V4.0.1.0 automatically when you upgrade the components in the basic Meridium Enterprise APM system architecture. No additional steps are required.

#### V3.5.1

Recommendation Management will be upgraded from V3.5.1 to V4.0.1.0 automatically when you upgrade the components in the basic Meridium Enterprise APM system architecture. No additional steps are required.

#### V3.5.0 SP1 LP

Recommendation Management will be upgraded from V3.5.0 SP1 LP to V4.0.1.0 automatically when you upgrade the components in the basic Meridium Enterprise APM system architecture. No additional steps are required.

#### V3.5.0

Recommendation Management will be upgraded from V3.5.0 to V4.0.1.0 automatically when you upgrade the components in the basic Meridium Enterprise APM system architecture. No additional steps are required.

#### V3.4.5

Recommendation Management will be upgraded from V3.4.5 to V4.0.1.0 automatically when you upgrade the components in the basic Meridium Enterprise APM system architecture. No additional steps are required.

## **Recommendation Management Security Groups**

One baseline Security Group is provided for Recommendation Management: MI Recommendation Management User. The following table lists the baseline privileges that are granted to this Security Group.

#### **Entity Families**

| Family                       | Privileges                   |
|------------------------------|------------------------------|
| Action                       | View                         |
| Equipment                    | View                         |
| Hazards Analysis Consequence | View                         |
| Instrumented Function        | View                         |
| Protective Instrument Loop   | View                         |
| RCA Analysis                 | View                         |
| RCA Team Member              | View                         |
| RCM FMEA Analysis            | View                         |
| Recommendation               | View, Update, Insert, Delete |
| SIS Proof Test               | View                         |
| SIS Proof Test Template      | View                         |

#### **Relationship Families**

| Family                           | Privileges                   |
|----------------------------------|------------------------------|
| Has Asset Strategy               | View, Update, Insert, Delete |
| Has Associated Recommendation    | View, Update, Insert, Delete |
| Has Consolidated Recommendations | View, Update, Insert, Delete |
| Has Driving Recommendation       | View, Update, Insert, Delete |
| Has Recommendations              | View, Update, Insert, Delete |
| Has RMC FMEA Recommendation      | View, Update, Insert, Delete |
| Has Strategy                     | View, Update, Insert, Delete |
| Has Superseded Recommendations   | View, Update, Insert, Delete |

| Family                            | Privileges                   |
|-----------------------------------|------------------------------|
| Is RCM FMEA Asset                 | View, Update, Insert, Delete |
| Production Event Has RCA Analysis | View                         |
| RCA Analysis Relationships        | View                         |

### **About Asset Queries**

To identify the Equipment or Functional Location record that will be used to complete an operation, the Meridium Enterprise APM system runs the following queries, which are stored in the Catalog folder \\Public\Meridium\Modules\Core\Queries:

- Equipment Asset Query: After providing a prompt for an Entity Key, the Equipment Asset Query returns the record with the provided Entity Key. In the baseline Meridium Enterprise APM database, the query returns records in the Equipment family.
- Location Asset Query: After providing a prompt for an Entity Key, the Location Asset Query returns the record with the provided Entity Key. In the baseline Meridium Enterprise APM database, the query returns records in the Functional Location family.

The Equipment Asset Query is always run first. If it returns a record, that record is assumed to be the correct predecessor record, and the Location Asset Query is not run. This means that if a Recommendation record is linked to an Equipment record and a Functional Location record, the Equipment record will always be assumed to be the correct predecessor record.

You will need to modify the baseline queries only if your Recommendation records are linked to records in a family other than the Equipment family or the Functional Location family. When you modify the queries, keep in mind that they must contain the Entity Key field from the source family whose records you want to return. A prompt must exist on the Entity Key field, but the prompt can be a simple prompt with no valid values.

Both of these queries should query at the highest level necessary to include all equipment or location subfamilies. This means that if all of your customer-defined equipment and location families are structured in a hierarchy under a single parent family, such as Asset, you should modify only the Equipment Asset Query to include this parent family. In this case, the Location Asset Query will never be run because all customer-defined equipment and location records will be returned by the Equipment Asset Query.

#### When These Queries are Run

The Equipment Asset Query and Location Asset Query are not meant to be run on their own. Instead, the Meridium Enterprise APM system runs these queries when you promote a Recommendation record to an Action record.

When these queries are run, the Meridium Enterprise APM system supplies the prompt with the Entity Keys of the predecessor records that are linked to the selected Recommendation record using the following workflow.

- The Meridium Enterprise APM system first runs the Equipment Asset Query. If any of the predecessor Entity Keys identify a record that belongs to the Equipment Asset Query's source family, the Asset Strategy record will be linked to the record that is returned by the query.
- If none of the predecessor Entity Keys identify a record that belongs to the Equipment Asset Query's source family, the Meridium Enterprise APM system runs the Location

Asset Query. If any of the Entity Keys identify a record that belongs to this query source's family, the Asset Strategy record will be linked to the record that is returned by this query.

• If none of the predecessor Entity Keys identify a record that belongs to the Location Asset Query's source family, the Recommendation record will be promoted to an Action record, but the Asset Strategy will not be linked to an Equipment or Functional Location record.

#### Example: Asset Query

Suppose a Recommendation record is linked to the Equipment record HX-112 and the RBI Criticality Analysis record Analysis 101. If you promote that Recommendation record to an Action record, the Meridium Enterprise APM system will:

- Identify the Entity Key of the Equipment record HX-112 and the RBI Criticality Analysis record Analysis 101.
- Supply these Entity Keys to the prompt in the Equipment Asset Query.
- Identify the record that is returned by the query. Because the source family is the Equipment family, the Equipment record HX-112 will be returned by the query.
- Link the new Asset Strategy record to the Equipment record HX-112.

## **Deploying Reliability Analytics**

The checklists in this section of the documentation contain all the steps necessary for deploying and configuring this module whether you are deploying the module for the first time or upgrading from a previous module.

## Deploying Reliability Analytics for the First Time

The following table outlines the steps that you must complete to deploy and configure this module for the first time. These instructions assume that you have completed the steps for deploying the basic Meridium Enterprise APM system architecture.

These tasks may be completed by multiple people in your organization. We recommend, however, that the tasks be completed in the order in which they are listed. All steps are required unless otherwise noted.

| Step | Task                                                                                                    | Required? | Notes                                                                                                    |
|------|----------------------------------------------------------------------------------------------------|-----------|----------------------------------------------------------------------------------------------------|
| 1    | Review the Reliability Analytics data models<br>to determine which relationship definitions<br>you will need to modify to include your cus-<br>tom equipment and location families. Modify<br>any relationship definitions as required. | Ν         | Required if you store<br>equipment and location<br>information in families<br>other than the baseline<br>Equipment and Func-<br>tional Location families. |
| 2    | Assign Security Users to one or more Reli-<br>ability Analytics Security Groups.                                                                                                    | Y         | Users will not be able to<br>access Reliability Ana-<br>lytics unless they have<br>permissions to the <u>Reli-<br/>ability Analytics families</u> .       |

## Upgrading Reliability Analytics to V4.0.1.0

The following table outlines the steps that you must complete to upgrade this module to V4.0.1.0. These instructions assume that you have completed the steps for upgrading the basic Meridium Enterprise APM system architecture.

#### V3.6.0.0.0

Reliability Analytics will be upgraded from V3.6.0.0 to V4.0.1.0 automatically when you upgrade the components in the basic Meridium Enterprise APM system architecture. No additional steps are required.

#### V3.5.1

Reliability Analytics will be upgraded from V3.5.1 to V4.0.1.0 automatically when you upgrade the components in the basic Meridium Enterprise APM system architecture. No additional steps are required.

#### V3.5.0 SP1 LP

Reliability Analytics will be upgraded from V3.5.0 SP1 LP to V4.0.1.0 automatically when you upgrade the components in the basic Meridium Enterprise APM system architecture. No additional steps are required.

#### V3.5.0

Reliability Analytics will be upgraded from V3.5.0 to V4.0.1.0 automatically when you upgrade the components in the basic Meridium Enterprise APM system architecture. No additional steps are required.

#### V3.4.5

| Step | Task                                                                                                    | Required? | Notes                                                                                                    |
|------|----------------------------------------------------------------------------------------------------|-----------|----------------------------------------------------------------------------------------------------|
| 1    | Configure the ability for<br>users to create Reliability<br>Distribution and Reliability<br>Growth Analyses from<br>Associated Pages. | N         | This feature is new in V3.5.0, so even if<br>you have deployed Reliability Analytics in<br>V3.4.5, you will not have completed this<br>step. You need to complete this task, how-<br>ever, only if you want to implement this<br>functionality. |

## **Reliability Analytics Security Groups**

The following Security Groups are provided for Reliability Analytics:

- MI Reliability Viewer
- MI Reliability User
- MI Reliability Administrator

These Security Groups are provided as part of the baseline Meridium Enterprise APM database. In addition to assigning Security Users to the appropriate Security Group, you must assign the appropriate family privileges to any Security User or Security Group who should be able to perform Reliability Analytics tasks. Specifically, you must set family privileges for any custom-defined families that will be used in Reliability Analytics.

MI Reliability **MI Reliability Admin-MI Reliability User** Family Viewer istrator Analysis View View View View, Update, Insert, View, Update, Insert, View Distribution Delete Delete View, Update, Insert, View, Update, Insert, Exponential View Delete Delete View, Update, Insert, View, Update, Insert, Growth Model View Delete Delete View, Update, Insert, View, Update, Insert, Lognormal View Delete Delete View, Update, Insert, View, Update, Insert, Normal View Delete Delete View, Update, Insert, View, Update, Insert, **Production Analysis** View Delete Delete View, Update, Insert, View, Update, Insert, **Production Losses** View Delete Delete View, Update, Insert, View **Reliability Automation Rule** View Delete View, Update, Insert, View, Update, Insert, **Reliability Distribution** View Delete Delete View, Update, Insert, View, Update, Insert, **Reliability Growth** View Delete Delete

The baseline privileges for the baseline Security Groups are listed in the following table.

| Family                            | MI Reliability<br>Viewer | MI Reliability User             | MI Reliability Admin-<br>istrator |
|-----------------------------------|--------------------------|---------------------------------|-----------------------------------|
| Reliability Recommendation        | View                     | View, Update, Insert,<br>Delete | View, Update, Insert,<br>Delete   |
| Spare                             | View                     | View, Update, Insert,<br>Delete | View, Update, Insert,<br>Delete   |
| Spares Analysis                   | View                     | View, Update, Insert,<br>Delete | View, Update, Insert,<br>Delete   |
| Spare Analysis Chart              | View                     | View, Update, Insert,<br>Delete | View, Update, Insert,<br>Delete   |
| Spare Application                 | View                     | View, Update, Insert,<br>Delete | View, Update, Insert,<br>Delete   |
| Spare Application Pop-<br>ulation | View                     | View, Update, Insert,<br>Delete | View, Update, Insert,<br>Delete   |
| System Action                     | View                     | View, Update, Insert,<br>Delete | View, Update, Insert,<br>Delete   |
| System Action Mapping             | View                     | View, Update, Insert,<br>Delete | View, Update, Insert,<br>Delete   |
| System Action Optimization        | View                     | View, Update, Insert,<br>Delete | View, Update, Insert,<br>Delete   |
| System Action Result              | View                     | View, Update, Insert,<br>Delete | View, Update, Insert,<br>Delete   |
| System Analysis                   | View                     | View, Update, Insert,<br>Delete | View, Update, Insert,<br>Delete   |
| System Asset                      | View                     | View, Update, Insert,<br>Delete | View, Update, Insert,<br>Delete   |
| System Buffer                     | View                     | View, Update, Insert,<br>Delete | View, Update, Insert,<br>Delete   |
| System Condition Monitor          | View                     | View, Update, Insert,<br>Delete | View, Update, Insert,<br>Delete   |
| System Element                    | View                     | View, Update, Insert,<br>Delete | View, Update, Insert,<br>Delete   |
| System Element Result             | View                     | View, Update, Insert,<br>Delete | View, Update, Insert,<br>Delete   |

| Family                               | MI Reliability<br>Viewer | MI Reliability User             | MI Reliability Admin-<br>istrator |
|--------------------------------------|--------------------------|---------------------------------|-----------------------------------|
| System Global Event                  | View                     | View, Update, Insert,<br>Delete | View, Update, Insert,<br>Delete   |
| System Inspection                    | View                     | View, Update, Insert,<br>Delete | View, Update, Insert,<br>Delete   |
| System Link                          | View                     | View, Update, Insert,<br>Delete | View, Update, Insert,<br>Delete   |
| System Preventative Main-<br>tenance | View                     | View, Update, Insert,<br>Delete | View, Update, Insert,<br>Delete   |
| System Resource                      | View                     | View, Update, Insert,<br>Delete | View, Update, Insert,<br>Delete   |
| System Resource Result               | View                     | View, Update, Insert,<br>Delete | View, Update, Insert,<br>Delete   |
| System Resource Usage                | View                     | View, Update, Insert,<br>Delete | View, Update, Insert,<br>Delete   |
| System Risk                          | View                     | View, Update, Insert,<br>Delete | View, Update, Insert,<br>Delete   |
| System Risk Assessment               | View                     | View, Update, Insert,<br>Delete | View, Update, Insert,<br>Delete   |
| System Scenario                      | View                     | View, Update, Insert,<br>Delete | View, Update, Insert,<br>Delete   |
| System Sensor                        | View                     | View, Update, Insert,<br>Delete | View, Update, Insert,<br>Delete   |
| System Special Action                | View                     | View, Update, Insert,<br>Delete | View, Update, Insert,<br>Delete   |
| System Subsystem                     | View                     | View, Update, Insert,<br>Delete | View, Update, Insert,<br>Delete   |
| System Switch                        | View                     | View, Update, Insert,<br>Delete | View, Update, Insert,<br>Delete   |
| Weibull                              | View                     | View, Update, Insert,<br>Delete | View, Update, Insert,<br>Delete   |
| Analysis Link                        | View                     | View, Update, Insert,<br>Delete | View, Update, Insert,<br>Delete   |

| Family                                | MI Reliability<br>Viewer | MI Reliability User             | MI Reliability Admin-<br>istrator |
|---------------------------------------|--------------------------|---------------------------------|-----------------------------------|
| Has Global Events                     | View                     | View, Update, Insert,<br>Delete | View, Update, Insert,<br>Delete   |
| Has Mitigated TTF Dis-<br>tribution   | View                     | View, Update, Insert,<br>Delete | View, Update, Insert,<br>Delete   |
| Has Planned Resource<br>Usages        | View                     | View, Update, Insert,<br>Delete | View, Update, Insert,<br>Delete   |
| Has Consolidated Recom-<br>mendations | View                     | View                            | View                              |
| Has Recommendations                   | View                     | View, Update, Insert,<br>Delete | View, Update, Insert,<br>Delete   |
| Has Reliability                       | View                     | View, Update, Insert,<br>Delete | View, Update, Insert,<br>Delete   |
| Has Resource Usage                    | View                     | View, Update, Insert,<br>Delete | View, Update, Insert,<br>Delete   |
| Has Risk Assessments                  | View                     | View, Update, Insert,<br>Delete | View, Update, Insert,<br>Delete   |
| Has Root System                       | View                     | View, Update, Insert,<br>Delete | View, Update, Insert,<br>Delete   |
| Has Scenarios                         | View                     | View, Update, Insert,<br>Delete | View, Update, Insert,<br>Delete   |
| Has System Actions                    | View                     | View, Update, Insert,<br>Delete | View, Update, Insert,<br>Delete   |
| Has System Elements                   | View                     | View, Update, Insert,<br>Delete | View, Update, Insert,<br>Delete   |
| Has System Optimization               | View                     | View, Update, Insert,<br>Delete | View, Update, Insert,<br>Delete   |
| Has System Resources                  | View                     | View, Update, Insert,<br>Delete | View, Update, Insert,<br>Delete   |
| Has System Results                    | View                     | View, Update, Insert,<br>Delete | View, Update, Insert,<br>Delete   |
| Has System Risks                      | View                     | View, Update, Insert,<br>Delete | View, Update, Insert,<br>Delete   |
| Family                           | MI Reliability<br>Viewer | MI Reliability User             | MI Reliability Admin-<br>istrator |
|----------------------------------|--------------------------|---------------------------------|-----------------------------------|
| Has TTF Distribution             | View                     | View, Update, Insert,<br>Delete | View, Update, Insert,<br>Delete   |
| Has Unplanned Resource<br>Usages | View                     | View, Update, Insert,<br>Delete | View, Update, Insert,<br>Delete   |

# **Deploying Reliability Centered Maintenance (RCM)**

The checklists in this section of the documentation contain all the steps necessary for deploying and configuring this module whether you are deploying the module for the first time or upgrading from a previous module.

# Deploying Reliability Centered Maintenance (RCM) for the First Time

The following table outlines the steps that you must complete to deploy and configure this module for the first time. These instructions assume that you have completed the steps for deploying the basic Meridium Enterprise APM system architecture.

These tasks may be completed by multiple people in your organization. We recommend, however, that the tasks be completed in the order in which they are listed. All steps are required unless otherwise noted.

| Step | Task                                                                                                    | Required/Optional | Notes                                                                                                    |
|------|----------------------------------------------------------------------------------------------------|-------------------|----------------------------------------------------------------------------------------------------|
| 1    | Review the RCM data model to<br>determine which relationship<br>definitions you will need to modify<br>to include your custom equipment<br>and location families. | Optional          | This task is necessary only<br>if you store equipment and<br>location information in fam-<br>ilies other than the baseline<br>Equipment and Functional<br>Location families. |
| 2    | Assign users to one or more of the<br>Strategy Security Roles via the<br>Security Manager application.                                                            | Required          | None                                                                                                    |

# Upgrading Reliability Centered Maintenance (RCM) to V4.0.1.0

The following table outlines the steps that you must complete to upgrade this module to V4.0.1.0. These instructions assume that you have completed the steps for upgrading the basic Meridium Enterprise APM system architecture.

## V3.6.0.0.0

RCM will be upgraded from V3.6.0.0.0 to V4.0.1.0 automatically when you upgrade the components in the basic Meridium Enterprise APM system architecture. No additional steps are required.

## V3.5.1

RCM will be upgraded from V3.5.1 to V4.0.1.0 automatically when you upgrade the components in the basic Meridium Enterprise APM system architecture. No additional steps are required.

## V3.5.0 SP1 LP

RCM will be upgraded from V3.5.0 SP1 LP to V4.0.1.0 automatically when you upgrade the components in the basic Meridium Enterprise APM system architecture. No additional steps are required.

## V3.5.0

RCM will be upgraded from V3.5.0 to V4.0.1.0 automatically when you upgrade the components in the basic Meridium Enterprise APM system architecture. No additional steps are required.

#### V3.4.5

| Step | Task                                                                | Required? | Notes                                                                                                    |
|------|---------------------------------------------------------------------|-----------|----------------------------------------------------------------------------------------------------|
| 1    | Assign Security Users to<br>the MI RCM Viewer<br>Security Group.    | Y         | None                                                                                                    |
| 2    | Add values to the Recom-<br>mended Resource Sys-<br>tem Code Table. | Y         | This System Code Table is used to pop-<br>ulate the Recommended Resource field in<br>RCM FMEA Recommendation records. |

# Reliability Centered Maintenance (RCM) Security Groups

The following table lists the baseline Security Groups that represent the main types of users for this module, as well as the baseline roles assigned to each.

| Security Group       | Roles             |  |
|----------------------|-------------------|--|
| MI RCM User          | MI Strategy Liser |  |
| MI RCM Viewer        | in ourdegy oser   |  |
| MI RCM User          | MI Stratogy Dowor |  |
| MI RCM Viewer        | MI Strategy Power |  |
| MI RCM User          |                   |  |
| MI RCM Viewer        | MI Strategy Admin |  |
| MI ASI Administrator |                   |  |

**MI Strategy User:** Users have access to default RCM/FMEA user privileges (view, create, edit), ASI user privileges, and ASM view privileges.

**MI Strategy Power**: Users have Strategy\_Users access, plus ASM reviewer privileges (manage strategies, actions, tasks, and risks).

**MI Strategy Admin**: Users have Strategy\_PowerUsers accesss, plus RCM/FMEA administrator privileges (configuring and maintaining), ASI administrator privileges, and ASM management administrator privileges.

## Associating RCM Analyses with a Specific Site

Some companies that use the Meridium Enterprise APM software have facilities at multiple sites, or locations, where each site contains unique equipment and locations. If desired, you can define the sites in your organization and associate equipment and locations with the site to which they belong. When you create RCM Analyses for those pieces of equipment and locations, you will need to select the appropriate site on the Analysis datasheet of the RCM Analysis.

To help streamline the analysis-creation process, after you select a site on the Analysis datasheet, the Meridium Enterprise APM system will allow you to add Equipment and Functional Location records to the RCM Analysis only if those pieces of equipment and locations belong to that site.

You can also associate Risk Matrices with specific sites. If a Risk Matrix is associated with a site and an RCM Analysis is associated with the same site, when you define the unmitigated risk for a failure effect, rather than seeing the default Risk Matrix, you will see the Risk Matrix that is associated with that site.

## **RCM Security Groups**

The RCM module uses the following baseline Security Groups:

- MI RCM Administrator: The MI RCM Administrator Security Group has *no* family-level privileges configured for it in the baseline Meridium Enterprise APM database. Users who are members of this group will see the Administration link on the RCM Start Page in the Meridium Enterprise APM Framework application and will, therefore, have access to administrative functions in RCM. Users who do not belong to this Security Group will not see this link and, therefore, will not be able to access the administrative functions.
- Because the MI RCM Administrator Security Group has *no* family-level privileges assigned to it by default, to access features and functions in RCM, members of the MI RCM Administrator Security Group will also need to be assigned to the MI RCM User or MI RCM Viewer Security Group.
- MI RCM User: The MI RCM User Security Group has access to all features in RCM.
- MI RCM Viewer: The MI RCM Viewer Security Group has view-only access to RCM. Users belonging to the MI RCM Viewer Security Group will not have access to features that result in the creation, update, or deletion of records or links between records.

The baseline family-level privileges that exist for these Security Groups are summarized in the following table.

| Family Caption                    | MI RCM User                     | MI<br>RCM<br>Viewer |
|-----------------------------------|---------------------------------|---------------------|
| Entity families                   |                                 |                     |
| Action                            | View                            | View                |
| Asset Criticality Analysis System | View                            | None                |
| Consequence Definition            | View                            | View                |
| Decision Tree Consequence         | View                            | View                |
| Decision Tree Response            | View                            | View                |
| Decision Tree Structure           | View                            | View                |
| Human Resource                    | View, Update,<br>Insert, Delete | View                |
| Mitigates Risk                    | View, Update,<br>Insert, Delete | View                |
| Probability Definition            | View                            | View                |
| Protection Level                  | View                            | View                |
| RCM FMEA Analysis                 | View, Update,<br>Insert, Delete | View                |

| Family Caption                                                                                                    | MI RCM User                     | MI<br>RCM<br>Viewer |
|----------------------------------------------------------------------------------------------------|---------------------------------|---------------------|
| RCM FMEA Asset                                                                                                    | View, Update,<br>Insert, Delete | View                |
| RCM Function                                                                                                    | View, Update,<br>Insert, Delete | View                |
| RCM Functional Failure                                                                                                    | View, Update,<br>Insert, Delete | View                |
| RCM FMEA Failure Mode                                                                                                    | View, Update,<br>Insert, Delete | View                |
| RCM FMEA Failure Effect                                                                                                    | View, Update,<br>Insert, Delete | View                |
| RCM FMEA Recommendation                                                                                                    | View, Update,<br>Insert, Delete | View                |
| RCM FMEA Template                                                                                                    | View, Update,<br>Insert, Delete | View                |
| RCM FMEA Task                                                                                                    | View, Update,<br>Insert, Delete | View                |
| Reference Documents                                                                                                    | View, Update,<br>Insert, Delete | View                |
| Risk Assessment                                                                                                    | View, Update,<br>Insert, Delete | View                |
| Risk Category                                                                                                    | View                            | View                |
| Risk Matrix                                                                                                    | View                            | View                |
| Risk Rank                                                                                                    | View, Update,<br>Insert, Delete | View                |
| Risk Threshold                                                                                                    | View                            | View                |
| Site Reference                                                                                                    | View                            | View                |
| Task History         Image: The Task History relationship family is inactive in the baseline Meridium Enterprise APM database. | View, Update,<br>Insert, Delete | View                |
| Relationship Families                                                                                                    |                                 |                     |

| Family Caption                   | MI RCM User                     | MI<br>RCM<br>Viewer |
|----------------------------------|---------------------------------|---------------------|
| Has Associated Recommendation    | View                            | View                |
| Has Consolidated Recommendations | View                            | View                |
| Has Driving Recommendation       | View                            | View                |
| Has RCM FMEA Team Member         | View, Update,<br>Insert, Delete | View                |
| Has RCM FMEA Analysis            | View, Insert,<br>Delete         | None                |
| Has RCM FMEA Asset               | View, Update,<br>Insert, Delete | View                |
| Has RCM Function                 | View, Update,<br>Insert, Delete | View                |
| Has RCM Functional Failure       | View, Update,<br>Insert, Delete | View                |
| Has RCM FMEA Failure Mode        | View, Update,<br>Insert, Delete | View                |
| Has RCM FMEA Failure Effect      | View, Update,<br>Insert, Delete | View                |
| Has RCM FMEA Recommendation      | View, Update,<br>Insert, Delete | View                |
| Has Reference Values             | View                            | View                |
| Has Recommendations              | View, Update,<br>Insert, Delete | View                |
| Has Reference Documents          | View, Update,<br>Insert, Delete | View                |
| Has Risk                         | View                            | None                |
| Has Risk Category                | View, Update,<br>Insert, Delete | View                |
| Has Site Reference               | View                            | View                |
| Has Superseded Recommendations   | View                            | View                |

| Family Caption                                                                                                    | MI RCM User                     | MI<br>RCM<br>Viewer |
|----------------------------------------------------------------------------------------------------|---------------------------------|---------------------|
| Has Task History                                                                                                    |                                 |                     |
| <b>Note:</b> The Has Task History relationship family is inactive in the baseline Meridium Enterprise APM database. | Insert, Delete                  | View                |
| Has Tasks                                                                                                    | View, Update,<br>Insert, Delete | View                |
| Has Templates                                                                                                    | View, Update,<br>Insert, Delete | View                |
| Is Based on RCM FMEA Failure Effect                                                                                 | View                            | View                |
| Is RCM FMEA Asset                                                                                                   | View, Update,<br>Insert, Delete | View                |

With these privileges, any user who is a member of the MI RCM User Security Group will have access to ALL records involved in RCM Analyses. In addition to these baseline privileges, which you can grant by assigning users to the MI RCM User Security Group, you will need to grant RCM users permission to the Equipment or Functional Location family if it is related to the RCM FMEA Asset family through the Is RCM FMEA Asset relationship.

**Note:** You may also want to grant some users permission to modify the items in the following Catalog folders: \\Public\Meridium\Modules\RCM.

# Reports

The checklists in this section of the documentation contain all the steps necessary for deploying and configuring this module whether you are deploying the module for the first time or upgrading from a previous module.

# **Deploying Reports for the First Time**

The following table outlines the steps that you must complete to deploy and configure this module for the first time. These instructions assume that you have completed the steps for deploying the basic Meridium Enterprise APM system architecture.

These tasks may be completed by multiple people in your organization. We recommend, however, that the tasks be completed in the order in which they are listed. All steps are required unless otherwise noted.

| Step | Task                          | Required/Optional | Notes |
|------|-------------------------------|-------------------|-------|
| 1    | Install the Reports Designer. | Required          | None  |
| 2    | Set Up the Reports Designer.  | Required          | None  |

# Install the APM Reports Designer

#### **Before You Begin**

 Install Microsoft SQL Server Data Tools - Business Intelligence for Visual Studio 2013 (available at the official Microsoft website).

### **Steps**

- 1. On the machine that will serve as the APM Reports Designer, access the Meridium APM Enterprise APM Distribution package, and navigate to the **Admin** folder.
- 2. Double-click the file **Setup.exe**.

 Meridium Admin - InstallShield Wizard

 Welcome to the InstallShield Wizard for<br/>Meridium Admin

 The InstallShield Wizard will install Meridium Admin on your<br/>computer. To continue, click Next.

The Meridium Admin - InstallShield Wizard appears.

3. Select Next.

The License Agreement screen appears.

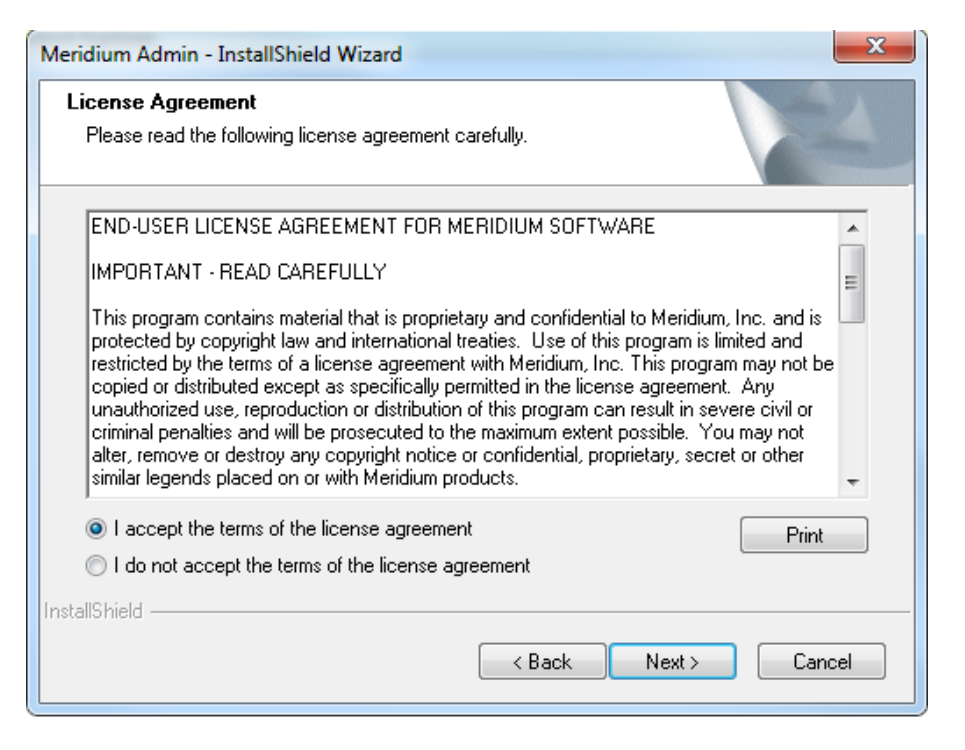

4. Read the License Agreement and, if you agree, select the **I accept the terms of the license agreement** check box. Then, select **Next**.

The Select Installation Location screen appears.

| Meridium Ad     | imin - InstallShield Wizard                             | <b>X</b>             |
|-----------------|---------------------------------------------------------|----------------------|
| Select In       | stallation Location                                     | No.                  |
|                 | Install Meridium Admin to:<br>C:\Program Files\Meridium | Change               |
| InstallShield – |                                                         | < Back Next > Cancel |

5. Select **Next** to accept the default location.

The Select the features you want to install screen appears.

| Meridium Admin - InstallShield Wizard                                                                                                    | <b>X</b>                                                                              |
|----------------------------------------------------------------------------------------------------|---------------------------------------------------------------------------------------|
| Select the features you want to install                                                                                                    |                                                                                       |
| Select the features you want to install, and deselect the fe                                                                                                    | eatures you do not want to install.                                                   |
| SSRS Data Processing extension for Visual Studi     APM Rules Editor Extention for Visual Studio      APM Rules Editor Extention for Visual Studio      APM Rules Editor Extendion for Visual Studio      APM Rules Editor Extendion for Visual Studio      APM Rules Editor Extendion for Visual S | Description<br>Adds the APM extention for<br>creating SSRS Report to<br>Visual Studio |
| InstallShield                                                                                                    |                                                                                       |
| < Bac                                                                                                    | sk Next > Cancel                                                                      |

6. Select SSRS Data Processing Extension for Visual Studio, and then select Next.

The Complete the Installation screen appears.

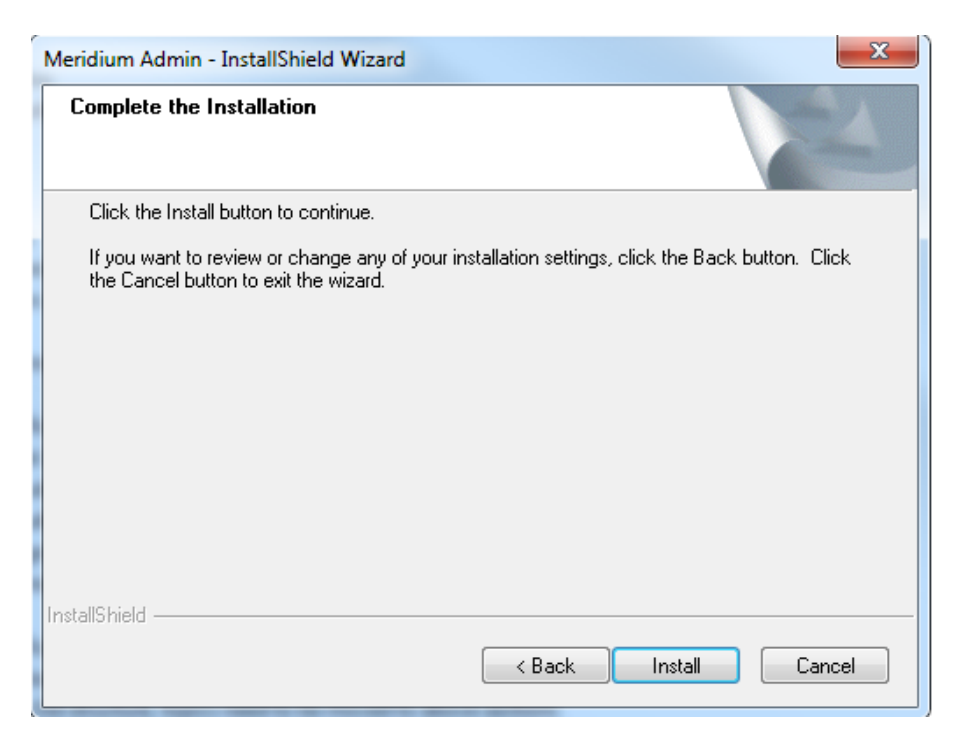

7. Select Install.

The **Setup Status** screen appears, which displays a progress bar that shows the progress of the installation process. After the progress bar reaches the end, a message appears, indicating that Meridium Admin is installed successfully. Optionally, you can select to launch the APM System Administration tool when the installer window closes.

| Meridium Admin - InstallShield Wizard                 | ×      |
|-------------------------------------------------------|--------|
| Setup Status                                          | 2      |
| The InstallShield Wizard is installing Meridium Admin |        |
|                                                       |        |
| Installing                                            |        |
| C:\\{DEC888ED-0FE8-4D9E-88C0-9DEE9F3970AE}\setup.exe  |        |
|                                                       |        |
|                                                       |        |
|                                                       |        |
|                                                       |        |
| InstallShield                                         |        |
|                                                       | Cancel |

8. Clear the Launch APM System Administration now box, and then select Finish.

|  |  | Installation is Complete<br>Meridium Admin have been installed successfully. Click the<br>Finish button to close this window.<br>I Launch APM System Administration now. |
|--|--|----------------------------------------------------------------------------------------------------|
|--|--|----------------------------------------------------------------------------------------------------|

**Note**: You may be asked to restart your system for the changes to take effect.

The APM System Administration window appears.

| ⊱ APM System Administration                               |                                                                                                    |  |  |  |  |  |
|-----------------------------------------------------------|----------------------------------------------------------------------------------------------------|--|--|--|--|--|
| AP                                                        | APM System Administration                                                                                                    |  |  |  |  |  |
| AP<br>Menu<br>Configuration<br>Sql Server Report Designer | M System Administration File Location Select an option on the menu to the left to manage the configuration file for that component. Before making any changes to a configuration file, you should read the documentation by clicking the Help button. |  |  |  |  |  |
|                                                           | Open File Save Exit Help                                                                                                    |  |  |  |  |  |

9. Select Sql Server Report Designer.

The Add Meridium URL to SSRS Designer box appears.

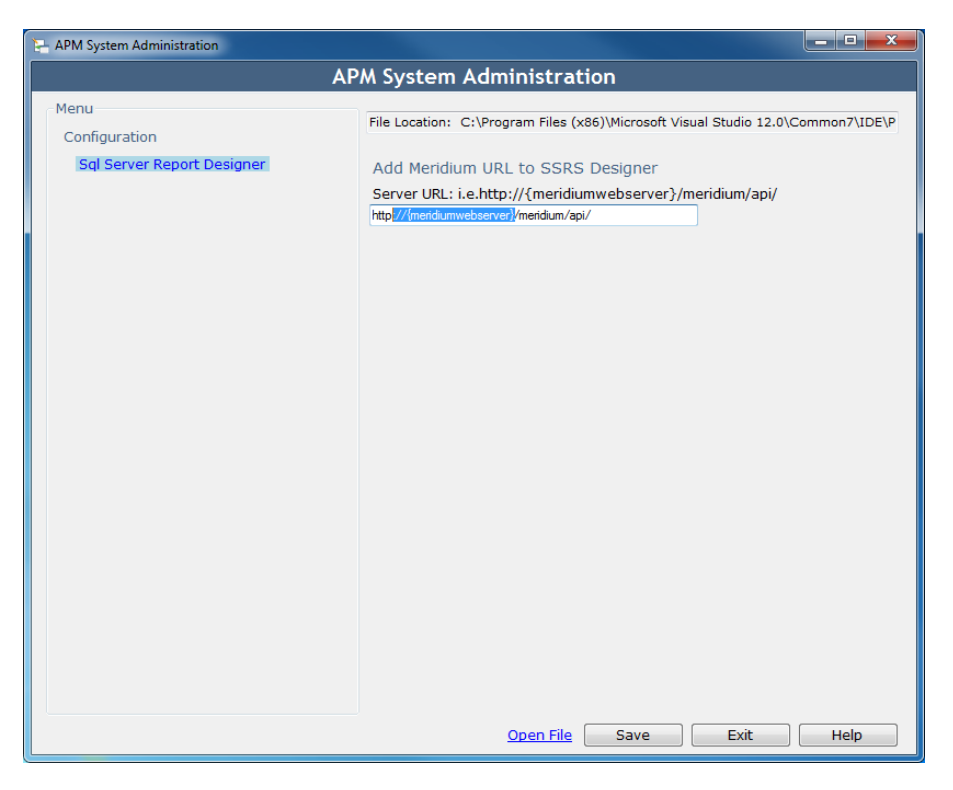

- 10. Enter the server URL in the Add Meridium URL to SSRS Designer box.
- 11. Select Save.

The Meridium Server URL is added.

12. Select Exit.

#### **Results**

APM Report Designer is now installed.

# Set Up the APM Report Designer

After installing the APM Report Designer plugin, you must set up APM Report Designer to interact with Meridium Enterprise APM Server.

#### **Before You Begin**

• Install the APM Report Designer.

#### **Steps**

- 1. On the Meridium Enterprise APM Server, open Microsoft Visual Studio.
- 2. On the **Tools** menu, select **Options**.

The Options window appears.

| Options                                                                                                    | 8 ×                                                                                                    |
|----------------------------------------------------------------------------------------------------|----------------------------------------------------------------------------------------------------|
| Options                                                                                                    | Visual experience<br>Color theme:<br>Blue<br>Visual experience based on client performance<br>Color theme:<br>Bue<br>Use hardware graphics acceleration if available<br>Visual Studio is currently using hardware-accelerated rendering. The visual<br>experience settings automatically change based on system capabilities.                                                                                                    |
| Import and Export Settings<br>International Settings<br>Keyboard<br>Quick Launch<br>Startup<br>Synchronized Settings<br>Tabs and Windows<br>Task List<br>Web Browser | 10       items shown in Window menu         10       items shown in recently used lists         Image: Image Show status bar       Image: Image Show status bar         Image: Image Close button affects active tool window only       Image Auto Hide button affects active tool window only         Image: Image Autor Autor A |

3. On the **Options** window, in the left section, select **APM Report Designer**, and then select **General**.

The MeridiumServerURL box appears in the right section.

| Options                                                                                                    |   |                   | 9      | 23 |
|----------------------------------------------------------------------------------------------------|---|-------------------|--------|----|
| Search Options (Ctrl+E)                                                                                                    | ρ | ▲ Misc            |        |    |
| Environment     Projects and Solutions     Source Control     Text Editor     Debugging     Performance Tools     Analysis Services Tabular Designers     APM Reports Designer     General     Business Intelligence Designers     Database Tools     F# Tools     HTML Designer     Office Tools | Ш | MeridiumServerURL |        |    |
| <ul> <li>Package Manager</li> <li>SQL Server Tools</li> <li>Text Templating</li> </ul>                                                                                                    | Ŧ | MeridiumServerURL | Cancel |    |

4. In the **MeridiumServerURL** box, enter the Meridium Web Services URL in the following format:

| Options                                                                                                    |   |                           | 100                                   | 9             | ×   |
|----------------------------------------------------------------------------------------------------|---|---------------------------|---------------------------------------|---------------|-----|
| Options         Search Options (Ctrl+E) <ul> <li>Environment</li> <li>Projects and Solutions</li> <li>Source Control</li> <li>Text Editor</li> <li>Debugging</li> <li>Analysis Services Tabular Designers</li> <li>APM Reports Designer</li> <li>General</li> <li>Business Intelligence Designers</li> <li>Database Tools</li> <li>HTML Designer</li> <li>Package Manager</li> <li>SQL Server Tools</li> <li>Text Templating</li> <li>Windows Forms Designer</li> </ul> | ٩ | Misc<br>MeridiumServerURL | http:// <server_name>//</server_name> | meridium/api/ | X   |
|                                                                                                    |   |                           | OK                                    | Cano          | :el |

http://<server\_name>//meridium/api/

The APM Report Designer setup is now complete.

# Deploying Risk Based Inspection (RBI)

The checklists in this section of the documentation contain all the steps necessary for deploying and configuring this module whether you are deploying the module for the first time or upgrading from a previous module.

# Deploying Risk Based Inspection (RBI) for the First Time

The following table outlines the steps that you must complete to deploy and configure this module for the first time. These instructions assume that you have completed the steps for deploying the basic Meridium Enterprise APM system architecture.

These tasks may be completed by multiple people in your organization. We recommend, however, that the tasks be completed in the order in which they are listed. All steps are required unless otherwise noted.

| Step | Task                                                                                                    | Required? | Notes                                                                                                    |
|------|----------------------------------------------------------------------------------------------------|-----------|----------------------------------------------------------------------------------------------------|
| 1    | Review the RBI data model to<br>determine which relationship defin-<br>itions you will need to modify to<br>include your custom equipment<br>and location families. Modify any<br>relationship definitions as needed<br>via Configuration Manager.                                                       | Ν         | Required if you store equipment<br>and location information in fam-<br>ilies other than the baseline Equip-<br>ment and Functional Location<br>families. |
| 2    | Assign Security Users to one or more of the RBI Security Groups.                                                                                                    | Y         | Users will need permissions to the RBI families in order to use the RBI functionality.                                                                   |
| 3    | <ul> <li>Add the following types of RBI users to at least one <u>TM Security</u> <u>Group</u>:</li> <li>Users who are responsible for completing the steps necessary to use TM Analysis values to calculate RBI corrosion rates.</li> <li>Users who should be able to navigate to TM via RBI.</li> </ul> | Ν         | Required if you are using the integ-<br>ration between the RBI and TM<br>modules.                                                                        |
| 4    | If you plan to create your own<br>Potential Degradation Mech-<br>anisms records, <u>modify the MI_</u><br><u>DEGRADATION_MECHANISM_</u><br><u>TYPES System Code Table</u> by<br>adding the desired System Code<br>values.                                                                                | Ν         |                                                                                                    |

| Step | Task                                                                                                    | Required? | Notes                                                                                                    |
|------|----------------------------------------------------------------------------------------------------|-----------|----------------------------------------------------------------------------------------------------|
| 5    | Modify the <i>Recommendation</i><br><i>Creation Enabled</i> setting in the<br>RBI <b>Global Preferences</b> work-<br>space.                                                                                                    | Ν         | This setting is enabled by default.<br>This task is necessary only if you<br>want to disable this setting<br>because you use the Asset<br>Strategy Management (ASM)<br>module to recommend actions<br>and manage mitigated risk.                                                            |
| 6    | Modify the Enable Recom-<br>mendations to be Generated at<br>Created State setting in the RBI<br>Global Preferences workspace.                                                                                                    | Ν         | This setting is disabled by default.<br>This task is necessary only if you<br>want to create RBI Recom-<br>mendation records while RBI Crit-<br>icality Analysis records are in the<br><i>Created</i> state.                                                                                |
| 7    | Modify the <i>Allow Override of Cal-<br/>culated Unmitigated Risk Values</i><br>setting in the RBI<br><b>Global Preferences</b> workspace.                                                                                                    | Ν         | This setting is disabled by default.<br>This task is necessary only if you<br>want to want to enable this setting<br>because you use a custom cal-<br>culator.                                                                                                    |
| 8    | Modify the <i>Consider Half-Life</i><br>when Determining Inspection Task<br>Interval setting in the RBI<br><b>Global Preferences</b> workspace.                                                                                                    | None      | This setting is disabled by default.<br>If you are following the Meridium<br>Enterprise APM RBI Best<br>Practice, you should enable this<br>setting so that additional values<br>will be considered when determ-<br>ining the Desired Interval value in<br>certain Inspection Task records. |
| 9    | Select the <b>Is a Unit?</b> check box in Functional Location records that represent units in your facility.                                                                                                    | Y         | This field is used throughout RBI<br>to distinguish these Functional<br>Location records from those that<br>represent other levels in the loc-<br>ation hierarchy.                                                                                                    |
| 10   | Using the <b>Belongs to a Unit</b> rela-<br>tionship, <u>link Equipment records to</u><br><u>Functional Location records</u> rep-<br>resenting units to which that equip-<br>ment belongs (i.e., the field <b>Is a</b><br><b>Unit?</b> contains the value True). | Y         |                                                                                                    |
| 11   | Configure the Meridium Enterprise<br>APM system to generate RBI<br>Recommendation records auto-<br>matically.                                                                                                    | Ν         | You can complete this task only if certain conditions exist.                                                                                                    |

| Step | Task                                                                 | Required? | Notes                                                                                                    |
|------|----------------------------------------------------------------------|-----------|----------------------------------------------------------------------------------------------------|
| 12   | Create Potential Degradation<br>Mechanisms records.                  | Ν         | Required if you want to use addi-<br>tional Potential Degradation Mech-<br>anism records that are not<br>provided in the baseline Meridium<br>Enterprise APM database.                     |
| 13   | Assign a ranking to all Potential<br>Degradation Mechanisms records. | Ν         | Required if you want the Prob-<br>ability Category field in certain Crit-<br>icality Degradation Mech<br>Evaluation records to be pop-<br>ulated automatically based upon<br>this ranking. |

# Upgrading Risk Based Inspection (RBI) to V4.0.1.0

The following table outlines the steps that you must complete to upgrade this module to V4.0.1.0. These instructions assume that you have completed the steps for upgrading the basic Meridium Enterprise APM system architecture.

#### V3.6.0.0.0

| Step | Task                                                                                                    | Required? | Notes                                                                                    |
|------|----------------------------------------------------------------------------------------------------|-----------|------------------------------------------------------------------------------------------|
| 1    | Import Policy records that Meridium, Inc. mod-<br>ified in order to fix issues in the associated<br>policy diagrams. This includes the following<br>Policy records: Appendix_G; Appendix_H;<br>Appendix_I. | N         | Required if you use<br>Policy records to gen-<br>erate<br>RBI Recommendation<br>records. |

#### V3.5.1

| Step | Task                                                                                                    | Required? | Notes                                                                                    |
|------|----------------------------------------------------------------------------------------------------|-----------|------------------------------------------------------------------------------------------|
| 1    | Import Policy records that Meridium, Inc. mod-<br>ified in order to fix issues in the associated<br>policy diagrams. This includes the following<br>Policy records: Appendix_B; Appendix D;<br>Appendix E; Appendix F; Appendix G;<br>Appendix H; Appendix I; PRD Strategies.                                                                                                    | Ν         | Required if you use<br>Policy records to gen-<br>erate<br>RBI Recommendation<br>records. |
| 2    | <ul> <li>Import the Inspection Strategy records that<br/>Meridium, Inc. modified in order to fix issues in<br/>existing Inspection Strategy records. To do so:</li> <li>1. Using the Import/Export Metadata win-<br/>dow, navigate to the following location<br/>on the Meridium Enterprise APM Server<br/>machine: C:\Meridium\DbUpg\MI_DB_<br/>Master_3600000\3600000\20_IEU\50_<br/>Other\2_RecordsLinks.</li> <li>2. Import the file <i>MI_INSP_STRAT.xml</i><br/>from this location.</li> <li>The file is imported, and the associated Inspec-<br/>tion Strategy records are created, replacing<br/>the previous ones.</li> </ul> | Y         |                                                                                          |

### V3.5.0 SP1 LP

| Step | Task                                                                                                    | Required? | Notes                                                                                                    |
|------|----------------------------------------------------------------------------------------------------|-----------|----------------------------------------------------------------------------------------------------|
| 1    | Import Policy records that Meridium, Inc.<br>modified in order to fix issues in the asso-<br>ciated policy diagrams. This includes the fol-<br>lowing Policy records:Appendix_B;<br>Appendix D; Appendix E; Appendix F;<br>Appendix G; Appendix H; Appendix I; PRD<br>Strategies.                                                                                                    | N         | Required if you use<br>Policy records to gen-<br>erate<br>RBI Recommendation<br>records.                     |
| 2    | <ul> <li>Import the Inspection Strategy records that<br/>Meridium, Inc. modified in order to fix issues<br/>in existing Inspection Strategy records. To<br/>do so:</li> <li>1. Using the Import/Export Metadata<br/>window, navigate to the following loc-<br/>ation on the Meridium Enterprise<br/>APM Server machine: C:\Meridi-<br/>um\DbUpg\MI_DB_Master_<br/>3600000\3600000\20_IEU\50_<br/>Other\2_RecordsLinks.</li> <li>2. Import the file <i>MI_INSP_STRAT.xml</i><br/>from this location.</li> <li>The file is imported, and the associated<br/>Inspection Strategy records are created,<br/>replacing the previous ones.</li> </ul> | Υ         |                                                                                                    |
| 3    | Import Policy records that are new to V3.5.1. The XML files that you will need to import are: Int Corrosion Insp Grouping Policy.xml; CUI Insp Grouping Policy.xml.                                                                                                    | Ν         | Required if you want to use Inspection Grouping functionality.                                               |
| 4    | In Functional Location records that represent units in your facility, select the Is a Unit? check box.                                                                                                    | Y         | This step will ensure that<br>queries used by RBI mod-<br>ules function correctly<br>when returning results. |

#### Deploying Modules and Features

| Step | Task                                                                                                    | Required? | Notes                                                                                                    |
|------|----------------------------------------------------------------------------------------------------|-----------|----------------------------------------------------------------------------------------------------|
| 5    | Using <i>the Belongs to a Unit</i> relationship, <u>link</u><br><u>Equipment records to Functional Location</u><br><u>records</u> representing units to which that<br>equipment belongs (i.e., the field <i>Is a Unit?</i><br>contains the value <i>True</i> ). | Y         |                                                                                                    |
| 6    | Modify the Enable Recommendations to be<br>Generated at Created State setting on the<br>Global Preferences workspace.                                                                                                    | Ν         | This setting is disabled<br>by default. This task is<br>necessary only if you<br>want to create RBI<br>Recommendation<br>records while RBI Crit-<br>icality Analysis records<br>are in the <i>Created</i> state. |

### V3.5.0

| Step | Task                                                                                                    | Required? | Notes                                                                                    |
|------|----------------------------------------------------------------------------------------------------|-----------|------------------------------------------------------------------------------------------|
| 1    | Import Policy records that Meridium, Inc.<br>modified in order to fix issues in the asso-<br>ciated policy diagrams. This includes the fol-<br>lowing Policy records:Appendix_B;<br>Appendix D; Appendix E; Appendix F;<br>Appendix G; Appendix H; Appendix I; PRD<br>Strategies. | Ν         | Required if you use<br>Policy records to gen-<br>erate<br>RBI Recommendation<br>records. |

| Step | Task                                                                                                    | Required? | Notes                                                                                                    |
|------|----------------------------------------------------------------------------------------------------|-----------|----------------------------------------------------------------------------------------------------|
|      | Import the Inspection Strategy records that<br>Meridium, Inc. modified in order to fix issues<br>in existing Inspection Strategy records. To<br>do so:                                                                                                    |           |                                                                                                    |
| 2    | <ol> <li>Using the Import/Export Metadata<br/>window, navigate to the following loc-<br/>ation on the Meridium Enterprise<br/>APM Server machine: C:\Meridi-<br/>um\DbUpg\MI_DB_Master_<br/>3600000\3600000\20_IEU\50_<br/>Other\2_RecordsLinks.</li> </ol>     | Y         |                                                                                                    |
|      | 2. Import the file <i>MI_INSP_STRAT.xml</i> from this location.                                                                                                    |           |                                                                                                    |
|      | The file is imported, and the associated<br>Inspection Strategy records are created,<br>replacing the previous ones.                                                                                                    |           |                                                                                                    |
| 3    | Import Policy records that are new to V3.5.1. The XML files that you will need to import are: Int Corrosion Insp Grouping Policy.xml; CUI Insp Grouping Policy.xml.                                                                                             | N         | Required if you want to use Inspection Grouping functionality.                                               |
| 4    | In Functional Location records that represent units in your facility, select the Is a Unit? check box.                                                                                                    | Y         | This step will ensure that<br>queries used by RBI mod-<br>ules function correctly<br>when returning results. |
| 5    | Using <i>the Belongs to a Unit</i> relationship, <u>link</u><br><u>Equipment records to Functional Location</u><br><u>records</u> representing units to which that<br>equipment belongs (i.e., the field <i>Is a Unit?</i><br>contains the value <i>True</i> ). | Y         |                                                                                                    |

| Step | Task                                                                                                    | Required? | Notes                                                                                                    |
|------|----------------------------------------------------------------------------------------------------|-----------|----------------------------------------------------------------------------------------------------|
| 6    | Modify the <i>Enable Recommendations to be</i><br><i>Generated at Created State</i> setting on the<br><b>Global Preferences workspace</b> . | Ν         | This setting is disabled<br>by default. This task is<br>necessary only if you<br>want to create RBI<br>Recommendation<br>records while RBI Crit-<br>icality Analysis records<br>are in the <i>Created</i> state. |

## V3.4.5

| Step | Task                                                                                                    | Required? | Notes                                                                                    |
|------|----------------------------------------------------------------------------------------------------|-----------|------------------------------------------------------------------------------------------|
| 1    | Import Policy records that Meridium, Inc.<br>modified in order to fix issues in the asso-<br>ciated policy diagrams. This includes the fol-<br>lowing Policy records:Appendix_B;<br>Appendix D; Appendix E; Appendix F;<br>Appendix G; Appendix H; Appendix I; PRD<br>Strategies.                                                                                                    | Ν         | Required if you use<br>Policy records to gen-<br>erate<br>RBI Recommendation<br>records. |
| 2    | <ul> <li>Import the Inspection Strategy records that<br/>Meridium, Inc. modified in order to fix issues<br/>in existing Inspection Strategy records. To<br/>do so:</li> <li>1. Using the Import/Export Metadata<br/>window, navigate to the following loc-<br/>ation on the Meridium Enterprise<br/>APM Server machine: C:\Meridi-<br/>um\DbUpg\MI_DB_Master_<br/>3600000\3600000\20_IEU\50_<br/>Other\2_RecordsLinks.</li> <li>2. Import the file <i>MI_INSP_STRAT.xml</i><br/>from this location.</li> <li>The file is imported, and the associated<br/>Inspection Strategy records are created,<br/>replacing the previous ones.</li> </ul> | Y         |                                                                                          |

#### Deploying Modules and Features

| Step | Task                                                                                                    | Required? | Notes                                                                                                    |
|------|----------------------------------------------------------------------------------------------------|-----------|----------------------------------------------------------------------------------------------------|
| 3    | Import Policy records that are new to V3.5.1. The XML files that you will need to import are: Int Corrosion Insp Grouping Policy.xml; CUI Insp Grouping Policy.xml.                                                                                             | Ν         | Required if you want to use Inspection Grouping functionality.                                                                                                    |
| 4    | In Functional Location records that represent units in your facility, select the Is a Unit? check box.                                                                                                    | Y         | This step will ensure that<br>queries used by RBI mod-<br>ules function correctly<br>when returning results.                                                                                                    |
| 5    | Using <i>the Belongs to a Unit</i> relationship, <u>link</u><br><u>Equipment records to Functional Location</u><br><u>records</u> representing units to which that<br>equipment belongs (i.e., the field <i>Is a Unit?</i><br>contains the value <i>True</i> ). | Y         |                                                                                                    |
| 6    | Modify the Enable Recommendations to be<br>Generated at Created State setting on the<br>Global Preferences workspace.                                                                                                    | Ν         | This setting is disabled<br>by default. This task is<br>necessary only if you<br>want to create RBI<br>Recommendation<br>records while RBI Crit-<br>icality Analysis records<br>are in the <i>Created</i> state. |

# **Risk Based Inspection Security Groups**

The following table lists the baseline Security Groups that represent the main types of users for this module, as well as the baseline roles assigned to each.

| Security Group       | Roles        |
|----------------------|--------------|
| MI RBI Administrator | MI RBI Admin |
| MI PRI A polyet      | MI RBI Power |
|                      | MI RBI Admin |

The baseline family-level privileges that exist for these Security Groups are summarized in the following table.

| Family                                           | MI RBI Administrator            | MI RBI Analyst                  |
|--------------------------------------------------|---------------------------------|---------------------------------|
| Entity Families                                  |                                 |                                 |
| Asset Group                                      | View, Update, Insert,<br>Delete | View, Update, Insert,<br>Delete |
| Consequence Evaluation Factors                   | View, Update, Insert,<br>Delete | View, Update, Insert,<br>Delete |
| Corrosion                                        | View                            | View                            |
| Corrosion Analysis Settings                      | View                            | View                            |
| Criticality Consequence Evaluation               | View, Update, Insert,<br>Delete | View, Update, Insert,<br>Delete |
| Criticality Other Damage Mech. Eval.             | View, Update, Insert,<br>Delete | View, Update, Insert,<br>Delete |
| Criticality Env. Crack. Deg. Mech. Eval.         | View, Update, Insert,<br>Delete | View, Update, Insert,<br>Delete |
| Criticality Ext. Corr. Deg. Mech. Eval.          | View, Update, Insert,<br>Delete | View, Update, Insert,<br>Delete |
| Criticality Int. Corr. Deg. Mech. Eval.          | View, Update, Insert,<br>Delete | View, Update, Insert,<br>Delete |
| Criticality RBI Component - Cylindrical<br>Shell | View, Update, Insert,<br>Delete | View, Update, Insert,<br>Delete |
| Criticality RBI Component - Exchanger<br>Bundle  | View, Update, Insert,<br>Delete | View, Update, Insert,<br>Delete |

| Family                                          | MI RBI Administrator            | MI RBI Analyst                  |
|-------------------------------------------------|---------------------------------|---------------------------------|
| Criticality RBI Component - Exchanger<br>Header | View, Update, Insert,<br>Delete | View, Update, Insert,<br>Delete |
| Criticality RBI Component - Exchanger<br>Tube   | View, Update, Insert,<br>Delete | View, Update, Insert,<br>Delete |
| Criticality RBI Component - Piping              | View, Update, Insert,<br>Delete | View, Update, Insert,<br>Delete |
| Criticality RBI Component - Tank Bottom         | View, Update, Insert,<br>Delete | View, Update, Insert,<br>Delete |
| Data Mapping Column-Field Pair                  | View, Update, Insert,<br>Delete | View                            |
| Data Mapping Group                              | View, Update, Insert,<br>Delete | View                            |
| Data Mapping Query                              | View, Update, Insert,<br>Delete | View                            |
| Degradation Mechanisms Evaluation<br>Factors    | View, Update, Insert,<br>Delete | View, Update, Insert,<br>Delete |
| Equipment                                       | View, Update, Insert,<br>Delete | View, Update, Insert,<br>Delete |
| Functional Location                             | View, Update, Insert,<br>Delete | View, Update, Insert,<br>Delete |
| Grouping Element                                | View, Update, Insert,<br>Delete | View, Update, Insert,<br>Delete |
| Inspection Task                                 | View, Update, Insert,<br>Delete | View, Update, Insert,<br>Delete |
| Meridium General Recommendation                 | View                            | View, Update, Insert,<br>Delete |
| Meridium Reference Tables                       | View, Update, Insert,<br>Delete | View                            |
| Policy                                          | View                            | View                            |
| Potential Degradation Mechanisms                | View, Update, Insert,<br>Delete | View                            |
| RBI Criticality Analysis                        | View, Update, Insert,<br>Delete | View, Update, Insert,<br>Delete |

| Family                             | MI RBI Administrator            | MI RBI Analyst                  |
|------------------------------------|---------------------------------|---------------------------------|
| RBI Degradation Mechanisms         | View, Update, Insert,<br>Delete | View, Update, Insert,<br>Delete |
| RBI Recommendation                 | View, Update, Insert,<br>Delete | View, Update, Insert,<br>Delete |
| RBI Strategy Mapping Configuration | View, Update, Insert,<br>Delete | View, Update, Insert,<br>Delete |
| RBI Strategy Mapping Details       | View, Update, Insert,<br>Delete | View, Update, Insert,<br>Delete |
| RBI System                         | View, Update, Insert,<br>Delete | View, Update, Insert,<br>Delete |
| Reference Document                 | View, Update, Insert,<br>Delete | View, Update, Insert,<br>Delete |
| Risk Assessment                    | View, Update, Insert,<br>Delete | View, Update, Insert,<br>Delete |
| Risk Rank                          | View, Update, Insert,<br>Delete | View, Update, Insert,<br>Delete |
| Risk Translation                   | View, Update, Insert,<br>Delete | View, Update, Insert,<br>Delete |
| SAP System                         | View                            | View                            |
| Strategy Logic Case                | View, Update, Insert,<br>Delete | View                            |
| Strategy Reference Table           | View, Update, Insert,<br>Delete | View, Update, Insert,<br>Delete |
| Task Type                          | View, Update, Insert,<br>Delete | View, Update, Insert,<br>Delete |
| Time Based Inspection Interval     | View, Update, Insert,<br>Delete | View, Update, Insert,<br>Delete |
| Time Based Inspection Setting      | View, Update, Insert,<br>Delete | View, Update, Insert,<br>Delete |
| Relationship Families              |                                 |                                 |
| Belongs to a Unit                  | View, Update, Insert,<br>Delete | View, Update, Insert,<br>Delete |
| Data Mapping has Column-Field Pair | View, Update, Insert,<br>Delete | View                            |

| Family                                       | MI RBI Administrator            | MI RBI Analyst                  |
|----------------------------------------------|---------------------------------|---------------------------------|
| Data Mapping has Query                       | View, Update, Insert,<br>Delete | View                            |
| Data Mapping has Subgroup                    | View, Update, Insert,<br>Delete | View                            |
| Has Asset Group                              | View, Update, Insert,<br>Delete | View, Update, Insert,<br>Delete |
| Has Child RBI Criticality Analysis           | View, Update, Insert,<br>Delete | View, Update, Insert,<br>Delete |
| Has Consequence Evaluation                   | View, Update, Insert,<br>Delete | View, Update, Insert,<br>Delete |
| Has Consolidated Recommendations             | View                            | View, Update, Insert,<br>Delete |
| Has corrosion Analyses                       | View                            | View                            |
| Has Corrosion Analysis Settings              | View                            | View                            |
| Has Datapoints                               | View                            | View                            |
| Has Degradation Mechanisms                   | View, Update, Insert,<br>Delete | View, Update, Insert,<br>Delete |
| Has Inspections                              | View                            | View, Update, Insert,<br>Delete |
| Has Inspection Scope                         | View                            | View                            |
| Has Potential Degradation Mechanisms         | View, Update, Insert,<br>Delete | View, Update, Insert,<br>Delete |
| Has RBI Components                           | View, Update, Insert,<br>Delete | View, Update, Insert,<br>Delete |
| Has RBI Criticality Analysis                 | View, Update, Insert,<br>Delete | View, Update, Insert,<br>Delete |
| Has RBI Degradation Mechanisms<br>Evaluation | View, Update, Insert,<br>Delete | View, Update, Insert,<br>Delete |
| Has RBI Strategy Mapping Con-<br>figuration  | View, Update, Insert,<br>Delete | View, Update, Insert,<br>Delete |
| Has RBI Systems                              | View, Update, Insert,<br>Delete | View, Update, Insert,<br>Delete |

| Family                                      | MI RBI Administrator            | MI RBI Analyst                  |
|---------------------------------------------|---------------------------------|---------------------------------|
| Has Recommendations                         | View, Update, Insert,<br>Delete | View, Update, Insert,<br>Delete |
| Has Reference Documents                     | View, Update, Insert,<br>Delete | View, Update, Insert,<br>Delete |
| Has Reference Values                        | View                            | View                            |
| Has SAP System                              | View                            | View                            |
| Has Superseded Recommendations              | View                            | View, Update, Insert,<br>Delete |
| Has Task Revision                           | View                            | View, Update, Insert,<br>Delete |
| Has Tasks                                   | View, Update, Insert,<br>Delete | View, Update, Insert,<br>Delete |
| Has Time Based Inspection Interval          | View, Update, Insert,<br>Delete | View, Update, Insert,<br>Delete |
| Has Unmitigated Risk                        | View, Update, Insert,<br>Delete | View, Update, Insert,<br>Delete |
| Is Based on RBI Degradation Mech-<br>anisms | View, Update, Insert,<br>Delete | View, Update, Insert,<br>Delete |
| Is Mitigated                                | View, Update, Insert,<br>Delete | View, Update, Insert,<br>Delete |
| Is Part of Group                            | View, Update, Insert,<br>Delete | View, Update, Insert,<br>Delete |
| Mapped to RBI Component                     | View, Update, Insert,<br>Delete | View, Update, Insert,<br>Delete |
| Represents Inspections                      | View, Update, Insert,<br>Delete | View, Update, Insert,<br>Delete |

**Note**: Security privileges for all modules and catalog folders can be found in the APM documentation.

These families are not used elsewhere in the RBI module.

- Privileges to the following entity and relationship families support integration with the Inspection Management module:
  - Has Inspection Scope
  - Has Time Based Inspection Interval

- Time Based Inspection Interval
- Time Based Inspection Setting

Specifically, certain features of the Time-Based Inspection Settings functionality, which you can use if the Inspection Management license is active, are facilitated by these privileges.
## **Deploying Root Cause Analysis (RCA)**

The checklists in this section of the documentation contain all the steps necessary for deploying and configuring this module whether you are deploying the module for the first time or upgrading from a previous module.

# Deploying Root Cause Analysis (RCA) for the First Time

The following table outlines the steps that you must complete to deploy and configure this module for the first time. These instructions assume that you have completed the steps for deploying the basic Meridium Enterprise APM system architecture.

These tasks may be completed by multiple people in your organization. We recommend, however, that the tasks be completed in the order in which they are listed. All steps are required unless otherwise noted.

| Step | Task                                                                                                    | Required? | Notes                                                                                                    |
|------|----------------------------------------------------------------------------------------------------|-----------|----------------------------------------------------------------------------------------------------|
| 1    | Review the RCA data model to determ-<br>ine which relationship definitions you<br>will need to modify to include your cus-<br>tom equipment and location families.<br>Modify any relationship definitions as<br>required. | N         | Required if you store equip-<br>ment and location inform-<br>ation in families other than<br>the baseline Equipment and<br>Functional Location families.                                     |
| 2    | Assign Security Users to one or more RCA Security Groups.                                                                                                    | Y         | Users will not be able to<br>access Root Cause Analysis<br>unless they belong to an<br><u>RCA Security Group</u> .                                                                           |
| 3    | Specify the Team Charter after you cre-<br>ate a new Root Cause Analysis record.                                                                                                    | N         | A default Team Charter<br>exists in the baseline<br>Meridium Enterprise APM<br>database. You can select the<br>default Team Charter or<br>define your own.                                   |
| 4    | Specify the Critical Success Factors<br>after you create a new Root Cause Ana-<br>lysis record.                                                                                                    | Ν         | Default Critical Success Fact-<br>ors exist in the baseline<br>Meridium Enterprise APM<br>database. You can select<br>one or more default Critical<br>Success Factors or define<br>your own. |
| 5    | Define the Tracking Evaluation Query.                                                                                                    | Ν         | Required only if you do not<br>want to use the baseline<br>query, which is defined by<br>default.                                                                                            |

# Upgrading Root Cause Analysis (RCA) to V4.0.1.0

The following table outlines the steps that you must complete to upgrade this module to V4.0.1.0. These instructions assume that you have completed the steps for upgrading the basic Meridium Enterprise APM system architecture.

### V3.6.0.0.0

RCA will be upgraded from V3.6.0.0 to V4.0.1.0 automatically when you upgrade the components in the basic Meridium Enterprise APM system architecture. No additional steps are required.

### V3.5.1

RCA will be upgraded from V3.5.1 to V4.0.1.0 automatically when you upgrade the components in the basic Meridium Enterprise APM system architecture. No additional steps are required.

### V3.5.0 SP1 LP

RCA will be upgraded from V3.5.0 SP1 LP to V4.0.1.0 automatically when you upgrade the components in the basic Meridium Enterprise APM system architecture. No additional steps are required.

### V3.5.0

RCA will be upgraded from V3.5.0 to V4.0.1.0 automatically when you upgrade the components in the basic Meridium Enterprise APM system architecture. No additional steps are required.

### V3.4.5

RCA will be upgraded from V3.4.5 to V4.0.1.0 automatically when you upgrade the components in the basic Meridium Enterprise APM system architecture. No additional steps are required.

## About RCA Security

To use RCA, a Meridium Enterprise APM Security User must be a Super User or a member of one of the following Security Groups:

- MI PROACT Administrator: Allows access to ALL RCA features, including administrative features.
- MI PROACT Team Member: Allows access to all RCA features, except the administrative features.
- MI PROACT Viewer: Allows view-only access to the RCA module. Members of the MI PROACT Viewer Security Group will be able to view existing analyses but will not be able to create or modify them.

Each of these Security Groups has a set of family-level privileges associated with it, which are needed to provide access to the records used throughout RCA. Access to RCA features, how-ever, is not granted through privileges alone but through *membership in these groups* and the privileges associated with them. Granting RCA family-level privileges at the Security User level or through a custom Security Group will not provide access to RCA.

Throughout the RCA documentation, when we explain how to perform a certain task, we assume that the user is a member of the Security Group that allows access to that task.

Note: In addition to assigning Security Users to these Security Groups, you will need to grant users family-level privileges to any custom family that participates in a relationship with a baseline RCA family.

## **RCA Security Groups**

The following Security Groups are provided for RCA:

- MI PROACT Administrator
- MI PROACT Team Member
- MI PROACT Viewer

The baseline family-level privileges that exist for these Security Groups are summarized in the following table.

**Note:** The access to RCA is not granted through these privileges but through membership in these Security Groups.

| Family                      | MI PROACT<br>Administrator      | MI PROACT<br>Team Member        | MI PROACT<br>Viewer |
|-----------------------------|---------------------------------|---------------------------------|---------------------|
| Equipment                   | View                            | View                            | View                |
| Functional Location         | View                            | View                            | View                |
| Human Resource              | View, Update,<br>Insert         | View, Update,<br>Insert         | View                |
| Notification                | View, Update,<br>Insert, Delete | View, Update,<br>Insert, Delete | View                |
| RCA Analysis                | View, Update,<br>Insert, Delete | View, Update,<br>Insert, Delete | View                |
| RCA Build List Item         | View, Update,<br>Insert, Delete | View, Update,<br>Insert, Delete | View                |
| RCA Critical Success Factor | View, Update,<br>Insert, Delete | View, Update,<br>Insert, Delete | View                |
| RCA Event                   | View, Update,<br>Insert, Delete | View, Update,<br>Insert, Delete | View                |
| RCA Failure Mode            | View, Update,<br>Insert, Delete | View, Update,<br>Insert, Delete | View                |
| RCA Hypothesis              | View, Update,<br>Insert, Delete | View, Update,<br>Insert, Delete | View                |
| RCA Logic Gate              | View, Update,<br>Insert, Delete | View, Update,<br>Insert, Delete | View                |
| RCA Preserve Item           | View, Update,<br>Insert, Delete | View, Update,<br>Insert, Delete | View                |

| Family                                | MI PROACT<br>Administrator      | MI PROACT<br>Team Member        | MI PROACT<br>Viewer |
|---------------------------------------|---------------------------------|---------------------------------|---------------------|
| RCA Recommendation                    | View, Update,<br>Insert, Delete | View, Update,<br>Insert, Delete | View                |
| RCA Sequence Node                     | View, Update,<br>Insert, Delete | View, Update,<br>Insert, Delete | View                |
| RCA Team Member                       | View, Update,<br>Insert, Delete | View, Update,<br>Insert, Delete | View                |
| RCA Tracking Item                     | View, Update,<br>Insert, Delete | View, Update,<br>Insert, Delete | View                |
| RCA Verification                      | View, Update,<br>Insert, Delete | View, Update,<br>Insert, Delete | View                |
| Reference Document                    | View, Update,<br>Insert, Delete | View, Update,<br>Insert, Delete | View                |
| RCA Image                             | View, Update,<br>Insert, Delete | View, Update,<br>Insert, Delete | View                |
| Security User                         | View                            | View                            | View                |
| Has Consolidated Recom-<br>mendations | View                            | View                            | View                |
| Has Recommendations                   | View, Update,<br>Insert, Delete | View, Update,<br>Insert, Delete | View                |
| Has Reference Documents               | View, Update,<br>Insert, Delete | View, Update,<br>Insert, Delete | View                |
| Is a User                             | View, Update,<br>Insert         | View, Update,<br>Insert         | View                |
| Group Assignment                      | View, Update,<br>Insert         | View, Update,<br>Insert         | View                |
| Production Event Has RCA<br>Analysis  | View, Update,<br>Insert, Delete | View, Update,<br>Insert, Delete | View                |
| RCA Analysis Has Asset                | View, Update,<br>Insert, Delete | View, Update,<br>Insert, Delete | View                |
| RCA Analysis Relationships            | View, Update,<br>Insert, Delete | View, Update,<br>Insert, Delete | View                |
| RCA System Relationships              | View, Update,<br>Insert, Delete | View, Update,<br>Insert, Delete | View                |

| Family                                              | MI PROACT<br>Administrator      | MI PROACT<br>Team Member        | MI PROACT<br>Viewer |
|-----------------------------------------------------|---------------------------------|---------------------------------|---------------------|
| RCA Tracking Item Rela-<br>tionships                | View, Update,<br>Insert, Delete | View, Update,<br>Insert, Delete | View                |
| User Assignment                                     | View, Update,<br>Insert         | View, Update,<br>Insert         | View                |
| Equipment Has Equipment                             | View                            | View                            | View                |
| Functional Location Has Equip-<br>ment              | View                            | View                            | View                |
| Functional Location Has Func-<br>tional Location(s) | View                            | View                            | View                |

# **Deploying Rounds**

The checklists in this section of the documentation contain all the steps necessary for deploying and configuring this module whether you are deploying the module for the first time or upgrading from a previous module.

## **Deploying Rounds for the First Time**

The following table outlines the steps that you must complete to deploy and configure this module for the first time. These instructions assume that you have completed the steps for deploying the basic Meridium Enterprise APM system architecture.

These tasks may be completed by multiple people in your organization. We recommend, however, that the tasks be completed in the order in which they are listed. All steps are required unless otherwise noted.

| Step | Task                                                                                                    | Required/Optional | Notes                                                                                                    |
|------|----------------------------------------------------------------------------------------------------|-------------------|----------------------------------------------------------------------------------------------------|
| 1    | Review the Rounds data model to determine<br>which relationship definitions you will need to<br>modify to include your custom asset families.<br>Modify any relationship definitions as needed.                                                                                                    | Optional          | Required if<br>you have<br>asset data in<br>families out-<br>side of the<br>baseline<br>Equipment<br>and Func-<br>tional Loca-<br>tion families. |
| 2    | Assign the desired Security Users to the fol-<br>lowing Security Groups:<br>MI Operator Rounds Administrator<br>MI Operator Rounds Mobile User<br>Note: The MAPM Security Group that has<br>been provided with Meridium Enterprise<br>APM v3.6 is also available. The user priv-<br>ileges are the same for the MAPM Security<br>User and the MI Operator Rounds Security<br>User. However, we recommend that you<br>use the MI Operator Rounds User Security<br>Group instead of the MAPM Security Group. | Required          | None                                                                                                    |
| 3    | Manage Measurement Location Template<br>mappings.                                                                                                    | Optional          | Required if<br>you added<br>fields to the<br>Measurement<br>Location Tem-<br>plate family<br>via Con-<br>figuration<br>Manager.                  |

| Step | Task                                                                                                    | Required/Optional | Notes                                                                                                    |
|------|----------------------------------------------------------------------------------------------------|-------------------|----------------------------------------------------------------------------------------------------|
| 4    | <ul> <li>If you have created a new asset family, create a relationship definition as follows:</li> <li>Relationship family: Has Checkpoint</li> <li>Predecessor: The asset family</li> <li>Successor: The Measurement Location family</li> <li>Cardinality: ONE to MANY</li> </ul> | Optional          | Required if<br>you created<br>an asset fam-<br>ily that you<br>want to link to<br>a Meas-<br>urement Loca-<br>tion using the<br><i>Has Check-</i><br><i>point</i> rela-<br>tionship<br>family. |
| 5    | Install the Meridium Enterprise APM applic-<br>ation on the mobile device that you plan to use<br>for data collection.                                                                                                    | Optional          | Required only<br>if you want to<br>use a mobile<br>device for<br>data col-<br>lection.                                                                                                    |
| 6    | Set the local time zone on the mobile device<br>that you will use for data collection, typically<br>the user time zone.                                                                                                    | Optional          | Required if<br>you will use a<br>mobile device<br>for data col-<br>lection.                                                                                                    |

## Upgrading Rounds to V4.0.1.0

The following table outlines the steps that you must complete to upgrade this module to V4.0.1.0. These instructions assume that you have completed the steps for upgrading the basic Meridium Enterprise APM system architecture.

These tasks may be completed by multiple people in your organization. We recommend, however, that the tasks be completed in the order in which they are listed. All steps are required unless otherwise noted.

### **Before You Begin**

In Meridium Enterprise APM V4.0.1.0, a Measurement Location can be linked to *one* asset. During upgrade from earlier versions to V4.0.1.0, the related asset entity key is added to a field on the Measurement Location family. Hence, if you have Measurement Locations that are linked to more than one asset, then you must remove the linkage to the additional assets prior to the uprgrade.

To do so, perform the following steps:

1. Using an appropriate database management tool, run the following query in the database configured with the current version of Meridium Enterprise APM that you will configure to work with Meridium Enterprise APM V4.0.1.0:

```
SELECT
MI MEAS LOC.ENTY KEY as "ML KEY",
MI_ENTITIES.ENTY_ID as "ML ID",
MIV MIR HS MEASLOC.PRED ENTY KEY as "Asset Key"
FROM MI MEAS LOC
JOIN MIV MIR HS MEASLOC ON MI MEAS LOC.ENTY KEY = MIV MIR HS
MEASLOC.SUCC ENTY KEY
JOIN MI_ENTITIES on MIV_MIR_HS_MEASLOC.SUCC_ENTY_KEY = MI_
ENTITIES.ENTY KEY
AND SUCC ENTY KEY IN
(
SELECT
SUCC ENTY KEY
FROM MIV_MIR_HS_MEASLOC
GROUP BY SUCC ENTY KEY
HAVING COUNT(*) > 1
)
ORDER BY 1,2;
GO
```

A list of Measurement Locations that are linked to multiple assets appears, providing the Measurement Location key, Measurement Location ID, and the Asset Key of the assets linked to the Measurement Location.

2. Access each Measurement Location in Record Manager in the current version of Meridium APM.

The left pane displays the records that are related to the Measurement Location.

3. Unlink the additional assets from the Measurement Location such that it is linked only to one asset (e.g., either a Functional Location *or* an Equipment if you are using the default asset families).

### <u>V3.6.0.0</u>

| Step | Task                                                                                                    | Required? | Notes                                                               |
|------|----------------------------------------------------------------------------------------------------|-----------|---------------------------------------------------------------------|
| 1    | Install Meridium Enterprise APM V4.0.1.0 on<br>the mobile device that you will use for data<br>collection. | No        | Required if you will use<br>a mobile device for data<br>collection. |
| 2    | Set the local time zone on the mobile device that you will use for data collection.                        | No        | Required if you will use<br>a mobile device for data<br>collection. |

#### V3.5.1

| Step | Task                                                                                                    | Required? | Notes                                                               |
|------|----------------------------------------------------------------------------------------------------|-----------|---------------------------------------------------------------------|
| 1    | Install Meridium Enterprise APM V4.0.1.0 on<br>the mobile device that you will use for data<br>collection. | No        | Required if you will use<br>a mobile device for data<br>collection. |
| 2    | Set the local time zone on the mobile device that you will use for data collection.                        | No        | Required if you will use<br>a mobile device for data<br>collection. |

### V3.5.0 SP1 LP

| Step | Task                                                                                                    | Required? | Notes                                                               |
|------|----------------------------------------------------------------------------------------------------|-----------|---------------------------------------------------------------------|
| 1    | Install Meridium Enterprise APM V4.0.1.0 on<br>the mobile device that you will use for data<br>collection. | No        | Required if you will use<br>a mobile device for data<br>collection. |

| St | tep | Task                                                                                | Required? | Notes                                                               |
|----|-----|-------------------------------------------------------------------------------------|-----------|---------------------------------------------------------------------|
| 2  |     | Set the local time zone on the mobile device that you will use for data collection. | No        | Required if you will use<br>a mobile device for data<br>collection. |

### V3.5.0

| Step | Task                                                                                                    | Required? | Notes                                                               |
|------|----------------------------------------------------------------------------------------------------|-----------|---------------------------------------------------------------------|
| 1    | Install Meridium Enterprise APM V4.0.1.0 on<br>the mobile device that you will use for data<br>collection. | No        | Required if you will use<br>a mobile device for data<br>collection. |
| 2    | Set the local time zone on the mobile device that you will use for data collection.                        | No        | Required if you will use<br>a mobile device for data<br>collection. |

## V3.4.5

| Step | Task                                                                                                    | Required? | Notes                                                               |
|------|----------------------------------------------------------------------------------------------------|-----------|---------------------------------------------------------------------|
| 1    | Install Meridium Enterprise APM V4.0.1.0 on<br>the mobile device that you will use for data<br>collection. | No        | Required if you will use<br>a mobile device for data<br>collection. |
| 2    | Set the local time zone on the mobile device that you will use for data collection.                        | No        | Required if you will use<br>a mobile device for data<br>collection. |

## Security Groups and Privileges In Rounds

The following table lists the baseline Security Groups that represent the main types of users for this module, as well as the baseline roles assigned to each.

| Security Group                   | Roles              |
|----------------------------------|--------------------|
| MI Operator Rounds Administrator | MI Health<br>Admin |
|                                  | MI Health<br>Admin |
| MI Operator Rounds Mobile User   | MI Health<br>Power |
|                                  | MI Health<br>User  |

Users who should be able to run Rounds queries to view the Rounds data after it has been uploaded from a tablet or a mobile device will need a combination of the privileges listed in the following table, depending on the families included in the queries they want to run.

Note: The privileges assigned to the members of the MAPM Security Group, which was provided in the baseline Rounds module in Meridium Enterprise APM V3.6.0, are also assigned to the members of the MI Operator Rounds Mobile User Security Group. However, we recommend that you use the MI Operator Rounds User Security Group instead of the MAPM Security Group.

The following table lists the default privileges that members of each group have to the Rounds entity and relationship families.

| Family                   | MI Operator Rounds Administrator | MI Oper-<br>ator<br>Rounds<br>Mobile<br>User | MAPM<br>Security<br>Group |
|--------------------------|----------------------------------|----------------------------------------------|---------------------------|
| Entity Families          |                                  |                                              |                           |
| Checkpoint Condition     | View, Update, Insert, Delete     | View                                         | View                      |
| Checkpoint Task          | View, Update, Insert, Delete     | View,<br>Update                              | View,<br>Update           |
| Health Indicator         | View                             | View                                         | View                      |
| Health Indicator Mapping | View, Update, Insert, Delete     | View                                         | View                      |

| Family                                | MI Operator Rounds Administrator | MI Oper-<br>ator<br>Rounds<br>Mobile<br>User | MAPM<br>Security<br>Group             |
|---------------------------------------|----------------------------------|----------------------------------------------|---------------------------------------|
| Hierarchy Item Child<br>Definition    | View, Update, Insert, Delete     | View                                         | View                                  |
| Hierarchy Item Definition             | View, Update, Insert, Delete     | View                                         | View                                  |
| Measurement Location                  | View, Update, Insert, Delete     | View                                         | View                                  |
| Measurement Location<br>Template      | View, Update, Insert, Delete     | View                                         | View                                  |
| Operator Rounds Allow-<br>able Values | View, Update, Insert, Delete     | View                                         | View                                  |
| Operator Rounds<br>Recommendation     | View, Update, Insert, Delete     | View,<br>Update,<br>Insert,<br>Delete        | View,<br>Update,<br>Insert,<br>Delete |
| Reading                               | View, Update, Insert, Delete     | View,<br>Update,<br>Insert,<br>Delete        | View,<br>Update,<br>Insert,<br>Delete |
| Reference Document                    | View, Update, Insert, Delete     | View                                         | View                                  |
| Route                                 | View, Update, Insert, Delete     | View,<br>Update                              | View,<br>Update                       |
| Route History                         | View, Update, Insert, Delete     | View, Insert,<br>Update,<br>Delete           | View,<br>Insert                       |
| Task                                  | None                             | View,<br>Update                              | View,<br>Update                       |
| Template Group                        | View, Update, Insert, Delete     | View                                         | View                                  |
| Relationship Families                 |                                  |                                              |                                       |
| Condition Has ML                      | View, Update, Insert, Delete     | View                                         | View                                  |
| Has Checkpoint                        | View, Update, Insert, Delete     | View                                         | View                                  |
| Has Checkpoint Tem-<br>plate          | View, Update, Insert, Delete     | View                                         | View                                  |

| Family                          | MI Operator Rounds Administrator | MI Oper-<br>ator<br>Rounds<br>Mobile<br>User | MAPM<br>Security<br>Group             |
|---------------------------------|----------------------------------|----------------------------------------------|---------------------------------------|
| Has Health Indicator            | View                             | View                                         | View                                  |
| Has History                     | View, Update, Insert, Delete     | View, Insert,<br>Delete                      | View,<br>Insert                       |
| Has Readings                    | View, Update, Insert, Delete     | View,<br>Update,<br>Insert,<br>Delete        | View,<br>Update,<br>Insert,<br>Delete |
| Has Recommendations             | View, Update, Insert, Delete     | View,<br>Update,<br>Insert,<br>Delete        | View,<br>Update,<br>Insert,<br>Delete |
| Has Reference Docu-<br>ments    | View, Update, Insert, Delete     | View                                         | View                                  |
| Has Route                       | View, Update, Insert, Delete     | View,<br>Update,<br>Insert,<br>Delete        | View,<br>Update,<br>Insert,<br>Delete |
| Has Tasks                       | View, Update, Insert, Delete     | View                                         | View                                  |
| Health Indicator Has<br>Mapping | View, Update, Insert, Delete     | View                                         | View                                  |
| Health Indicator Has<br>Source  | View                             | View                                         | View                                  |
| ML Has Condition                | View, Update, Insert, Delete     | View                                         | View                                  |
| ML Has<br>OPR Recommendation    | View, Update, Insert, Delete     | View,<br>Update,<br>Insert,<br>Delete        | View,<br>Update,<br>Insert,<br>Delete |
| Route Has Checkpoint            | View, Update, Insert, Delete     | View                                         | View                                  |
| Route Has Human<br>Resource     | View, Update, Insert, Delete     | Insert                                       | Insert                                |
| Template Has Check-<br>point    | View, Update, Insert, Delete     | View                                         | View                                  |

# Manage the Measurement Location Template Mappings

The Measurement Location Template family and the Measurement Location family are provided as part of the baseline Rounds data model. If you create a Measurement Location Template in the Meridium Enterprise APM application, you can then create a Measurement Location based on that template. If you do so, all values in Measurement Location Template fields that also exist on the Measurement Location will be mapped automatically to the new Measurement Location.

You might find that the Measurement Location Template and Measurement Location datasheets do not contain all the fields that you need. If so, you can add fields to the Measurement Location Template family so that the values from the new fields will be mapped to Measurement Locations based on that template. To do so, you will need to:

- 1. Create a new Measurement Location Template field.
- 2. Add the new Measurement Location Template field to the Measurement Location Template datasheet.
- 3. Create a new Measurement Location field. We recommend that the field caption of this field be the same as the field caption you defined for the Measurement Location Template field. This will ensure that the text in the field IDs that identify the fields are the same. If they are not the same, the values will not be mapped from the Measurement Location Template to the Measurement Location.
- 4. Add the new Measurement Location field to the Measurement Location datasheet.

# **Deploying Rules**

The checklists in this section of the documentation contain all the steps necessary for deploying and configuring this module whether you are deploying the module for the first time or upgrading from a previous module.

## Install the Meridium Rules Editor

### **Before You Begin**

- Microsoft Visual Studio 2012 or 2013 Professional must be installed on every workstation where you want to work with Meridium rules in the Meridium Enterprise APM system.
- MSXML must also be installed on these workstations.
- You must be logged in as the administrator for the system.

### **Steps**

- 1. On the machine that will serve as the Meridium rules editor, insert the Meridium Enterprise APM Framework and Server Setup DVD, and navigate to the **Admin** folder.
- 2. Double-click the file **Setup.exe**.

The Meridium Admin - InstallShield Wizard screen appears.

| Meridium Admin - InstallShield | Wizard                                                                                             |
|--------------------------------|----------------------------------------------------------------------------------------------------|
|                                | Welcome to the InstallShield Wizard for<br>Meridium Admin                                          |
|                                | The InstallShield Wizard will install Meridium Admin on your<br>computer. To continue, click Next. |
|                                | < Back Next > Cancel                                                                               |

3. Select Next.

The License Agreement screen appears.

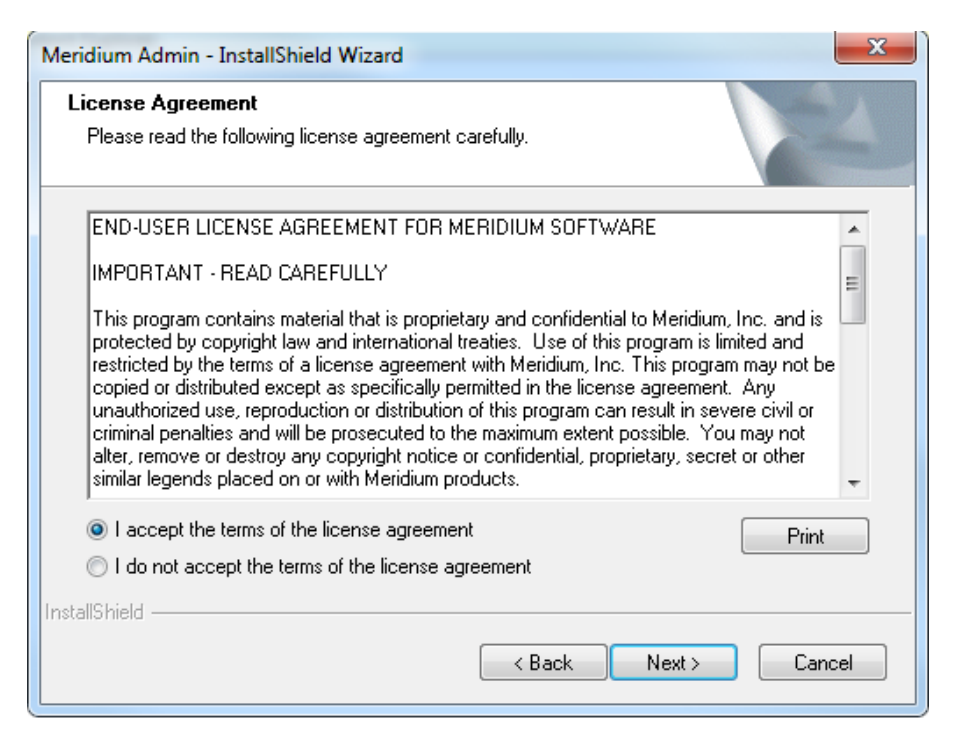

4. Read the License Agreement and, if you agree, select the **I accept the terms of the license agreement** option. Then, select **Next** button.

The Select Installation Location screen appears.

| Meridium Ad     | dmin - InstallShield Wizard                             | ×                    |
|-----------------|---------------------------------------------------------|----------------------|
| Select In       | stallation Location                                     |                      |
|                 | Install Meridium Admin to:<br>C:\Program Files\Meridium | Change               |
| InstallShield - |                                                         | < Back Next > Cancel |

5. Select **Next** to accept the default location.

The Select the features you want to install screen appears.

| Meridium Admin - InstallShield Wizard                                                        | x                                                                                                |  |  |
|----------------------------------------------------------------------------------------------|--------------------------------------------------------------------------------------------------|--|--|
| Select the features you want to install                                                      | No.                                                                                              |  |  |
| Select the features you want to install, and deselect the fea                                | atures you do not want to install.                                                               |  |  |
| SSRS Data Processing extension for Visual Studi APM Rules Editor Extention for Visual Studio | Description<br>Adds the APM extention for<br>creating and editing APM<br>Ruless to Visual Studio |  |  |
| 3.28 MB of space required on the C drive<br>376837 56 MB of space available on the C drive   |                                                                                                  |  |  |
| InstallShield                                                                                |                                                                                                  |  |  |
| < Back Next > Cancel                                                                         |                                                                                                  |  |  |

6. Select the APM Rules Editor Extension for Visual Studio option.

**Note:** There are additional options available for selection. You may select these options depending on the requirement.

Meridium Enterprise APM performs a check to make sure that your machine contains the required prerequisites for the features that you want to install.

 If one or more prerequisites are missing or there is not enough space on the machine, a dialog box will appear, explaining which prerequisites are missing or asking to free up space. If this occurs, close the installer, install the missing prerequisite or free up some space, and then run the installer again.

| Meridium Admin - InstallShield Wizard                                                                        | x                                                                                                |
|----------------------------------------------------------------------------------------------------|--------------------------------------------------------------------------------------------------|
| Select the features you want to install                                                                      | No.                                                                                              |
| Select the features you want to install, and deselect the fea                                                | atures you do not want to install.                                                               |
| SSRS Data Processing extension for Visual Studi                                                              | Description<br>Adds the APM extention for<br>creating and editing APM<br>Ruless to Visual Studio |
| 77.35 MB of space required on the C drive<br>376837.50 MB of space available on the C drive<br>InstallShield |                                                                                                  |
| < Back                                                                                                    | Next > Cancel                                                                                    |

#### 7. Select Next.

The **Complete the Installation** screen appears.

| 1 | Meridium Admin - InstallShield Wizard                                                                                                 |  |
|---|----------------------------------------------------------------------------------------------------|--|
|   | Complete the Installation                                                                                                    |  |
|   | Click the Install button to continue.                                                                                                 |  |
|   | If you want to review or change any of your installation settings, click the Back button. Click the Cancel button to exit the wizard. |  |
|   |                                                                                                    |  |
|   |                                                                                                    |  |
|   |                                                                                                    |  |
|   |                                                                                                    |  |
|   | InstallShield                                                                                                    |  |
|   | < Back Install Cancel                                                                                                    |  |

8. Select Install.

The **Setup Status** screen appears, which displays a progress bar that shows the progress of the installation process. After the progress bar reaches the end, a message appears, indicating that Meridium Admin is installed successfully. Optionally, you can select to launch the APM System Administration tool when the installer window closes.

| 1 | Meridium Admin - InstallShield Wizard                 | ſ |
|---|-------------------------------------------------------|---|
|   | Setup Status                                          |   |
|   | The InstallShield Wizard is installing Meridium Admin |   |
|   | Installing                                            |   |
|   | C:\\{DEC88BED-0FE8-4D9E-8BC0-9DEE9F3970AE}\setup.exe  |   |
|   |                                                       |   |
|   |                                                       |   |
|   |                                                       |   |
|   |                                                       |   |
|   |                                                       |   |
|   |                                                       |   |

9. Clear the Launch APM System Administration now box, and then select Finish.

| Meridium Admin - InstallShield Wizard |                                                                                                    |  |
|---------------------------------------|----------------------------------------------------------------------------------------------------|--|
|                                       | Installation is Complete<br>Meridium Admin have been installed successfully. Click the<br>Finish button to close this window.<br>I Launch APM System Administration now. |  |
|                                       | < Back Finish Cancel                                                                                                    |  |

### **Results**

• The Meridium Rules Editor is installed.

### What's Next?

• Open the Meridium Rules Editor

## **Deploying SIS Management**

The checklists in this section of the documentation contain all the steps necessary for deploying and configuring this module whether you are deploying the module for the first time or upgrading from a previous module.

## Deploying SIS Management for the First Time

The following table outlines the steps that you must complete to deploy and configure this module for the first time. These instructions assume that you have completed the steps for deploying the basic Meridium Enterprise APM system architecture.

These tasks may be completed by multiple people in your organization. We recommend, however, that the tasks be completed in the order in which they are listed. All steps are required unless otherwise noted.

| Step | Task                                                                                                    | Required/Optional | Notes                                                                                                    |
|------|----------------------------------------------------------------------------------------------------|-------------------|----------------------------------------------------------------------------------------------------|
| 1    | Review the SIS Management data model<br>to determine which relationship definitions<br>you will need to modify to include your cus-<br>tom equipment or location families. Modify<br>any relationship definitions as needed using<br>the Configuration Manager. | Optional          | This task is neces-<br>sary only if you<br>store equipment<br>or location inform-<br>ation in families<br>other than the<br>baseline Equip-<br>ment and Func-<br>tional Location<br>families. |
| 2    | Assign the desired Security Users to one or<br>more SIS Management Security Groups<br>using the Configuration Manager.                                                                                                    | Required          | Users will not be<br>able to accesss<br>SIS Management<br>unless they have<br>permissions to<br>the<br>SIS Management<br>families.                                                            |
| 3    | Define alternate search queries.                                                                                                    | Optional          | Required if you<br>do not want to<br>use the baseline<br>search queries.                                                                                                    |
| 4    | Import data from an Exida project file.                                                                                                    | Optional          | This is necessary<br>only if you want to<br>create SIL Ana-<br>lyses using an<br>Exida project file.                                                                                          |
| 5    | Export data from an Exida project file.                                                                                                    | Optional          | None                                                                                                    |

| Step | Task                                                                                                    | Required/Optional | Notes                                                                                                    |
|------|----------------------------------------------------------------------------------------------------|-------------------|----------------------------------------------------------------------------------------------------|
| 6    | Manage the types of independent layers of<br>protection that will be used to populate the<br>Type list in an Independent Layer of Pro-<br>tection record. To do so, add a code to the<br>MI_IPL_TYPE system code table. | Optional          | Required if you<br>want to add<br>another value to<br>the list of default<br>values in the<br>Type list in the<br>Independent<br>Layer of Pro-<br>tection data-<br>sheet. |
| 7    | Activate the Hazards Analysis license.                                                                                                    | Optional          | This is necessary<br>only if you want to<br>take advantage<br>of the integration<br>between the SIS<br>Management<br>module and Haz-<br>ards Analysis.                    |
| 8    | Assign at least view permissions to the Haz-<br>ards Analysis family to SIS Management<br>Security Groups in Configuration Manager.                                                                                     | Optional          | This is necessary<br>only for Security<br>Groups that will<br>be used in the<br><u>integration</u><br>between the SIS<br>Management<br>module and Haz-<br>ards Analysis.  |

# Upgrade Workflow

The following table outlines the steps that you must complete to upgrade this module to V4.0.1.0. These instructions assume that you have completed the steps for upgrading the basic Meridium Enterprise APM system architecture.

These tasks may be completed by multiple people in your organization. We recommend, however, that the tasks be completed in the order in which they are listed. All steps are required unless otherwise noted.

### V3.6.0.0.0

| Step | Task                                                                                                    | Required? | Notes                                                                                                    |
|------|----------------------------------------------------------------------------------------------------|-----------|----------------------------------------------------------------------------------------------------|
| 1    | Activate the Hazards Analysis license.                                                                                                 | No        | Required if you want to take<br>advantage of the <u>integration</u><br><u>between the SIS Management</u><br><u>module and Hazards Analysis</u> . |
| 2    | Assign at least View permissions to<br>the Hazards Analysis family to SIS<br>Management Security Groups in Con-<br>figuration Manager. | No        | Required if you want to take<br>advantage of the <u>integration</u><br><u>between the SIS Management</u><br><u>module and Hazards Analysis</u> . |

### V3.5.1

| Step | Task                                                                                                    | Required? | Notes                                                                                                    |
|------|----------------------------------------------------------------------------------------------------|-----------|----------------------------------------------------------------------------------------------------|
| 1    | Activate the Hazards Analysis<br>license.                                                                                              | No        | Required if you want to take<br>advantage of the integration<br>between the SIS Management<br>module and Hazards Analysis. |
| 2    | Assign at least View permissions to<br>the Hazards Analysis family to SIS<br>Management Security Groups in Con-<br>figuration Manager. | No        | Required if you want to take<br>advantage of the integration<br>between the SIS Management<br>module and Hazards Analysis. |

### V3.5.0 SP1 LP

| Step | Task                                      | Required? | Notes                                                                                                    |
|------|-------------------------------------------|-----------|----------------------------------------------------------------------------------------------------|
| 1    | Activate the Hazards Analysis<br>license. | No        | Required if you want to take<br>advantage of the <u>integration</u><br><u>between the SIS Management</u><br><u>module and Hazards Analysis</u> . |

| Step | Task                                                                                                    | Required? | Notes                                                                                                    |
|------|----------------------------------------------------------------------------------------------------|-----------|----------------------------------------------------------------------------------------------------|
| 2    | Assign at least View permissions to<br>the Hazards Analysis family to SIS<br>Management Security Groups in Con-<br>figuration Manager. | No        | Required if you want to take<br>advantage of the integration<br>between the SIS Management<br>module and Hazards Analysis. |

## V3.5.0

| Step | Task                                                                                                    | Required? | Notes                                                                                                    |
|------|----------------------------------------------------------------------------------------------------|-----------|----------------------------------------------------------------------------------------------------|
| 1    | Activate the Hazards Analysis<br>license.                                                                                              | No        | Required if you want to take<br>advantage of the integration<br>between the SIS Management<br>module and Hazards Analysis.                       |
| 2    | Assign at least View permissions to<br>the Hazards Analysis family to SIS<br>Management Security Groups in Con-<br>figuration Manager. | No        | Required if you want to take<br>advantage of the <u>integration</u><br><u>between the SIS Management</u><br><u>module and Hazards Analysis</u> . |

### V3.4.5

| Step | Task                                                                                                    | Required? | Notes                                                                                                    |
|------|----------------------------------------------------------------------------------------------------|-----------|----------------------------------------------------------------------------------------------------|
| 1    | Activate the Hazards Analysis<br>license.                                                                                              | No        | Required if you want to take<br>advantage of the <u>integration</u><br><u>between the SIS Management</u><br><u>module and Hazards Analysis</u> . |
| 2    | Assign at least View permissions to<br>the Hazards Analysis family to SIS<br>Management Security Groups in Con-<br>figuration Manager. | No        | Required if you want to take<br>advantage of the integration<br>between the SIS Management<br>module and Hazards Analysis.                       |

## **Security Groups and Privileges**

The following table lists the baseline Security Groups that represent the main types of users for this module, as well as the baseline roles assigned to each.

| Security Group       | Roles           |
|----------------------|-----------------|
| MI SIS Administrator | MI Safety Admin |
|                      | MI Safety Admin |
| MI SIS Engineer      | MI Safety Power |
|                      | MI Safety User  |
|                      | MI Safety Admin |
| MI SIS User          | MI Safety Power |
|                      | MI Safety User  |

These groups are intended to support the three main types of users who will use Hazards Analysis. Each of these groups has privileges assigned to it by default. The baseline family-level privileges are summarized in the following table.

| Family                                 | MI<br>SIS Administrator         | MI SIS Engineer                 | MI SIS User |
|----------------------------------------|---------------------------------|---------------------------------|-------------|
| Entity Families                        |                                 |                                 |             |
| Asset_Criticality_Analysis             | View                            | None                            | None        |
| Asset_Criticality_Analysis_Sys-<br>tem | View                            | None                            | None        |
| Consequence                            | View, Update,<br>Insert, Delete | View                            | View        |
| Consequence_Modifier                   | View, Update,<br>Insert, Delete | View, Update,<br>Insert, Delete | View        |
| Equipment                              | View                            | View                            | View        |
| External_Assessment                    | View, Update,<br>Insert, Delete | View, Update,<br>Insert, Delete | None        |
| Functional_Location                    | View                            | View                            | View        |
| Functional_Systems                     | View, Update,<br>Insert, Delete | View, Update,<br>Insert, Delete | View        |

| Family                                 | MI<br>SIS Administrator         | MI SIS Engineer                 | MI SIS User                     |
|----------------------------------------|---------------------------------|---------------------------------|---------------------------------|
| Functional_Test_Detail                 | View, Update,<br>Insert, Delete | View, Update,<br>Insert, Delete | View, Update,<br>Insert, Delete |
| Human_Resource                         | View, Update,<br>Insert, Delete | View, Update,<br>Insert, Delete | View                            |
| Independent_Layer_of_Pro-<br>tection   | View, Update,<br>Insert, Delete | View, Update,<br>Insert, Delete | View                            |
| Instrumented_Function                  | View, Update,<br>Insert, Delete | View, Update,<br>Insert, Delete | View                            |
| IPL_Type                               | View, Update,<br>Insert, Delete | View, Update,<br>Insert, Delete | View                            |
| LOPA                                   | View, Update,<br>Insert, Delete | View, Update,<br>Insert, Delete | View                            |
| Notification                           | View, Update,<br>Insert, Delete | View, Update,<br>Insert, Delete | None                            |
| PHA_Internal_Assessment                | View, Update,<br>Insert, Delete | View, Update,<br>Insert, Delete | None                            |
| Probability                            | View, Update,<br>Insert, Delete | View                            | View                            |
| Protection_Level                       | View, Update,<br>Insert, Delete | View, Insert                    | View                            |
| Protective_Instrument_Loop             | View, Update,<br>Insert, Delete | View, Insert                    | View                            |
| Protective_Instrument_Loop_<br>Element | View, Update,<br>Insert, Delete | View, Update,<br>Insert, Delete | View                            |
| Proven_In_Use_Justification            | View, Update,<br>Insert, Delete | View, Update,<br>Insert, Delete | View                            |
| RBI_Components                         | View, Update,<br>Insert, Delete | View, Update,<br>Insert, Delete | None                            |
| Reference_Document                     | View, Update,<br>Insert, Delete | View, Update,<br>Insert, Delete | View                            |
| Risk                                   | View, Update,<br>Insert, Delete | View, Update,<br>Insert, Delete | View                            |

| Family                               | MI<br>SIS Administrator         | MI SIS Engineer                 | MI SIS User                     |
|--------------------------------------|---------------------------------|---------------------------------|---------------------------------|
| Risk_Assessment                      | View, Update,<br>Insert, Delete | View, Update,<br>Insert, Delete | View                            |
| Risk_Assessment_Recom-<br>mendation  | View, Update,<br>Insert, Delete | View, Update,<br>Insert, Delete | View                            |
| Risk_Category                        | View, Update,<br>Insert, Delete | View, Update,<br>Insert, Delete | View                            |
| Risk_Matrix                          | View, Update,<br>Insert, Delete | View                            | View                            |
| Risk_Matrix_Internal_Assess-<br>ment | View, Update,<br>Insert, Delete | View, Update,<br>Insert, Delete | None                            |
| Risk_Threshold                       | View, Update,<br>Insert, Delete | View                            | View                            |
| Safety_Instrumented_System           | View, Update,<br>Insert, Delete | View, Update,<br>Insert, Delete | View                            |
| Safety_Integrity_Level               | View, Update,<br>Insert, Delete | View                            | View                            |
| SIF_Common_Cause_Failure             | View, Update,<br>Insert, Delete | View, Update,<br>Insert, Delete | View                            |
| SIL_Analysis                         | View, Update,<br>Insert, Delete | View, Update,<br>Insert, Delete | View                            |
| SIL_Threshold                        | View, Update,<br>Insert, Delete | View                            | View                            |
| SIS_Proof_Test                       | View, Update,<br>Insert, Delete | View, Update,<br>Insert, Delete | View, Update,<br>Insert, Delete |
| SIS_Proof_Test_Template              | View, Update,<br>Insert, Delete | View, Update,<br>Insert, Delete | View                            |
| SIS_Proof_Test_Template_<br>Detail   | View, Update,<br>Insert, Delete | View, Update,<br>Insert, Delete | View                            |
| SIS_Trip_Report                      | View, Update,<br>Insert, Delete | View, Update,<br>Insert, Delete | View                            |
| SIS_Trip_Report_Detail               | View, Update,<br>Insert, Delete | View, Update,<br>Insert, Delete | View                            |
| Site_Reference                       | View                            | View                            | View                            |

| Family                                          | MI<br>SIS Administrator         | MI SIS Engineer                 | MI SIS User                     |
|-------------------------------------------------|---------------------------------|---------------------------------|---------------------------------|
| Task                                            | View, Update,<br>Insert, Delete | View, Update,<br>Insert, Delete | View                            |
| Time_Based_Inspection_Inter-<br>val             | View                            | View                            | View                            |
| Time_Based_Inspection_Set-<br>ting              | View                            | View                            | View                            |
| Relationship_Families                           |                                 |                                 |                                 |
| Analysis_Has_Human_<br>Resource                 | View, Update,<br>Insert, Delete | View, Update,<br>Insert, Delete | View                            |
| Asset_Criticality_Analysis_<br>Has_System       | View                            | None                            | View                            |
| Equipment_Has_Equipment                         | View                            | View                            | View                            |
| Functional_Location_Has_<br>Equipment           | View                            | View                            | View                            |
| Functional_Location_Has_<br>Functional_Location | View                            | View                            | View                            |
| Has_Consequence_Modifier                        | View, Update,<br>Insert, Delete | View, Update,<br>Insert, Delete | View                            |
| Has_Equipment                                   | View, Update,<br>Insert, Delete | View, Update,<br>Insert, Delete | View                            |
| Has_Functional_Location                         | View, Update,<br>Insert, Delete | View, Update,<br>Insert, Delete | View                            |
| Has_Functional_Location_<br>Detail              | View, Update,<br>Insert, Delete | View, Update,<br>Insert, Delete | View                            |
| Has_Functional_Test                             | View, Update,<br>Insert, Delete | View, Update,<br>Insert, Delete | View, Update,<br>Insert, Delete |
| Has_Functional_Test_Detail                      | View, Update,<br>Insert, Delete | View, Update,<br>Insert, Delete | View, Update,<br>Insert, Delete |
| Has_Hazard_Event                                | View, Update,<br>Insert, Delete | View, Update,<br>Insert, Delete | View                            |
| Has_HAZOP_Reference                             | View, Update,<br>Insert, Delete | View, Update,<br>Insert, Delete | View, Update,<br>Insert, Delete |

| Family                                 | MI<br>SIS Administrator         | MI SIS Engineer                 | MI SIS User |
|----------------------------------------|---------------------------------|---------------------------------|-------------|
| Has_IF                                 | View, Update,<br>Insert, Delete | View, Update,<br>Insert, Delete | View        |
| Has_Independent_Protection_<br>Layer   | View, Update,<br>Insert, Delete | View, Update,<br>Insert, Delete | View        |
| Has_Instrumented_Function_<br>Revision | View, Update,<br>Insert, Delete | View, Update,<br>Insert, Delete | View        |
| Has_Instrument_Loop                    | View, Update,<br>Insert, Delete | View, Update,<br>Insert, Delete | View        |
| Has_Instrument_Loop_Revi-<br>sion      | View, Update,<br>Insert, Delete | View, Update,<br>Insert, Delete | View        |
| Has_LOPA                               | View, Update,<br>Insert, Delete | View, Update,<br>Insert, Delete | View        |
| Has_LOPA_Revision                      | View, Update,<br>Insert, Delete | View, Update,<br>Insert, Delete | View        |
| Has_PIL_Device                         | View, Update,<br>Insert, Delete | View, Update,<br>Insert, Delete | View        |
| Has_PIL_Device_Revision                | View, Update,<br>Insert, Delete | View, Update,<br>Insert, Delete | View        |
| Has_PIL_Group                          | View, Update,<br>Insert, Delete | View, Update,<br>Insert, Delete | View        |
| Has_PIL_Group_Revision                 | View, Update,<br>Insert, Delete | View, Update,<br>Insert, Delete | View        |
| Has_PIL_Subsystem                      | View, Update,<br>Insert, Delete | View, Update,<br>Insert, Delete | View        |
| Has_PIL_Subsystem_Revision             | View, Update,<br>Insert, Delete | View, Update,<br>Insert, Delete | View        |
| Has_Proven_In_Use_Jus-<br>tification   | View, Update,<br>Insert, Delete | View, Update,<br>Insert, Delete | View        |
| Has_RBI_Components                     | View, Update,<br>Insert, Delete | View, Update,<br>Insert, Delete | View        |
| Has_Recommendations                    | View, Update,<br>Insert, Delete | View, Update,<br>Insert, Delete | View        |

| Family                                 | MI<br>SIS Administrator         | MI SIS Engineer                 | MI SIS User  |
|----------------------------------------|---------------------------------|---------------------------------|--------------|
| Has_Reference_Documents                | View, Update,<br>Insert, Delete | View, Update,<br>Insert, Delete | View, Insert |
| Has_Reference_Values                   | View, Update,<br>Insert, Delete | View, Update,<br>Insert, Delete | View         |
| Has_Risk                               | View, Update,<br>Insert, Delete | View, Update,<br>Insert, Delete | View         |
| Has_Risk_Category                      | View, Update,<br>Insert, Delete | View, Update,<br>Insert, Delete | View         |
| Has_Risk_Matrix                        | View, Update,<br>Insert, Delete | View, Update,<br>Insert, Delete | View         |
| Has_SIF_Common_Cause_<br>Failures      | View, Update,<br>Insert, Delete | View, Update,<br>Insert, Delete | View         |
| Has_SIL_Assessment                     | View, Update,<br>Insert, Delete | View, Update,<br>Insert, Delete | None         |
| Has_SIS_Analysis_Revision              | View, Update,<br>Insert, Delete | View, Update,<br>Insert, Delete | View         |
| Has_SIS_Revision                       | View, Update,<br>Insert, Delete | View, Update,<br>Insert, Delete | View         |
| Has_SIS_Trip_Report_Detail             | View, Update,<br>Insert, Delete | View, Update,<br>Insert, Delete | View         |
| Has_Site_Reference                     | View, Update,<br>Insert, Delete | View, Update,<br>Insert, Delete | View         |
| Has_Task_History                       | View, Update,<br>Insert, Delete | View, Update,<br>Insert, Delete | View, Insert |
| Has_Tasks                              | View, Update,<br>Insert, Delete | View, Update,<br>Insert, Delete | View         |
| Has_Task_Revision                      | View                            | View                            | View         |
| Has_Template_Detail                    | View, Update,<br>Insert, Delete | View, Update,<br>Insert, Delete | View         |
| Has_Templates                          | View, Update,<br>Insert, Delete | View, Update,<br>Insert, Delete | View         |
| Has_Time_Based_Inspection_<br>Interval | View                            | View                            | View         |

| Family              | MI<br>SIS Administrator         | MI SIS Engineer                 | MI SIS User |
|---------------------|---------------------------------|---------------------------------|-------------|
| Migrates_Risk       | View, Update,<br>Insert, Delete | View, Update,<br>Insert, Delete | View        |
| Was_Promoted_to_ASM | View, Update,<br>Insert, Delete | View, Update,<br>Insert, Delete | View        |
# Deploying Thickness Monitoring (TM)

The checklists in this section of the documentation contain all the steps necessary for deploying and configuring this module whether you are deploying the module for the first time or upgrading from a previous module.

## Deploying Thickness Monitoring (TM) for the First Time

The following table outlines the steps that you must complete to deploy and configure this module for the first time. These instructions assume that you have completed the steps for deploying the basic Meridium Enterprise APM system architecture.

These tasks may be completed by multiple people in your organization. We recommend, however, that the tasks be completed in the order in which they are listed. All steps are required unless otherwise noted.

| Step | Task                                                                                                    | Required? | Notes                                                                                                    |
|------|----------------------------------------------------------------------------------------------------|-----------|----------------------------------------------------------------------------------------------------|
| 1    | Review the TM data model to<br>determine which relationship<br>definitions you will need to<br>modify to include your custom<br>equipment families. Modify any<br>relationship definitions as<br>needed. Modify any relationship<br>definitions as needed. | Ν         | Required if you store equipment<br>information in families other than the<br>baseline Equipment and TML Group<br>families. |
| 2    | Assign the desired Security<br>Users to one or more TM Secur-<br>ity Groups.                                                                                                    | Y         | User must have permissions to the TM families in order to use the TM functionality.                                        |

| Step | Task                                                              | Required?             | Notes                                                                                                    |                                                                                                    |
|------|-------------------------------------------------------------------|-----------------------|----------------------------------------------------------------------------------------------------|----------------------------------------------------------------------------------------------------|
|      |                                                                   |                       |                                                                                                    | Required regardless of whether or<br>not you follow the TM Best Practice.<br>If you do not follow the TM Best<br>Practice, you must configure set-<br>tings for the families that will be used<br>to store equipment data in Thickness<br>Monitoring. |
|      |                                                                   |                       | The following relationships <i>must</i> be defined regardless of whether you follow TM Best Practice:                                                                                                    |                                                                                                    |
| 3    | Configure settings for the Equip-<br>ment and TML Group families. | Y                     | • For the <i>Equipment</i> family, the<br>Asset to Subcomponent<br>Relationship box must be set<br>to Has TML Group, and the<br>Component ID field must be<br>set to Equipment ID. The Sub-<br>component to Asset Rela-<br>tionship box should be left<br><i>blank</i> .                                                       |                                                                                                    |
|      |                                                                   | Y<br>N<br>N<br>N<br>N | • For the <i>TML Group</i> family, the<br>Subcomponent to Asset<br>Relationship box must be set<br>to Has TML Group, and the<br>Component ID field must be<br>set to TML Group ID. The<br>Asset to Subcomponent<br>Relationship box should be<br>left blank.                                                                   |                                                                                                    |
| 4    | Configure global settings.                                        | N                     | Default reading preferences and<br>Nominal T-Min preferences exist in<br>the baseline Meridium Enterprise<br>APM database. These will be used if<br>you do not define your own. You can<br>also define additional, optional<br>global preferences that are not<br>defined in the baseline Meridium<br>Enterprise APM database. |                                                                                                    |
| 5    | Configure the system to use cus-<br>tom TML Types.                | N                     | Default TML Types exist in the<br>baseline Meridium Enterprise APM<br>database. You can define additional<br>TML Types to use in your Corrosion<br>Analyses.                                                                                                    |                                                                                                    |

| Step | Task                                                                                                    | Required? | Notes                                                                                                    |
|------|----------------------------------------------------------------------------------------------------|-----------|----------------------------------------------------------------------------------------------------|
| 6    | Manage Thickness Monitoring<br>Rules Lookup records.                                                                                                    | N         | You can complete this task if you<br>want to view or modify Thickness<br>Monitoring Rules Lookup records<br>whose values are used to perform<br>certain TM calculations.                                                                                |
| 7    | Define additional fields that will<br>be displayed in the header sec-<br>tion of the TM Measurement<br>Data Entry.                                                    | Ν         | Default Thickness Measurement<br>fields are displayed in the header<br>section of these pages in the<br>baseline Meridium Enterprise APM<br>database. You can specify that addi-<br>tional fields be displayed in the<br>header section of these pages. |
| 8    | Disable the Auto Manage Tasks setting.                                                                                                    | Ν         | Required if are using both the RBI and the TM modules.                                                                                                    |
| 9    | Install the Meridium Device Ser-<br>vice on all of the machines that<br>will connect to devices that will<br>be used with Thickness Mon-<br>itoring.                  | N         | Required if you will use any device to collect data that you transfer to Thickness Monitoring.                                                                                                    |
| 10   | Install the drivers and supporting<br>files for any devices on all of the<br>machines that will connect to<br>devices that will be used with<br>Thickness Monitoring. | N         | Required if you will use these<br>devices to collect data that you trans-<br>fer to Thickness Monitoring.                                                                                                    |

# Upgrading Thickness Monitoring (TM) to V4.0.1.0

The following table outlines the steps that you must complete to upgrade this module to V4.0.1.0. These instructions assume that you have completed the steps for upgrading the basic Meridium Enterprise APM system architecture.

#### V3.6.0.0.0

Thickness Monitoring will be upgraded from V3.6.0.0 to V4.0.1.0 automatically when you upgrade the components in the basic Meridium Enterprise APM system architecture. No additional steps are required.

### V3.5.1

TM will be upgraded from V3.5.1 to V4.0.1.0 automatically when you upgrade the components in the basic Meridium Enterprise APM system architecture. No additional steps are required.

### V3.5.0 SP1 LP

TM will be upgraded from V3.5.0 SP1 LP to V4.0.1.0 automatically when you upgrade the components in the basic Meridium Enterprise APM system architecture. No additional steps are required.

V3.5.0

| Step | Task                                                                                                    | Required? | Notes                                                                                                    |
|------|----------------------------------------------------------------------------------------------------|-----------|----------------------------------------------------------------------------------------------------|
| Step | <ul> <li>Task</li> <li>Manually update TM Analyses for which you used custom corrosion rates. To do so:         <ol> <li>Locate the records that you will need to update by running the following query:</li> <li>SELECT [MI_EQUIP000].[MI_<br/>EQUIP000_EQUIP_ID_C] "Equipment ID", [MI_TMLGROUP].[MI_<br/>TMLGROUP_ID_C] "TML Group ID", [MI Thickness Measurement Location].<br/>[MI_DP_ASSET_ID_CHR] "TML<br/>Asset ID", [MI Thickness Measurement Location].<br/>[MI_DP_ASSET_ID_CHR] "TML ID", [MI TML Corrosion Analysis].[MI_TML_<br/>CA_A_CR_N] "Custom Calculation A<br/>Corros", [MI TML Corrosion Analysis].<br/>[MI_TML_CA_B_CR_N] "Custom Cal-<br/>culation B Corros" FROM [MI_<br/>EQUIP000] JOIN_SUCC [MI_<br/>TMLGROUP] JOIN_SUCC [MI Thick-<br/>ness Measurement Location] JOIN_<br/>SUCC [MI TML Corrosion Analysis]<br/>ON {MI Has Corrosion Analysis]</li> </ol> </li> </ul> | Required? | Notes<br>In previous versions of<br>Meridium APM, if you<br>used custom corrosion<br>rates in your TM Ana-<br>lyses, certain fields in<br>the associated TML<br>Corrosion Analysis<br>records were pop-<br>ulated with values<br>using the unit of meas-                                                                                                    |
| 1    | <ul> <li>[MI_TML_CA_B_CR_N] "Custom Calculation B Corros" FROM [MI_<br/>EQUIP000] JOIN_SUCC [MI_<br/>TMLGROUP] JOIN_SUCC [MI Thick-<br/>ness Measurement Location] JOIN_<br/>SUCC [MI TML Corrosion Analysis]<br/>ON {MI Has Corrosion Analyses} ON<br/>{MI Has Datapoints} ON {MIR_<br/>HSTMLGP} WHERE ([MI TML Cor-<br/>rosion Analysis].[MI_TML_CA_A_CR_<br/>N] &gt; 0 AND [MI TML Corrosion Ana-<br/>lysis].[MI_TML_CA_B_CR_N] &gt; 0)</li> <li>2. Use the Bulk Analyze tool to update TM<br/>Analyses associated with the Equip-<br/>ment and TML Group records returned<br/>by this query.</li> <li>Note that these instructions assume that you<br/>are using the baseline Equipment and TML<br/>Group families. If you use custom equipment<br/>families, you must replace the following val-<br/>ues before running the query in order to</li> </ul>                                     | Ν         | ure (UOM) inches per<br>day instead of IN/YR<br>(TM) (i.e., inches per<br>year), which is the<br>UOM that is specified<br>in the properties of the<br>fields. In order to cor-<br>rect this issue in exist-<br>ing records, you must<br>perform this step to<br>manually update TM<br>Analyses. For more<br>information about this<br>issue, see the V3.5.1<br>Release Notes. |

| Step | Task                                                                                         | Required? | Notes |
|------|----------------------------------------------------------------------------------------------|-----------|-------|
|      | <ul><li>identify the records requiring update:</li><li>MI_EQUIP000 and MI_TMLGROUP</li></ul> |           |       |
|      | <ul><li>with your custom family IDs.</li><li>MI_EQUIP000_EQUIP_ID_C and MI_</li></ul>        |           |       |
|      | TMLGROUP_ID_C with the field IDs used to identify these custom equip-<br>ment records.       |           |       |
|      | Then, run the Bulk Analyze tool using your custom records.                                   |           |       |

#### V3.4.5

| Step | Task                                                                                                    | Required? | Notes                                                                                                    |
|------|----------------------------------------------------------------------------------------------------|-----------|----------------------------------------------------------------------------------------------------|
| 1    | <ul> <li>Update certain TM Analyses to correct TML<br/>Corrosion Analyses for which you performed<br/>measurement variance evaluation prior to<br/>V4.0.1.0. To do so:</li> <li>1. Locate the records that you will need to<br/>update by creating a query that returns<br/>TML Corrosion Analyses whose: <ul> <li>Short Term Corrosion Rate field<br/>contains the value 0 (zero).</li> <li>Allowable Measurement Vari-<br/>ance Applied field is set to True.</li> </ul> </li> <li>2. Use the Bulk Analyze tool to update TM<br/>Analyses that are associated with TML<br/>Corrosion Analyses returned by the<br/>query you created in step 1.</li> </ul> | Ν         | In previous versions of<br>Meridium APM, in cer-<br>tain circumstances,<br>TML Corrosion Ana-<br>lyses for which you per-<br>formed measurement<br>variance evaluation<br>contained incorrect val-<br>ues in the Short Term<br>Corrosion Rate and<br>Allowable Meas-<br>urement Variance<br>Applied fields. In order<br>to correct this issue in<br>existing records, you<br>must perform this step<br>to manually update TM<br>Analyses. |

| Step | Task                                                                                                    | Required? | Notes                                                                                                    |
|------|----------------------------------------------------------------------------------------------------|-----------|----------------------------------------------------------------------------------------------------|
| Step | Task<br>Manually update TM Analyses for which you<br>used custom corrosion rates. To do so:<br>1. Locate the records that you will need to<br>update by running the following query:<br>SELECT [MI_EQUIP000].[MI_<br>EQUIP000_EQUIP_ID_C] "Equipment<br>ID", [MI_TMLGROUP].[MI_<br>TMLGROUP_ID_C] "TML Group ID",<br>[MI_DP_ASSET_ID_CHR] "TML<br>Asset ID", [MI Thickness Measurement<br>Location].[MI_DP_ID_CHR] "TML ID",                                                                                                    | Required? | Notes<br>In previous versions of<br>Meridium APM, if you<br>used custom corrosion<br>rates in your TM Ana-<br>lyses, certain fields in<br>the associated TML                                                                                                    |
| 2    | [MI TML Corrosion Analysis].[MI_TML_<br>CA_A_CR_N] "Custom Calculation A<br>Corros", [MI TML Corrosion Analysis].<br>[MI_TML_CA_B_CR_N] "Custom Cal-<br>culation B Corros" FROM [MI_<br>EQUIP000] JOIN_SUCC [MI_<br>TMLGROUP] JOIN_SUCC [MI Thick-<br>ness Measurement Location] JOIN_<br>SUCC [MI TML Corrosion Analysis] ON<br>{MI Has Corrosion Analyses} ON {MI<br>Has Datapoints} ON {MIR_HSTMLGP}<br>WHERE ([MI TML Corrosion Analysis].<br>[MI_TML_CA_A_CR_N] > 0 AND [MI<br>TML Corrosion Analysis].[MI_TML_<br>CA_B_CR_N] > 0) | Ν         | were populated with<br>values using the unit of<br>measure (UOM)<br><i>inches per day instead</i><br>of <i>IN/YR (TM)</i> (i.e.,<br>inches per year),<br>which is the UOM that<br>is specified in the prop-<br>erties of the fields. In<br>order to correct this<br>issue in existing<br>records, you must per-<br>form this step to manu-<br>ally update TM<br>Analyses. For more<br>information about this<br>issue, see the V3.5.1<br>Release Notes. |
|      | <ol> <li>Use the Bulk Analyze tool to update TM<br/>Analyses associated with the Equip-<br/>ment and TML Group records returned<br/>by this query.</li> </ol>                                                                                                    |           |                                                                                                    |
|      | Note that these instructions assume that you<br>are using the baseline Equipment and TML<br>Group families. If you use custom equipment<br>families, you must replace the following values<br>before running the query in order to identify                                                                                                    |           |                                                                                                    |

| Step | Task                                                                                                    | Required? | Notes |
|------|----------------------------------------------------------------------------------------------------|-----------|-------|
|      | the records requiring update:                                                                                                    |           |       |
|      | with your custom family IDs.                                                                                                    |           |       |
|      | <ul> <li>MI_EQUIP000_EQUIP_ID_C and MI_<br/>TMLGROUP_ID_C with the field IDs<br/>used to identify these custom equip-<br/>ment records.</li> </ul> |           |       |
|      | Then, run the Bulk Analyze tool using your custom records.                                                                                         |           |       |

## Use Custom TML Analysis Types

The baseline Meridium Enterprise APM database includes the Thickness Measurement Location family, which contains the TML Analysis Type field. This field is used to classify TMLs based upon the collection method that will be used for recording Thickness Measurements at that location.

The TML Analysis Type field contains a list of values that is populated with the Corrosion Inspection Type values from all Corrosion Analysis Settings records that are associated with the asset or TML Group to which the Thickness Measurement Location record is linked.

The values that are used to populate the Corrosion Inspection Type field in the Corrosion Analysis Settings family are stored in the System Code Table CITP (Corrosion Inspection Type). In the baseline Meridium Enterprise APM database, this table contains three System Codes: UT, RT, and TML. You can only create Thickness Measurement Location records with a given TML Analysis Type value if an associated Corrosion Analysis Settings record contains the same value in the Corrosion Inspection Type field.

Using the baseline functionality, you can separate Corrosion Analysis calculations into groups based upon TML Analysis Type. If you want to use this functionality, you will want to classify your TMLs as UT (measurements collected using ultrasonic thickness) or RT (measurements collected using radiographic thickness). This separation will be desirable for some implementations. Other implementations will prefer not to separate TMLs according to collection method and instead perform calculations on the entire group of TMLs that exists for an asset. For these implementations, you will want to classify all TMLs using the TML Analysis Type TML.

Depending upon your preferred implementation, you may choose to make one or more of the following changes to the System Code Table CITP (Corrosion Inspection Type):

- Add System Codes if you want to classify TMLs using methods in addition to UT and RT.
- Delete System Codes that you do not want to use.
- Modify the IDs and descriptions of the System Codes so that the classification options are more intuitive to your users.

If you make changes to this System Code Table, keep in mind that the analysis types that are stored in the System Code Table CITP (Corrosion Inspection Type) will be used when you create Corrosion Analysis Settings records, and therefore, will determine the analysis types for which you can create Thickness Measurement Location records.

Additionally, in Thickness Measurement Location records, the TML Analysis Type field has a baseline Default Value rule that is coded to present UT as the default value when you have defined the UT TML Analysis Type in your Corrosion Analysis (i.e., you have created a Corrosion Analysis Settings record with a Corrosion Inspection Type of UT). You could modify this rule if, for example, you wanted RT to be presented as the default value when you have defined the RT TML Analysis Type in your Corrosion Analysis (i.e., you have created a Corrosion Analysis Settings record with a Corrosion Inspection Type of RT). To do this, you would modify the MI\_TML\_TYPE\_CHR class as follows:

<MetadataField("MI\_TML\_TYPE\_CHR")> \_

Public Class MI\_TML\_TYPE\_CHR

Inherits Baseline.MI\_Thickness\_Measurement\_Location.MI\_TML\_TYPE\_CHR

Public Sub New(ByVal record As Meridium.Core.DataManager.DataRecord, ByVal field As Meridium.Core.DataManager.DataField)

MyBase.New(record, field)

End Sub

Public Overrides Function GetDefaultInitialValue() As Object

Return CStr("RT")

End Function

End Class

More information on customizing baseline rules is available here.

### Install the Meridium Device Service

▲ **IMPORTANT**: This procedure needs to be repeated on every machine to which a datalogger will be connected.

The Meridium Device Service can be installed in the normal workflow when using dataloggers with Thickness Monitoring.

#### **Steps**

- 1. Access Dataloggers for the any asset or TML Group.
- 2. Select Send.

**Note:** A datalogger does not need to be connected.

The Meridium Device Service Not Found window appears.

Meridium Device Service Not Found It is installed and running. If the service is not installed please click the download link below to download the installer. Download

3. Select the Download link.

MeridiumDevices.exe is downloaded.

- Run MeridiumDevices.exe and follow the instructions in the installer. The Meridium Device Service is installed.
- 5. In the **Meridium Device Service Not Found** window, select **Continue**. Dataloggers can now be used with Thickness Monitoring.

### **Configure the Meridium Device Service**

After installing the Meridium Device Service, you can make changes to certain configuration settings. The Meridium Device Service is designed to function out of the box. Generally, you will only make changes to the configuration if you need to increase the client timeout period, or change the port the service uses (by default, port 2014).

#### **Steps**

- 1. In Windows Explorer, navigate to C:\Program Files\Meridium\Services.
- 2. Using a text editor, open the Meridium.Service.Devices.exe.config file.
- 3. In the text editor, navigate to the **appSettings** section (lines 24 to 28).
  - On line 25, edit the port number used by the service.

Note: The datalogger settings in Thickness Monitoring must be modified so that the port number matches the one defined in this step.

- On line 26, edit the timeout value in milliseconds. By default, the value for this setting is *60000*, or 1 minute.
- On line 27, if your organization utilizes a different URL protocol for Meridium Enterprise APM, edit the protocol the service should use. For example, http://\* can be changed to https://\*.
- 4. Save the file, and then close the text editor.
- 5. Restart the Meridium Device Service.

The Meridium Device Service configuration settings are updated.

## **Thickness Monitoring Functional Security Privileges**

Meridium Enterprise APM provides the following <u>baseline Security Groups for use with Thick-</u> ness Monitoring and provides baseline family-level privileges for these groups:

- MI Thickness Monitoring Administrator
- MI Thickness Monitoring Inspector
- MI Thickness Monitoring User

Access to certain functions in Meridium Enterprise APM is determined by membership in these Security Groups. Note that in addition to the baseline family-level privileges that exist for these Security Groups, users will also need at least *View* privileges for all customer-defined predecessor or successor families that participate in the Thickness Monitoring relationships. Keep in mind that:

- Users who will need to *create* new records in TM will need *Insert* privileges to these families.
- Users who will need to *modify* records will need *Update* privileges to these families.
- Any user who should be allowed to delete TM records will need *Delete* privileges to these families.

| Function                                                 | Can be done by mem-<br>bers of the MI Thickness<br>Monitoring Admin-<br>istrator Group? | Can be done by mem-<br>bers of the MI Thick-<br>ness Monitoring<br>Inspector Group? | Can be done by<br>members of the MI<br>Thickness Mon-<br>itoring User Group? |
|----------------------------------------------------------|-----------------------------------------------------------------------------------------|-------------------------------------------------------------------------------------|------------------------------------------------------------------------------|
| Configure<br>Global Prefer-<br>ences                     | Yes                                                                                     | No                                                                                  | No                                                                           |
| Configure<br>Family Prefer-<br>ences                     | Yes                                                                                     | No                                                                                  | No                                                                           |
| Use the T-Min<br>Caluclator                              | No                                                                                      | Yes                                                                                 | No                                                                           |
| Archive Cor-<br>rosion Rates                             | No                                                                                      | Yes                                                                                 | No                                                                           |
| Reset the<br>Maximum His-<br>torical Cor-<br>rosion Rate | Yes                                                                                     | No                                                                                  | No                                                                           |
| Exclude<br>TMLs                                          | No                                                                                      | Yes                                                                                 | No                                                                           |

The following table summarizes the *functional* privileges associated with each group.

| Function                             | Can be done by mem-<br>bers of the MI Thickness<br>Monitoring Admin-<br>istrator Group? | Can be done by mem-<br>bers of the MI Thick-<br>ness Monitoring<br>Inspector Group? | Can be done by<br>members of the MI<br>Thickness Mon-<br>itoring User Group? |
|--------------------------------------|-----------------------------------------------------------------------------------------|-------------------------------------------------------------------------------------|------------------------------------------------------------------------------|
| Renew TMLs                           | No                                                                                      | Yes                                                                                 | No                                                                           |
| Reset User<br>Preferences            | Yes                                                                                     | No                                                                                  | No                                                                           |
| Set Color<br>Coding Prefer-<br>ences | Yes                                                                                     | No                                                                                  | No                                                                           |

## **Thickness Monitoring Security Groups**

The baseline Meridium Enterprise APM database contains three Security Groups specifically for Thickness Monitoring:

| Security Group                        | Roles            |
|---------------------------------------|------------------|
| MI Thickness Monitoring Administrator | MI MechInt Admin |
|                                       | MI MechInt Admin |
| MI Thickness Monitoring Inspector     | MI MechInt Power |
|                                       | MI MechInt User  |
|                                       | MI MechInt Admin |
| MI Thickness Monitoring User          | MI MechInt Power |
|                                       | MI MechInt User  |

The following table lists the baseline family-level privileges that exist for these Security Groups.

| Family                         | MI Thickness Mon-<br>itoring Administrator | MI Thickness Mon-<br>itoring Inspector | MI Thickness<br>Monitoring User |
|--------------------------------|--------------------------------------------|----------------------------------------|---------------------------------|
| Entity Family                  |                                            |                                        |                                 |
| Corrosion                      | View, Update, Insert                       | View, Update, Insert                   | View, Update,<br>Insert         |
| Datapoint                      | View, Update, Insert                       | View, Update, Insert                   | View, Update,<br>Insert         |
| Datapoint Meas-<br>urement     | View, Update, Insert,<br>Delete            | View, Update, Insert,<br>Delete        | View, Update,<br>Insert         |
| Equipment                      | View                                       | View                                   | View                            |
| Human Resource                 | View, Update, Insert,<br>Delete            | View                                   | View                            |
| Inspection Task                | View                                       | View, Update                           | View                            |
| Materials of Con-<br>struction | View                                       | View                                   | View                            |
| Meridium Reference<br>Tables   | View, Update, Insert,<br>Delete            | View                                   | View                            |
| Resource Role                  | View, Update, Insert,<br>Delete            | View                                   | View                            |

| Family                                               | MI Thickness Mon-<br>itoring Administrator | MI Thickness Mon-<br>itoring Inspector | MI Thickness<br>Monitoring User |
|------------------------------------------------------|--------------------------------------------|----------------------------------------|---------------------------------|
| Security Group                                       | View                                       | View                                   | View                            |
| Security User                                        | View                                       | View                                   | View                            |
| Settings                                             | View, Update, Insert                       | View, Update, Insert                   | View                            |
| Task Execution                                       | View, Insert                               | View, Insert                           | View                            |
| Thickness Monitoring<br>Task                         | View, Update, Insert,<br>Delete            | View, Update, Insert                   | View, Update,<br>Insert         |
| TML Group                                            | View, Update, Insert,<br>Delete            | View, Update, Insert,<br>Delete        | View                            |
| Relationship Family                                  |                                            |                                        |                                 |
| Belongs to a Unit                                    | View, Update, Insert,<br>Delete            | View, Update, Insert                   | View, Update,<br>Insert         |
| Equipment Has Equip-<br>ment                         | View                                       | View                                   | View                            |
| Group Assignment                                     | View                                       | View                                   | View                            |
| Has Archived Cor-<br>rosion Analyses                 | View, Update, Insert,<br>Delete            | View, Update, Insert,<br>Delete        | View, Update,<br>Insert, Delete |
| Has Archived Cor-<br>rosion Analysis Set-<br>tings   | View, Update, Insert,<br>Delete            | View, Update, Insert,<br>Delete        | View, Update,<br>Insert, Delete |
| Has Archived Sub-<br>component Analysis<br>Settings  | View, Update, Insert,<br>Delete            | View, Update, Insert,<br>Delete        | View, Update,<br>Insert, Delete |
| Has Archived Sub-<br>component Corrosion<br>Analyses | View, Update, Insert,<br>Delete            | View, Update, Insert,<br>Delete        | View, Update,<br>Insert, Delete |
| Has Corrosion Ana-<br>lyses                          | View, Update, Insert,<br>Delete            | View, Update, Insert,<br>Delete        | View, Update,<br>Insert, Delete |
| Has Corrosion Ana-<br>lysis Settings                 | View, Update, Insert,<br>Delete            | View, Update, Insert,<br>Delete        | View, Update,<br>Insert, Delete |
| Has Datapoints                                       | View, Update, Insert,<br>Delete            | View, Update, Insert,<br>Delete        | View, Update,<br>Insert, Delete |
| Has Measurements                                     | View, Update, Insert,<br>Delete            | View, Update, Insert,<br>Delete        | View, Update,<br>Insert, Delete |

| Family             | MI Thickness Mon-<br>itoring Administrator | MI Thickness Mon-<br>itoring Inspector | MI Thickness<br>Monitoring User |
|--------------------|--------------------------------------------|----------------------------------------|---------------------------------|
| Has Roles          | View, Update, Insert,<br>Delete            | View                                   | View                            |
| Has Task Execution | View, Insert                               | View, Insert                           | View                            |
| Has Task Revision  | View, Insert                               | View, Insert                           | View                            |
| Has Tasks          | View, Insert                               | View, Insert                           | View, Insert                    |
| Has TML Group      | View, Update, Insert,<br>Delete            | View, Update, Insert,<br>Delete        | View                            |
| ls a User          | View                                       | View                                   | View                            |
| User Assignment    | View                                       | View                                   | View                            |